## **CMS Manual System** Pub. 100-05 Medicare Secondary Payer

Department of Health & Human Services (DHHS) Centers for Medicare & Medicaid Services (CMS) Date: MARCH 25, 2005

Transmittal 27

CHANGE REQUEST 3787

**SUBJECT:** Updates to the Electronic Correspondence Referral System (ECRS) User Guide v8.0 and Quick Reference Card v8.0

**I. SUMMARY OF CHANGES:** The ECRS system is being updated to accommodate the MMA Section 306 Recovery Audit Contractors (RAC) Demonstration requirements.

#### NEW/REVISED MATERIAL - EFFECTIVE DATE\*: April 25, 2005 IMPLEMENTATION DATE: April 25, 2005

Disclaimer for manual changes only: The revision date and transmittal number apply to the red italicized material only. Any other material was previously published and remains unchanged. However, if this revision contains a table of contents, you will receive the new/revised information only, and not the entire table of contents.

#### **II. CHANGES IN MANUAL INSTRUCTIONS:** (*N/A if manual not updated.*) (**R** = **REVISED**, **N** = **NEW**, **D** = **DELETED**)

| R/N/D | CHAPTER/SECTION/SUBSECTION/TITLE                                         |
|-------|--------------------------------------------------------------------------|
| R     | 5/TOC Attachment 1 ECRS Software Version 8.0 and User Guide v8.0         |
| R     | 5/TOC Attachment 2 ECRS Quick Reference Card v8.0.                       |
| R     | 5/10.2 COBC Electronic Correspondence Referral System (ECRS)             |
| R     | 5/10.3 Providing Written Documents to the COBC                           |
| R     | 5/Attachment 1 ECRS User Guide Enhancements                              |
| R     | 5/Attachment 2 ECRS Quick Reference Card (how to print)                  |
| D     | 5/hyperlink to old Attachment 1 ECRS Software Version 7.0 and User Guide |
| 2     | v7.1                                                                     |
| D     | 5/hyperlink to old Attachment 2 ECRS Quick Reference Card v7.0           |
| N     | 5/hyperlink to new Attachment 1 ECRS Software Version 8.0 and User Guide |
| 1     | v8.0                                                                     |
| Ν     | 5/hyperlink to new Attachment 2 ECRS Quick Reference Card v8.0           |

**III. FUNDING:** No additional funding will be provided by CMS; Contractor activities are to be carried out within their FY 2005 operating budgets.

#### **IV. ATTACHMENTS:**

| Χ | <b>Business Requirements</b>         |
|---|--------------------------------------|
| Χ | Manual Instruction                   |
|   | Confidential Requirements            |
|   | <b>One-Time Notification</b>         |
|   | <b>Recurring Update Notification</b> |

\*Unless otherwise specified, the effective date is the date of service.

## **Attachment - Business Requirements**

SUBJECT: Updates to the Electronic Correspondence Referral System (ECRS) User Guide v8.0 and Quick Reference Card v8.0

#### I. GENERAL INFORMATION

A. Background: The ECRS was developed for transmittal of MSP information from the Fiscal Intermediaries (FI) and carriers to the Coordination of Benefits Contractor (COBC). Changes are made throughout the year to ECRS that allows the Medicare contractors to correspond in a more efficient manner with COBC. The Centers for Medicare & Medicaid Services (CMS) has initiated a demonstration project using Recovery Audit Contractors (RACs) to provide recovery audit services in the states of California, Florida and New York to identify overpayments made as a result of Medicare Secondary Payer (MSP) provisions under the Medicare program for Part A and B of Title XVIII of the Social Security Act as outlined in the Statement of Work for the Recovery Audit Contractors (RAC) Participating in the Demonstration (Medicare Secondary Payer, J-1).

**B. Policy:** This transmittal is to notify all Medicare contractors of the changes/updates that have been made to ECRS.

#### **II. BUSINESS REQUIREMENTS**

"Shall" denotes a mandatory requirement "Should" denotes an optional requirement

| Requirement | Requirements                                                                                                    | Responsibility ("X" indicates the |        | es the                |        |                  |                                    |             |             |  |
|-------------|----------------------------------------------------------------------------------------------------|-----------------------------------|--------|-----------------------|--------|------------------|------------------------------------|-------------|-------------|--|
| Number      |                                                                                                    | columns that apply)               |        |                       |        |                  |                                    |             |             |  |
|             |                                                                                                    | F<br>I                            | R<br>H | C D<br>a M            |        | Sha<br>Mai       | Shared System Other<br>Maintainers |             |             |  |
|             |                                                                                                    |                                   | H<br>I | r<br>r<br>i<br>e<br>r | R<br>C | F<br>I<br>S<br>S | M<br>C<br>S                        | V<br>M<br>S | C<br>W<br>F |  |
| 3787.1      | Contractors shall follow the new procedures in<br>the ECRS User Guide v8.0. Two new reason<br>codes were added and a subscriber social<br>security number field for use by the Recovery<br>Audit Contractors. These enhancements are<br>listed in the MSP IOM-5, Chapter 5,<br>Attachment 1. | X                                 | X      | X                     | X      |                  |                                    |             |             |  |

#### **III. PROVIDER EDUCATION**

| Requirement<br>Number | Requirements | Responsibility ("X" indicates the columns that apply) |                  |                            |                       |                |                                        |             |       |
|-----------------------|--------------|-------------------------------------------------------|------------------|----------------------------|-----------------------|----------------|----------------------------------------|-------------|-------|
|                       |              | FI                                                    | R<br>H<br>H<br>I | C<br>a<br>r<br>i<br>e<br>r | D<br>M<br>E<br>R<br>C | ShareMaintFISS | ed Sys<br>tainers<br>M V<br>C M<br>S S | C<br>W<br>F | Other |
|                       | None.        |                                                       |                  |                            |                       |                |                                        |             |       |

#### IV. SUPPORTING INFORMATION AND POSSIBLE DESIGN CONSIDERATIONS

#### A. Other Instructions: N/A

| X-Ref Requirement # | Instructions |
|---------------------|--------------|
|                     |              |

#### B. Design Considerations: N/A

| X-Ref Requirement # | <b>Recommendation for Medicare System Requirements</b> |
|---------------------|--------------------------------------------------------|
|                     |                                                        |

C. Interfaces: N/A

#### D. Contractor Financial Reporting /Workload Impact: N/A

E. Dependencies: N/A

#### F. Testing Considerations: N/A

#### V. SCHEDULE, CONTACTS, AND FUNDING

| Effective Date*: April 25, 2005                                                                | No additional funding will be                                                                     |
|------------------------------------------------------------------------------------------------|---------------------------------------------------------------------------------------------------|
| Implementation Date: April 25, 2005                                                            | provided by CMS; Contractor<br>activities are to be carried out<br>within their FY 2005 operating |
| <b>Pre-Implementation Contact(s):</b> GHI's help desk, technical support staff at 212-615-4357 | budgets.                                                                                          |
| Post-Implementation Contact(s): GHI's help                                                     |                                                                                                   |

| desk, technical support staff at 212-615-4357 |  |
|-----------------------------------------------|--|

\*Unless otherwise specified, the effective date is the date of service.

## Medicare Secondary Payer (MSP) Manual

Chapter 5 - Contractor Prepayment Processing Requirements

Table of Contents

(Rev. 27, 03-25-05)

Attachment 1 - Electronic Correspondence Referral System (ECRS) Software Version 8.0 and User Guide v8.0

Attachment 2 - Electronic Correspondence Referral System (ECRS) Quick Reference Card v8.0

#### 10.2 - COBC Electronic Correspondence Referral System (ECRS)

#### (Rev. 27, Issued: 03-25-05, Effective: 04-25-05, Implementation: 04-25-05)

As of January 1, 2001, the COBC assumed responsibility for virtually all activities related to establishing MSP periods of coverage at CWF that result from initial MSP development activities. Since FIs and carriers received a great deal of MSP information, a system was needed to transfer that information to the COBC for its evaluation to determine if MSP development is necessary. In addition, since FI and carrier ability to send update transactions to CWF had been severely restricted, there was a need for a system to allow it to easily submit requests to the COBC to apply changes to existing MSP records at CWF. In order to meet these requirements, the COB developed and maintains a mainframe Customer Information Control System (CICS) application. This application, the COBC ECRS, allows FI and carrier MSP representatives to fill out various online forms and electronically transmit MSP information and CWF MSP assistance requests to the COBC. For CWF assistance requests or MSP inquiry referrals, information should be electronically forwarded, via ECRS, to the COBC within 45 calendar days of the FI or carrier mailroom date-stamped receipt. Phone calls must be referred via ECRS within two calendar days of receipt of the phone call. If requested, the FI or carrier must fax to the COBC within five business days of request, a copy of any correspondence or substantiating information related to the electronic referrals. The COBC makes such a request via phone by contacting the initiator of the referral.

The COBC's ECRS is operational from 8:00 a.m. to 8:00 p.m. (EST), excluding weekends and holidays. The FI/carrier data centers will be notified during extended periods of ECRS downtime. *Problems encountered by data centers during testing should be reported to GHI's Help Desk technical support staff at (212) 615-4357.* You may also e-mail your questions or issues to the COBC via Internet address at <u>COB@ghimedicare.com</u>. If you are unable to receive technical assistance from GHI's Help Desk, or your issue has not been resolved, please contact Alberta Smythe from Group Health Incorporated (GHI) at (646) 458-6694. *If you still cannot obtain information or your issue continues to go unresolved, please contract Pat Murphy (CMS) at 410-786-8123.* 

ECRS issues can be e-mailed to the COBC at cob@ghimedicare.com. If FIs and carriers do not receive a response to their inquiry or issue within seven business days, they should contact their RO for assistance.

FIs and carriers should not contact GHI's help desk for routine ECRS processing issues. They should report connection problems or systems failures or crashes directly to GHI's technical support staff at 212-615-4357.

Congressional inquiries, however, will not be referred to the COBC using ECRS. If the question(s) posed in the congressional inquiry fall solely under the purview of the COBC, the FIs or carriers must telephone their dedicated COB Consortia contact below and notify him/her that they are faxing a copy of the inquiry. They should close these items in their correspondence control system. If the inquiry contains some questions that the FI

or carrier would appropriately answer and others that the COBC would appropriately answer, the FI or carrier will be responsible for sending a consolidated response to this inquiry. FIs/carriers should contact their dedicated COBC contact to request the necessary language to respond to the COBC's portion of the inquiry. The COBC will provide the necessary language within five business days of their request.

If an FI or carrier is preparing background information in association with a hearing, it may contact its COB consortia contact if further development or research is warranted in to validate the existence or nonexistence of an MSP situation. The COBC will handle these with the same urgency as a congressional inquiry.

Effective March 2005, CMS started a demonstration project using Recovery Audit Contractors (RAC) to provide recovery audit services in the states of California, Florida and New York to identify overpayments made as a result of Medicare Secondary Payer (MSP) provisions under the Medicare program for Part A and B of Title XVIII of the Social Security Act as outlined in the Statement of Work for the Recovery Audit Contractors (RAC) Participating in the Demonstration (Medicare Secondary Payer, J-1). Medicare contractors shall follow the regular ECRS instructions for FIs and carriers. The RAC shall follow the instructions for ECRS User Guide for the RAC, which shall be found in the Demonstration Manual.

#### A - COB Consortia Contacts

There are only four instances in which the FI/carrier may contact its COB consortia representative. They are:

- 1. Congressional inquiries (see above);
- 2. Preparing background information for a hearing;
- 3. ECRS processing issues; and
- 4. Status of ECRS CWF assistance request.

Contact your CMS Regional Office MSP Representative for the most current list of Consortia Representatives.

#### **B - IEQ and IRS/SSA/CMS Data Match Referral Process**

Effective November 1, 2000, FIs and carriers request changes to IEQ and Data Match auxiliary records on the CWF using the ECRS, CWF Assistance Request option.

#### C - MSP Activities

Effective January 1, 2001, FIs and carriers request changes to all MSP auxiliary record types on the CWF using the ECRS, CWF assistance request option.

ECRS User Guide v8.0 is contained in Attachment 1 of this chapter to assist FIs and carriers to effectively communicate their CWF Assistance requests and MSP Inquiries. Medicare contractors should contact their RO MSP Coordinator if they have questions regarding the changes within MSP Manual regarding ECRS 8.0 If you are unable to resolve your inquiry with the RO, you may contact Pat Murphy (CMS-CO) at <u>PMurphy2@cms.hhs.gov</u> or at 410-786-8123.

Submission of ECRS transaction; including but limited to cases where FIs and carriers receive ECRS errors/rejects which prevent successful transmissions to the COBC or in cases where there is difficulty understanding the information or instructions contained within the reference manual, they should contact their COBC Consortia Representative. Problems with an ECRS access code should be reported to Joanne Pierce-Morrison at 646-458-6680.

The FI and carrier must allow 15 days for the COBC to respond to their CWF assistance request. If, after 15 days, there has been no update to CWF or a response to their request, they may contact the COBC at the customer service number. However, if they have a high priority request (i.e., Congressional or a second request), they may contact the COBC at (646) 458-6600. This number is only to be used for requests related to an IEQ and/or Data Match priority.

#### **10.3 - Providing Written Documents to the COBC**

(Rev. 27, Issued: 03-25-05, Effective: 04-25-05, Implementation: 04-25-05)

#### AB-00-107

Fiscal intermediaries and carriers do not routinely submit paper documentation to the COBC. However, if requested by the COBC, they must submit written supporting documentation via fax to the COBC within five business days of their receipt of the request. The request consists of a phone call asking the FI to fax this information. The COBC *fax number is (646) 458-6762*.

In those instances when the FI or carrier must mail paper documents to the COBC, it uses the following address:

MEDICARE - Coordination of Benefits Contractor MSP Claims Investigation Project P.O. Box 5041 New York, NY 10274-5041

### Attachment 1 - Electronic Correspondence Referral System (ECRS) User Guide v8.0

(Rev. 27, Issued: 03-25-05, Effective: 04-25-05, Implementation: 04-25-05)

View <u>Attachment 1</u>, Electronic Correspondence Referral System (ECRS) User Guide, *Software Version 8.0, User Guide Version v8.0* 

Below are the enhancements and fixes that have been applied to ECRS User Guide v8.0.

#### **ENHANCEMENTS:**

The following enhancements are included as part of software version 8.0 *and User Guide* v8.0. For more information regarding ECRS 8.0 enhancements, refer to *CR3026*.

1) New Reason Code for MSP Inquiries for RAC use only.

Reason Codes 45 and 46 shall be sent to the RACs only.

2) Enhancement to MSP Inquiry Detail Screen

Subscriber Social Security Number (SSN) is added to Page 2 in the MSP Inquiry Detail Screen. This shall be a required field for the RACs when the insurance coverage is under a spouse or family member's plan. If the Medicare contractor has the subscriber SSN, that information should be put in this field, however, it is not mandatory for Medicare contractors.

### Attachment 2 - Electronic Correspondence Referral System (ECRS) -Quick Reference Card

(Rev. 27, Issued: 03-25-05, Effective: 04-25-05, Implementation: 04-25-05)

View <u>Attachment 2</u>, Electronic Correspondence Referral System (ECRS) User Guide Quick Reference Card v8.0

The ECRS Quick Reference Card should be printed on 8 <sup>1</sup>/<sub>2</sub>" x 14" paper. To print the ECRS Quick Reference Card:

1. When printing the ECRS Quick Reference Card, print only the first page, then manually feed the paper back into the printer to print the second page.

To fold the ECRS Quick Reference in a Z-fold:

- 2. With the title page side up, bring the right edge of the sheet up to meet the dotted line on the left and fold it.
- 3. Turn the page over clockwise. Bring the right side of the sheet up to meet the crease just made and fold it.

## Electronic Correspondence Referral System (ECRS) User Guide

Software Version 8.0 User Guide Version 8.0

> Rev. 2005-1/March GHI-DI-501.8.0

#### **Confidentiality and Disclosure of Information**

Section 1106 (a) of the Social Security Act as it applies to the Centers for Medicare & Medicaid Services (CMS) - (42 CFR Chapter IV Part 401 §§ 401.101 to 401.152) prohibits disclosure of any information obtained at any time by officers and employees of Medicare Intermediaries or Carriers in the course of carrying out agreements under Sections 1816 and 1842 of the Social Security Act, and any other information subject to Section 1106 (a) of the Social Security Act.

Section 1106 (a) of the Act provides in pertinent part that "Any person who shall violate any provision of this section shall be deemed guilty of a misdemeanor and, upon conviction thereof, shall be punished by a fine not exceeding \$1,000, or by imprisonment not exceeding one year, or both." Additional and more severe penalties are provided under Title XVIII (Medicare) USC Section 285 (unauthorized taking or using of papers relating to claims) and under Section 1877 of Title XVIII of the Act (relating to fraud, kickbacks, bribes, etc., under Medicare).

These provisions refer to any information obtained by an employee in the course of their performance of duties and/or investigations (for example, beneficiary diagnosis, pattern of practice of physicians, etc.).

The Electronic Correspondence Referral System (ECRS) contains IRS tax data.<sup>\*</sup> Any unauthorized inspection or disclosure of IRS return information in violation of any provision of Section 6103 may bring damages as described in IRC Sections 7431 and 7213, which include, but are not limited to, a fine of any amount not exceeding \$5,000 or imprisonment.

<sup>&</sup>lt;sup>\*</sup> IRS tax data is defined as the Employer Identification Number (EIN) and address, as well as the employee's spouse's name and Social Security Number (SSN).

### **Table of Contents**

| Chapter 1: Introduction                                                     | 1-1  |
|-----------------------------------------------------------------------------|------|
| About this Guide                                                            | 1-2  |
| User Guide Conventions                                                      | 1-2  |
| What is ECRS?                                                               | 1-3  |
| Logging On                                                                  | 1-4  |
| Logging Off                                                                 | 1-5  |
| COB ECRS Login Screen Description                                           | 1-6  |
| COB ECRS Main Menu Screen Description                                       | 1-7  |
| Chapter 2: Task and Screen Reference                                        | 2-1  |
| Introduction                                                                | 2-1  |
| Viewing the List of CWF Assistance Request Transactions                     | 2-3  |
| ECRS CWF Assistance Request List Screen Description                         | 2-4  |
| Adding, Viewing, and Updating CWF Assistance Request Transactions           | 2-6  |
| ECRS CWF Assistance Request Detail, Page 1 of 2 Screen Description          | 2-9  |
| ECRS CWF Assistance Request Detail, Page 2 of 2 Screen Description          | 2-16 |
| Screen Scraping Beneficiary Information for CWF Assistance Requests         | 2-19 |
| HIMR MSP Data Screen Description                                            | 2-21 |
| Deleting a CWF Assistance Request Transaction                               | 2-23 |
| Viewing the List of MSP Inquiry Transactions                                | 2-24 |
| ECRS MSP Inquiry List Screen Description                                    | 2-25 |
| Adding, Viewing, and Updating MSP Inquiry Transactions                      | 2-27 |
| ECRS MSP Inquiry Detail, Page 1 of 2 Screen Description                     | 2-31 |
| ECRS MSP Inquiry Detail, Page 2 of 2 Screen Description                     | 2-38 |
| Screen Scraping Beneficiary Information for MSP Inquiries                   | 2-43 |
| Deleting an MSP Inquiry Transaction                                         | 2-45 |
| Searching for ECRS Codes                                                    | 2-46 |
| ECRS Code Selection Screen Description                                      | 2-47 |
| Reviewing Your Contractor Site Workload (for Medicare Contractors)          | 2-48 |
| ECRS Workload Tracking Screen Description (for Medicare Contractors)        | 2-48 |
| Reviewing Contractor Workloads (for CMS Users)                              | 2-51 |
| ECRS Workload Tracking Screen Description (for CMS Users)                   | 2-52 |
| Viewing the List of Workers' Compensation Set-Aside Trust Cases             | 2-54 |
| ECRS Workers' Comp Set-Aside List Screen Description                        | 2-55 |
| Adding, Viewing and Updating Workers' Compensation Set-Aside Trust Cases    | 2-57 |
| ECRS Workers' Compensation Set-Aside Detail, Page 1 of 2 Screen Description | 2-59 |

| ECRS Workers' Compensation Set-Aside Detail, Page 2 of 2 Screen Description  | 2-63 |
|------------------------------------------------------------------------------|------|
| Deleting a Workers' Compensation Set-Aside Trust Case                        |      |
| ECRS Workers' Compensation Set-Aside Inquiry Screen, Page 1 of 2 Description |      |
| ECRS Workers' Compensation Set-Aside Inquiry Screen, Page 2 of 2 Description | 2-72 |
| Requesting Document Copies                                                   | 2-75 |
| ECRS Document Copies Request Screen Description                              | 2-76 |
| Viewing Lead Contractor Assignments                                          | 2-78 |
| ECRS MSP Lead Contractor Assignment Screen Description                       | 2-79 |
| Viewing Developing Contractors for a Lead Assignment                         | 2-82 |
| ECRS Developing Contractors for Lead Screen Description                      | 2-83 |
| Viewing Notifications for Cases with Developing Contractors                  |      |
| ECRS MSP Developing Contractor Notification Screen Description               |      |
| Viewing Notifications of Changed MSP Records                                 |      |
| ECRS MSP Changed Record Notification Screen Description                      |      |
| Appendix A: ECRS CICS Error Messages                                         | A-1  |
| ECRS CICS Error Message Chart                                                | A-1  |
| Appendix B: CWF Remark Codes                                                 | B-1  |
| Appendix C: Frequently Asked Questions (FAQs)                                | C-1  |
| Am I Using the Correct Screen?                                               | C-1  |
| General Issues                                                               | C-2  |
| MSP Inquiry and CWF Assistance Request Issues                                | C-2  |
| Lead Contractor Issue                                                        | C-3  |
| Notification Issues                                                          | C-4  |
| Appendix D: Glossary                                                         | D-1  |

### **Chapter 1: Introduction**

This chapter contains an introduction to the *Electronic Correspondence Referral System (ECRS) User Guide*. Refer to the chart below or the Table of Contents to locate topics in this chapter.

| If you want to see information about this | See this page |
|-------------------------------------------|---------------|
| ECRS User Guide                           | 1-2           |
| User Guide Conventions                    | 1-2           |
| What is ECRS?                             | 1-3           |
| Logging On                                | 1-4           |
| Logging Off                               | 1-5           |
| COB ECRS Login Screen Description         | 1-6           |
| COB ECRS Main Menu Screen Description     | 1-7           |

### About this Guide

This guide was written to help you understand the Electronic Correspondence Referral System (ECRS). The guide is divided into three parts to help you quickly and easily find the information you need.

Chapter 1, the *Introduction*, is the section you are reading now. It contains information about how to use the guide. It also includes basic information about ECRS. If you are unfamiliar with the system or are not an experienced computer user, read the entire *Introduction* before reading the rest of the guide.

Chapter 2 is the *Task and Screen Reference*. It contains step-by-step instructions for performing ECRS tasks, as well as examples of each screen in ECRS with complete descriptions of the fields.

The last section is the *Appendices*, which contains a chart of ECRS CICS error messages and actions for resolution, a list of frequently asked questions, and a glossary that defines terms and acronyms associated with ECRS.

### **User Guide Conventions**

This section explains how information appears in the guide. Understanding the conventions will help you to better understand the tasks and screen explanations.

**Information that you enter** on the computer screen appears in **bold typeface**. For example, you may read this instruction: Type **ECRS** and press [Enter]. **ECRS** is in bold typeface because you are supposed to type those letters.

**System messages** appear in CAPITAL LETTERS. For example, you may read this: The system displays the message, "FUNCTION KEY NOT ACTIVE."

**Function and computer key** names appear within [brackets]. For example, you may read this instruction: Press [Enter]. You may also read: Press [PF9].

**Computer screen examples** are representative of the screens that you see on your computer. The actual information may not be the same, unless otherwise noted in the guide.

**Pointers** throughout the guide can help you locate information. The guide includes a master Table of Contents in the front, and smaller Tables of Contents at the beginning of the longer chapters. In addition, each page has headers and footers that you can use to determine where you are in the guide.

### What is ECRS?

**Note:** Please see the *Confidentiality and Disclosure of Information* statement on the inside of the title page regarding the appropriate handling of information contained in ECRS.

The Electronic Correspondence Referral System (ECRS) allows MSP representatives at the Medicare contractor sites and at authorized CMS Regional Offices (ROs) to fill out various online forms and electronically transmit requests for changes to existing CWF MSP information, inquiries concerning possible MSP coverage, and document copy transactions to the COB contractor. The transactions are automatically stored on the COB contractor's system. Each evening, a batch process reads the transactions and processes the requests. The status on each transaction is updated as it moves through the system.

Transactions are entered and viewed in ECRS by contractor number. An organization with more than one contractor number must determine how it wants to group its activity. If the organization wants to see all of the records together, it should use only one contractor number for all ECRS activities. If the organization wants to distinguish the transactions by contract, it should use its different contractor numbers.

ECRS uses action codes to determine what information should be updated on the MSP auxiliary occurrence at CWF or what type of special processing should be performed on an MSP inquiry record. For example, if you type action code EI in the ACTION(S) field, only the information you type in the employer fields (employer name, street, city, ZIP code, EIN, and employee number) will be updated on the MSP auxiliary occurrence at CWF.

For CWF assistance request transactions, you are required to enter at least one action code, but you have the ability to enter a maximum of four action codes. For MSP inquiries, you are not required to enter any action codes.

If you type information in a field (for example, TERM DT), but you do not type the corresponding action code TD in the ACTION(S) field, the system will not update that information on the MSP auxiliary occurrence at CWF.

### **Basic Functions**

### Logging On

- 1. Log into a local Medicare CICS region.
- 2. Type ECRS and press [Enter]. The system displays the ECRS splash screen, as shown in the example below.

|                      | EEEEEE CCCC   | CCC RRRRRR SSSS                        |
|----------------------|---------------|----------------------------------------|
|                      | EE CC         | RR R SS                                |
|                      | EE CC         | RR R SS                                |
|                      | EEEEE CC      | RRRRRR SSSS                            |
|                      | EE CC         | RR RR SS                               |
|                      | EE CC         | RR RR SS                               |
|                      | EEEEEE CCCC   | CCC RR RR SSSS                         |
|                      |               |                                        |
|                      | VEI           | RSION 8.0                              |
|                      |               |                                        |
| **WARNING** THE SYS  | FEM YOU ARE A | ABOUT TO ENTER CONTAINS IRS TAX DATA.  |
| ANY UNAUTHORIZED INS | SPECTION OR   | DISCLOSURE OF IRS RETURN INFORMATION   |
| IN VIOLATION OF ANY  | PROVISION OF  | F SECTION 6103, MAY BRING DAMAGES AS   |
| DESCRIBED IN IRC SEC | CTIONS 7431 A | AND 7213 WHICH INCLUDE BUT ARE NOT     |
| LIMITED TO A FINE O  | F ANY AMOUNT  | NOT EXCEEDING \$5,000 OR IMPRISONMENT. |
|                      |               |                                        |
|                      |               |                                        |
|                      |               |                                        |
|                      | PRESS         | <enter> TO CONTINUE</enter>            |
|                      |               |                                        |
|                      |               |                                        |

3. Press [Enter]. The system displays the COB Electronic Correspondence Referral System (ECRS) login screen, as shown in the example below.

| COB ELECTRONIC CORRESPONDENCE REFERRAL SYSTEM (ECRS) MM/DD/YY | ٦ |
|---------------------------------------------------------------|---|
| CMS RO NUMBER: ACCESS CODE:                                   |   |
| CONTRACTOR NUMBER: ACCESS CODE:                               |   |
| REPRESENTATIVE:                                               |   |
| COB CONTRACTOR BULLETIN BOARD                                 |   |
|                                                               |   |
| THE COB CONTRACTOR                                            |   |
| WELCOMES                                                      |   |
| YOU TO ECRS                                                   |   |
|                                                               |   |
|                                                               |   |
| PF12=EXIT                                                     |   |

4. Use the chart below to locate the appropriate action.

| If you are a        | Follow these steps:                                                                                                   |
|---------------------|----------------------------------------------------------------------------------------------------|
| Medicare contractor | 1. Type your contractor number (unique five-digit number assigned by CMS) in the CONTRACTOR NUMBER field.             |
|                     | 2. Type your access code (five-character authorization code assigned by the COB contractor) in the ACCESS CODE field. |
|                     | 3. Type the name of the contractor representative in the REPRESENTATIVE field.                                        |
|                     | 4. Type the contractor representative's telephone number in the PHONE field.                                          |
| CMS user            | 1. Type your CMS ID number in the CMS RO NUMBER field.                                                                |
|                     | 2. Type your access code in the ACCESS CODE field.                                                                    |

5. Press [Enter]. The system displays the COB Electronic Correspondence Referral System (ECRS) main menu screen, as shown in the example below.

| COB ELECTRO                                              | ONIC CORRESPONDENCE REFERRAL SYSTEM                                                                                                    | (ECRS) | MM/DD/YY |
|----------------------------------------------------------|----------------------------------------------------------------------------------------------------|--------|----------|
| CONTRACTOR NUMBER:                                       |                                                                                                    |        |          |
| USER ID: STATU                                           | S: REASON: HICN:                                                                                                    | DCN:   |          |
| SEARCH ORIGIN DATE FROM:                                 | THROUGH:                                                                                                    | SSN:   |          |
| SELECTION                                                |                                                                                                    |        |          |
| 01<br>02<br>03<br>04<br>05<br>06<br>07<br>08<br>10<br>11 | CWF ASSISTANCE REQUEST DETAIL<br>CWF ASSISTANCE REQUEST LIST<br>DOCUMENT COPIES<br>MSP INQUIRY DETAIL<br>MSP INQUIRY LIST<br>LEAD CONTRACTOR ASSIGNMENT<br>DEVELOPING CONTRACTOR NOTIFICATION<br>MSP CHANGED RECORD NOTIFICATION<br>WORKERS COMP SET ASIDE LIST<br>WORKLOAD TRACKING SCREEN<br>F3=RETURN F2=EXIT |        |          |
|                                                          | FJ-ABIORA FZ-BATT                                                                                                    |        |          |

You now have the ability to access information in ECRS.

#### Logging Off

Press [PF12] or [Pause/Break] on any screen to exit ECRS. The system displays the following message: "ECRS TRANSACTION HAS BEEN TERMINATED."

### COB ECRS Login Screen Description

| COB ELECTRONIC CORRESPONDENCE REFERRAL SYSTEM (ECRS) | MM/DD/YY |
|------------------------------------------------------|----------|
| CMS RO NUMBER: ACCESS CODE:                          |          |
| CONTRACTOR NUMBER: ACCESS CODE:                      |          |
| REPRESENTATIVE:                                      |          |
| COB CONTRACTOR BULLETIN BOARD                        |          |
|                                                      | _        |
| THE COB CONTRACTOR                                   | -        |
| WELCOMES                                             | -        |
| YOU TO ECRS                                          | -        |
|                                                      | -        |
|                                                      |          |
| PF12=EXIT                                            |          |

| COB ECRS Login Screen            |                                                                                                    |  |  |
|----------------------------------|----------------------------------------------------------------------------------------------------|--|--|
| Field Name                       | Description                                                                                                    |  |  |
| CMS RO NUMBER                    | CMS Regional Office identification number. <i>Required field</i> for CMS users.                                                                                                    |  |  |
| ACCESS CODE                      | Three-position alphabetic authorization code for CMS users. <i>Required field</i> for CMS users.                                                                                                    |  |  |
| CONTRACTOR NUMBER                | Unique five-digit identification number assigned to each Medicare contractor by CMS. <i>Required field</i> for contractors.                                                                            |  |  |
| ACCESS CODE                      | Five-character authorization code assigned by COB contractor. <i>Required field</i> for contractors.                                                                                                   |  |  |
| REPRESENTATIVE                   | Contact person at contractor site                                                                                                    |  |  |
|                                  | <b>Note:</b> Although this field is not required, contractors are encouraged to enter information here, as the system carries this data forward to other screens, eliminating the need to re-enter it. |  |  |
| PHONE                            | Phone number of contractor representative                                                                                                    |  |  |
|                                  | <b>Note:</b> Although this field is not required, contractors are encouraged to enter information here, as the system carries this data forward to other screens, eliminating the need to re-enter it. |  |  |
| COB CONTRACTOR BULLETIN<br>BOARD | Bulletins created in COB system                                                                                                    |  |  |

#### Transportation

| COB ECRS Login Screen |                 |  |
|-----------------------|-----------------|--|
| PF Key                | PF Key Function |  |
| 12                    | Exit ECRS       |  |

### COB ECRS Main Menu Screen Description

| COB ELECTR               | ONIC CORRESPONDENCE REFERRAL SYSTEM | (ECRS) MM/DD/YY |
|--------------------------|-------------------------------------|-----------------|
| CONTRACTOR NUMBER:       |                                     |                 |
| USER ID: STATU           | S: REASON: HICN:                    | DCN:            |
| SEARCH ORIGIN DATE FROM: | THROUGH:                            | SSN:            |
| SELECTION                |                                     |                 |
| 01                       | CWF ASSISTANCE REQUEST DETAIL       |                 |
| 02                       | CWF ASSISTANCE REQUEST LIST         |                 |
| 03                       | DOCUMENT COPIES                     |                 |
| 04                       | MSP INQUIRY DETAIL                  |                 |
| 05                       | MSP INQUIRY LIST                    |                 |
| 06                       | LEAD CONTRACTOR ASSIGNMENT          |                 |
| 07                       | DEVELOPING CONTRACTOR NOTIFICATION  |                 |
| 08                       | MSP CHANGED RECORD NOTIFICATION     |                 |
| 11                       | WORKERS COMP SEI ASIDE LISI         |                 |
|                          | WORKLOAD IRACKING SCREEN            |                 |
|                          | F3=RETURN F12=EXIT                  |                 |
|                          |                                     |                 |
| L                        |                                     |                 |

| COB ECRS Main Menu Screen |                                                                                                    |  |
|---------------------------|----------------------------------------------------------------------------------------------------|--|
| Field Name                | Description                                                                                                    |  |
| CONTRACTOR NUMBER         | <ul> <li>Type your Medicare or RO contractor number (for options 02, 05, and 06) to view CWF assistance request transactions, MSP inquiries, and lead contractor assignments for your site or Regional Office.</li> <li>If you want to view all records for a specific beneficiary for options 02, 05, and 06, type the HICN in the HICN field and space out the contractor number. Otherwise, type a CMS-issued Medicare contractor number (for options 07 and 08) to view developing contractor and MSP changed</li> </ul> |  |
| USER ID                   | User ID of operator, automatically entered by system. Use this field with<br>options 02 and 05 to find specific ECRS transactions. You can combine<br>this field with STATUS, REASON, and/or SEARCH ORIGIN DATE<br>FROM and THROUGH dates to further refine a search.                                                                                                    |  |
| STATUS                    | Status code of record. Use this field with options 02 and 05 to find specific ECRS transactions. You can combine this field with USER ID, REASON, and/or SEARCH ORIGIN DATE FROM and THROUGH dates to further refine a search.                                                                                                    |  |

|                         | COB ECRS Main Menu Screen                                                                                                    |
|-------------------------|----------------------------------------------------------------------------------------------------|
| Field Name              | Description                                                                                                    |
| REASON                  | Reason code of record. Use this field with options 02 and 05 to find specific ECRS transactions. You can combine this field with USER ID, STATUS, and/or SEARCH ORIGIN DATE FROM and THROUGH dates to further refine a search.                                                                                            |
| HICN                    | Health Insurance Claim Number. Searches for all ECRS transactions<br>related to a specific beneficiary. Use in conjunction with SEARCH<br>ORIGIN DATE FROM and THROUGH dates to further refine a search.                                                                                                    |
|                         | To view all CWF Assistance Requests, MSP Inquiries, and Lead<br>Contractor Assignments, space out the contractor number when using this<br>search function.                                                                                                    |
| DCN                     | Document Control Number assigned by Medicare contractor or CMS RO.<br>Use this field with options 02 and 05 to find specific ECRS transactions.<br>You can combine this field with SEARCH ORIGIN DATE FROM and<br>THROUGH dates to further refine a search.                                                               |
| SEARCH ORIGIN DATE FROM | Starting date of date range. Lists transactions originating after this date for CWF assistance requests, MSP inquiries, Lead Contractor, and Developing Contractor screens. Use this field in conjunction with any other selection criteria fields to further refine a search. Defaults to 30 days prior to current date. |
| THROUGH                 | Ending date of date range. Lists transactions originating before this date<br>for CWF assistance requests, MSP inquiries, Lead Contractor, and<br>Developing Contractor screens. Use this field in conjunction with any<br>other selection criteria fields to further refine a search. Defaults to current<br>date.       |

| COB ECRS Main Menu Screen |                                                                                                    |                                        |                                                                                                    |  |  |
|---------------------------|----------------------------------------------------------------------------------------------------|----------------------------------------|----------------------------------------------------------------------------------------------------|--|--|
| Field Name                |                                                                                                    | Description                            |                                                                                                    |  |  |
| SELECTION                 | Selection field. Options are:01CWF Assistance Request Detail02CWF Assistance Request List03Document Copies04MSP Inquiry Detail05MSP Inquiry List06Lead Contractor Assignment07Developing Contractor Notification08MSP Changed Record Notification10Workers Comp Set Aside List (for designated CMS users only)11Workload Tracking ScreenNote:Use the chart below to determine valid search criteria for the various selection options. |                                        |                                                                                                    |  |  |
|                           |                                                                                                    | Selection Option Valid Search Criteria |                                                                                                    |  |  |
|                           |                                                                                                    | 02, 05                                 | Contractor Number, HICN, User ID,<br>Status, Reason, DCN, Origin Date<br>From, and Through in any combination<br>except you cannot combine DCN and<br>HICN searches. In addition, you must<br>combine searches on Origin Date From<br>and/or Through, User ID, Status, and<br>Reason with a DCN, HICN or<br>Contractor Number search. |  |  |
|                           |                                                                                                    | 06, 07, 08                             | HICN or Contractor Number with or without Origin Date From and Through                                                                                                    |  |  |
|                           |                                                                                                    | 10                                     | SSN, HICN, Reason, Status, Origin<br>Date From, and Through                                                                                                    |  |  |

#### Transportation

| COB ECRS Main Menu Screen |                        |  |
|---------------------------|------------------------|--|
| PF Key Function           |                        |  |
| 03                        | Return to login screen |  |
| 12                        | Exit ECRS              |  |

#### Notes:

### **Chapter 2: Task and Screen Reference**

### Introduction

This chapter is a task and screen reference. It describes tasks that are commonly performed in ECRS, and provides you with step-by-step instructions to accomplish each task. After each task, examples and explanations of the screens in ECRS are given.

If you are a new user, this chapter can help you use the system as you learn it. You can also use this chapter to determine what information is contained in each field or what you should enter in a field. It can also help you to navigate through the system if you are "lost." If you are an experienced user, you can use the chapter as a quick reference for a task or screen that you use infrequently.

The screens in this chapter are representative of the actual screens that you see on your computer. The data will not be the same; the screen layout will be very similar, if not exactly the same.

| For information about this task                                        | See this page |
|------------------------------------------------------------------------|---------------|
| Viewing the List of CWF Assistance Request Transactions                | 2-3           |
| Adding, Viewing, and Updating CWF Assistance Request<br>Transactions   | 2-6           |
| Screen Scraping Beneficiary Information for CWF Assistance<br>Requests | 2-19          |
| Deleting a CWF Assistance Request Transaction                          | 2-23          |
| Viewing the List of MSP Inquiry Transactions                           | 2-24          |
| Adding, Viewing, and Updating MSP Inquiry Transactions                 | 2-27          |
| Screen Scraping Beneficiary Information for MSP Inquiries              | 2-43          |
| Deleting an MSP Inquiry Transaction                                    | 2-45          |
| Searching for ECRS Codes                                               | 2-46          |
| Reviewing Your Contractor Site Workload (for Medicare Contractors)     | 2-48          |
| Reviewing Contractor Workloads (for CMS Users)                         | 2-51          |
| Viewing the List of Workers' Compensation Set-Aside Trust Cases        | 2-54          |
| Viewing, and Updating Workers' Compensation Set-Aside Trust<br>Cases   | 2-57          |
| Deleting Workers' Compensation Set-Aside Trust Cases                   | 2-67          |
| Requesting Document Copies                                             | 2-75          |

Use the chart below or the Table of Contents to locate the tasks in the chapter.

| For information about this task                             | See this page |
|-------------------------------------------------------------|---------------|
| Viewing Lead Contractor Assignments                         | 2-78          |
| Viewing Developing Contractors for a Case                   | 2-82          |
| Viewing Notifications for Cases with Developing Contractors | 2-84          |
| Viewing Notifications of Changed MSP Records                | 2-87          |

Use the chart below or the *Table of Contents* to locate the screens in this chapter. The screens below are listed in the order in which they appear on the ECRS main menu screen.

| For information about this screen                                | See this page |
|------------------------------------------------------------------|---------------|
| ECRS CWF Assistance Request Detail Screen, Page 1 of 2           | 2-9           |
| ECRS CWF Assistance Request Detail Screen, Page 2 of 2           | 2-16          |
| ECRS CWF Assistance Request List Screen                          | 2-4           |
| HIMR MSP Data Screen                                             | 2-21          |
| ECRS Document Copies Request Screen                              | 2-76          |
| ECRS MSP Inquiry Detail Screen, Page 1 of 2                      | 2-31          |
| ECRS MSP Inquiry Detail Screen, Page 2 of 2                      | 2-38          |
| ECRS MSP Inquiry List Screen                                     | 2-25          |
| ECRS Code Selection Screen                                       | 2-47          |
| ECRS MSP Lead Contractor Assignment Screen                       | 2-79          |
| ECRS Developing Contractors for Lead Screen                      | 2-83          |
| ECRS MSP Developing Contractor Notification Screen               | 2-85          |
| ECRS MSP Changed Record Notification Screen                      | 2-88          |
| ECRS Workers' Compensation Set-Aside Detail Screen, Page 1 of 2  | 2-59          |
| ECRS Workers' Compensation Set-Aside Detail Screen, Page 1 of 2  | 2-63          |
| ECRS Workers' Compensation Set-Aside Inquiry Screen, Page 1 of 2 | 2-68          |
| ECRS Workers' Compensation Set-Aside Inquiry Screen, Page 2 of 2 | 2-72          |
| ECRS Workers' Compensation Set-Aside List Screen                 | 2-55          |
| ECRS Workload Tracking Screen (for Medicare Contractors)         | 2-48          |
| ECRS Workload Tracking Screen (for CMS Users)                    | 2-52          |

### Viewing the List of CWF Assistance Request Transactions

Follow the steps below to view the list of CWF assistance request transactions.

- 1. From the COB ECRS main menu screen, type **02** in the SELECTION field, and type the search criteria in the appropriate fields. Press [Enter]. The system displays the ECRS CWF Assistance Request List screen, as shown in the example below.
- 2. If you wish to view all CWF Assistance Requests for a HICN, on the ECRS Main Menu screen space out the contractor number, type the HICN in the HICN field and **02** in the selection field, and press [Enter].

| USER ID:          | STATU  | ECRS CWF ASSISTANC<br>S: REASON:        | E REQUE | ST LIST    |             |          |
|-------------------|--------|-----------------------------------------|---------|------------|-------------|----------|
| ORIGIN DATE FROM: |        | THROUGH:                                | CI      | NTR NBR:   | HICN:       |          |
| DCIN•             |        |                                         |         |            |             |          |
| SEL HICN          | CNTR   | DCN                                     | ST RS   | ORGIN DT   | LST UPDATE  | USER ID  |
| _ XXXXXXXXXXXXXX  | XXXXX  | XXXXXXXXXXXXXXXXXXXXXXXXXXXXXXXXXXXXXXX | XX XX   | 99-99-9999 | 99-99-9999  | XXXXXXXX |
| _ XXXXXXXXXXXXXX  | XXXXX  | XXXXXXXXXXXXXXXXXXXXX                   | XX XX   | 99-99-9999 | 99-99-9999  | XXXXXXXX |
| _ XXXXXXXXXXXXXX  | XXXXX  | XXXXXXXXXXXXXXXXXXXXXXXXXXXXXXXXXXXXXXX | XX XX   | 99-99-9999 | 99-99-9999  | XXXXXXXX |
| _ XXXXXXXXXXXXXX  | XXXXX  | XXXXXXXXXXXXXXXXXXXXXXXXXXXXXXXXXXXXXXX | XX XX   | 99-99-9999 | 99-99-9999  | XXXXXXXX |
| _ XXXXXXXXXXXXXX  | XXXXX  | XXXXXXXXXXXXXXXXXXXXXXXXXXXXXXXXXXXXXXX | XX XX   | 99-99-9999 | 99-99-9999  | XXXXXXXX |
| _ XXXXXXXXXXXXXX  | XXXXX  | XXXXXXXXXXXXXXXXXXXXXXXXXXXXXXXXXXXXXXX | XX XX   | 99-99-9999 | 99-99-9999  | XXXXXXXX |
| _ XXXXXXXXXXXXXX  | XXXXX  | XXXXXXXXXXXXXXXXXXXXXXXXXXXXXXXXXXXXXXX | XX XX   | 99-99-9999 | 99-99-9999  | XXXXXXXX |
| _ XXXXXXXXXXXXXX  | XXXXX  | XXXXXXXXXXXXXXXXXXXXXXXXXXXXXXXXXXXXXXX | XX XX   | 99-99-9999 | 99-99-9999  | XXXXXXXX |
| _ XXXXXXXXXXXXXX  | XXXXX  | XXXXXXXXXXXXXXXXXXXXXXXXXXXXXXXXXXXXXXX | XX XX   | 99-99-9999 | 99-99-9999  | XXXXXXXX |
| _ XXXXXXXXXXXXXX  | XXXXX  | XXXXXXXXXXXXXXXXXXXXXXXXXXXXXXXXXXXXXXX | XX XX   | 99-99-9999 | 99-99-9999  | XXXXXXXX |
| _ XXXXXXXXXXXXXX  | XXXXX  | XXXXXXXXXXXXXXXXXXXXXXXXXXXXXXXXXXXXXXX | XX XX   | 99-99-9999 | 99-99-9999  | XXXXXXXX |
| _ XXXXXXXXXXXXXX  | XXXXX  | XXXXXXXXXXXXXXXXXXXXXXXXXXXXXXXXXXXXXXX | XX XX   | 99-99-9999 | 99-99-9999  | XXXXXXXX |
| _ XXXXXXXXXXXXXX  | XXXXX  | XXXXXXXXXXXXXXXXXXXX                    | XX XX   | 99-99-9999 | 99-99-9999  | XXXXXXXX |
| _ XXXXXXXXXXXXXXX | XXXXX  | XXXXXXXXXXXXXXXXXXXXXXXXXXXXXXXXXXXXXXX | XX XX   | 99-99-9999 | 99-99-9999  | XXXXXXXX |
|                   |        |                                         |         |            |             |          |
| ENTER S IN SEL FI | ELD TO | VIEW DETAILED INFO                      | FOR THE | TRANSACTIO | N OR D TO D | ELETE    |
|                   |        |                                         |         |            |             |          |
| F2=MENU F3=RETURN | F5=UPD | ATE F7=BWD F8=FWD F                     | 12=EXIT |            |             |          |

3. You can change or delete the search criteria to initiate a new search. You can perform searches using the following criteria:

Contractor Number, HICN, User ID, Status, Reason, DCN, Origin Date From, and Through in any combination except you cannot combine DCN and HICN searches. In addition, you must combine searches on Origin Date From and/or Through, User ID, Status, and Reason with a DCN, HICN or Contractor Number search.

The dates in the ORIGIN DATE FROM and THROUGH fields default to the dates entered in the SEARCH ORIGIN DATE fields on the COB ECRS main menu screen. If you did not enter dates in those fields on the COB ECRS main menu screen, the fields on this screen default to the date 30 days prior to the current date and the current date.

To search for all CWF assistance requests related to a specific beneficiary, type that beneficiary's HICN in the HICN field and press [Enter]. The system displays all assistance requests for that beneficiary.

Typing information in the appropriate fields and pressing [Enter] narrows or widens your search.

4. Press [PF7] to scroll backward or [PF8] to scroll forward through the list of CWF assistance request transactions.

- 5. If you want to view detailed information for a CWF assistance request transaction, type **S** in the SEL field next to the transaction for which you want to view detailed information. Press [Enter]. The system displays the first page of the ECRS CWF Assistance Request Detail screen for the selected transaction.
- 6. If you want to exit the ECRS CWF Assistance Request List screen, press [PF2] to return to the ECRS main menu without retaining current search criteria, [PF3] to return to the ECRS main menu while retaining current search criteria, or [PF12] to exit ECRS.

| ECRS CWF Assistance Request List Screen |                                                                                                    |  |
|-----------------------------------------|----------------------------------------------------------------------------------------------------|--|
| Field Name                              | Description                                                                                                    |  |
| USER ID                                 | User ID entered as search criteria, if applicable. This field is updateable;<br>enter a different User ID to perform additional searches.                                                                                                    |  |
| STATUS                                  | Status code entered as search criteria, if applicable. This field is<br>updateable; enter a different status code to perform additional searches. To<br>view all in-process CWF assistance request transactions, type <b>IP</b> in the<br>STATUS field and press [Enter]. |  |
| REASON                                  | Reason code entered as search criteria, if applicable. This field is updateable; enter a different reason code to perform additional searches.                                                                                                    |  |
| ORIGIN DATE FROM                        | Starting date of date range entered as search criteria, if applicable. This field is updateable; enter a different From date in MMDDCCYY format to perform additional searches.                                                                                           |  |
| THROUGH                                 | Ending date of date range entered as search criteria, if applicable. This field is updateable; enter a different Through date in MMDDCCYY format to perform additional searches.                                                                                          |  |
| CNTR NBR                                | Type a CMS-issued Medicare contractor number or your RO contractor<br>number to view CWF assistance request transactions for a specific<br>contractor or your Regional Office.                                                                                            |  |
| HICN                                    | Health Insurance Claim Number entered as search criteria, if applicable.<br>This field is updateable; enter a different HICN to perform additional<br>searches.                                                                                                    |  |
| DCN                                     | Medicare contractor-assigned Document Control Number entered as<br>search criteria, if applicable. This field is updateable; enter a different<br>DCN to perform additional searches.                                                                                     |  |
| SEL                                     | Selection field. Type <b>S</b> in this field and press [Enter] to transport to the ECRS CWF Assistance Request Detail screen. Type <b>D</b> in this field and press [PF5] to mark a new (status NW) CWF assistance request transaction for deletion.                      |  |
| HICN                                    | Health Insurance Claim Number for CWF assistance request transaction (protected field)                                                                                                    |  |
| CNTR                                    | Contractor number (protected field)                                                                                                    |  |
| DCN                                     | Document Control Number assigned to CWF assistance request transaction by Medicare contractor ( <i>protected field</i> )                                                                                                    |  |
| ST                                      | Status of CWF assistance request transaction ( <i>protected field</i> ). For a list of valid status values, see page 2-9.                                                                                                    |  |

#### ECRS CWF Assistance Request List Screen Description

٦

| ECRS CWF Assistance Request List Screen |                                                                                                    |  |
|-----------------------------------------|----------------------------------------------------------------------------------------------------|--|
| Field Name                              | Description                                                                                                    |  |
| RS                                      | Reason of CWF assistance request transaction ( <i>protected field</i> ). For a list of valid reason values, see page 2-11. |  |
| ORGIN DT                                | Originating date in MM-DD-CCYY format (protected field)                                                                    |  |
| LST UPDATE                              | Date CWF assistance request transaction was last changed in MMDDCCYY format ( <i>protected field</i> )                     |  |
| USER ID                                 | User ID of operator who entered CWF assistance request transaction (protected field)                                       |  |

#### Transportation

| ECRS CWF Assistance Request List Screen |                                                                                                 |  |  |
|-----------------------------------------|-------------------------------------------------------------------------------------------------|--|--|
| PF Key                                  | Function                                                                                        |  |  |
| 02                                      | Return to ECRS main menu, current search criteria is not retained                               |  |  |
| 03                                      | Return to ECRS main menu, current search criteria is retained                                   |  |  |
| 05                                      | Mark CWF assistance request<br>transactions that have <b>D</b> in the SEL field<br>for deletion |  |  |
| 07                                      | Scroll backward                                                                                 |  |  |
| 08                                      | Scroll forward                                                                                  |  |  |
| 12                                      | Exit ECRS                                                                                       |  |  |

# Adding, Viewing, and Updating CWF Assistance Request Transactions

Use the ECRS CWF Assistance Request Detail screens to add, view, and update an ECRS CWF assistance request transaction. You can only update an assistance request transaction if it is in NW (new) status. If the COB system has started processing the information, you cannot request an update. Any user with the same contractor number can update a transaction in NW (new) status.

**Note:** Use these screens to add assistance request transactions for *changes to existing CWF MSP auxiliary occurrences*. If you want to submit an inquiry to the COB contractor about a *possible MSP situation not yet documented at CWF*, use the ECRS MSP Inquiry Detail screens (see page 2-27).

Common tasks performed on these screens, followed by the associated Action Code, are:

- Adding remark codes (AR)
- Making changes to:
  - attorney information (AI)
  - diagnosis codes (DX)
  - effective date (ED)
  - employer information and size (EI and ES)
  - insurer information (II)
  - insurance type (IT), MSP type (MT)
  - patient relationship (PR)
  - pre-paid health plan date (PH)
  - termination date (TD)
- Developing to an employer (DE), an insurer (DI), or an attorney (DA)

- Developing for termination date (DT), effective date (EF), or diagnosis codes (DD)
- Adding a duplicate no-fault record (NR)
- Requesting deletion of a CWF MSP auxiliary occurrence (DO)
- Updating a record for a vow of poverty (VP)
- Adding a duplicate liability record (LR)
- Making documentation requests for generation of right of recovery letters (RR)
- Changing venue for lead contractor assignment (CV)
- Redeveloping a deleted CWF record (DR)
- Changing termination date (CT)

Follow the steps below to add, view, or update an ECRS CWF assistance request transaction.

1. From the COB ECRS main menu screen, type **01** in the SELECTION field and press [Enter]. The system displays the first page of the ECRS CWF Assistance Request Detail screen, as shown in the example below.

| ECRS CWF ASSISTANCE REQUEST DETAIL PAGE 1 OF 2<br>CNTR NBR. 99999 PHONE: USER ID XXXXXXX ORIG DT: 99-99-9999 |
|----------------------------------------------------------------------------------------------------|
| CNIK REF STATUS XX XXXXXXXXXXXXXXXXXXXXXXXXXXXXXXXXX                                                         |
| $\begin{array}{cccccccccccccccccccccccccccccccccccc$                                                         |
| ACTIVITI CODE: _ DVLP IO: _ KSP: _ SOURCE: AAAAAAAAAAAAAAA                                                   |
| DELLE LILUN SEN DUB SEA DUB SEA NIME .                                                                       |
| NAME VALVES AND AND AND AND AND AND AND AND AND AND                                                          |
|                                                                                                    |
| AUA REC:                                                                                                    |
| DENE CHIN CHANGE HEAD 10 SEND VENUE HEITER: 1/N                                                              |
| CITY: ST: ZID: - DHONE:                                                                                      |
|                                                                                                    |
| CHECK DATE: CHECK AMOUNT: \$ / . CHECK NO:                                                                   |
| INFMT NAME:                                                                                                  |
| STREET:                                                                                                    |
| CITY: ST: ZIP: INFMT REL: XXXXXXXXX                                                                          |
|                                                                                                    |
| EMPLR NAME: EIN:                                                                                             |
| STREET: PHONE:                                                                                               |
| CITY: ST: ZIP: EMPLOYEE NO:                                                                                  |
|                                                                                                    |
|                                                                                                    |
| F2=MENU F3=RETURN F6=COB/HIMR F8=FWD F9=CODES F12=EXIT                                                       |
|                                                                                                    |

- 2. Type data in all of the required fields on the ECRS CWF Assistance Request Detail, Page 1 of 2 screen. The required fields on this screen are:
  - ACTION(S) • DCN

•

- EFF DT ٠ AUX REC
- ORIG CNTR (except when ACTION(S) = CV) •
- ACTIVITY CODE •
- SOURCE
- BENE HICN
- NAME
- PAT REL
- MSP TYPE
- CHECK DATE, CHECK AMOUNT, CHECK NO ٠ (if SOURCE = CHEK) INFMT NAME, STREET, CITY, ST, ZIP, INFMT REL
  - (if SOURCE = CHEK or LTTR)

After you type data in one field, press [Tab] to move the cursor to the next field.

For information on screen scraping beneficiary information for CWF assistance requests, see page 2-19.

For information on selecting ECRS codes, see page 2-46.

3. Type data in the fields as required by the action code(s) requested and typed in the ACTION(S) field. The table below lists action codes and corresponding required fields not listed above.

| Action Code | Required Fields                                                                                                    |
|-------------|----------------------------------------------------------------------------------------------------|
| AI          | INFMT NAME, STREET, CITY, ST, ZIP, INFMT<br>REL (attorney information)                                                             |
| CV          | CHANGE LEAD TO (new lead contractor number),<br>SEND VENUE LETTER? Y/N (change of venue<br>letter indicator)                       |
|             | <b>Note:</b> Only the original lead contractor or a CMS RO user has the capability to make a lead contractor reassignment request. |
| EA          | EMPLR NAME                                                                                                    |
| EI          | EMPLR NAME, STREET, CITY, ST, ZIP, EIN, and EMPLOYEE NO (employer information)                                                     |
|             | <b>Note:</b> Type data in <i>all</i> fields to update employer information at CWF.                                                 |
| MX          | SSN (Social Security Number)                                                                                                    |
| TD          | TERM DT (termination date)                                                                                                    |

4. After typing data in all of the required fields, press [PF8]. The system displays the ECRS CWF Assistance Request Detail, Page 2 of 2 screen, as shown in the example below.

| ECRS CWF ASS<br>CNTR NBR. 99999 BENE XXX<br>HICN XXXXXXXXXX DCN XXX | SISTANCE REQUEST DETAIL PAGE 2 OF 2<br>XXXXXXXXXXX X XXXXXXXXXXXXXXXXXXXXXX |
|---------------------------------------------------------------------|-----------------------------------------------------------------------------|
| INSURER NAME:                                                       | INS TYPE: _ XXXXXXXXXXXXXX<br>PHONE:                                        |
| CITY: ST:                                                           | ZIP: -                                                                      |
| GROUP NO:                                                           | POLICY NO:                                                                  |
| POLICY HOLDER/SUBSCRIBER NAME:                                      |                                                                             |
| PHP DATE:                                                           |                                                                             |
| REMARKS: DIAG                                                       | G:                                                                          |
| COMMENTS: CNTR: (OPERID)                                            |                                                                             |
| COB: (OPERID)                                                       |                                                                             |
| F2=MENU F3=RETURN F5=UPDATE F7=BWD                                  | F9=CODES F12=EXIT                                                           |

- 5. Type data in the INS TYPE field, the only required field on the ECRS CWF Assistance Request Detail, Page 2 of 2 screen.
- 6. Type data in the fields as required by the action code(s) requested and typed in the ACTION(S) field on the ECRS CWF Assistance Request Detail, Page 1 of 2 screen. The table below lists action codes and corresponding required fields not mentioned above.

| Action Code | Required Fields                                                                                                    |  |
|-------------|----------------------------------------------------------------------------------------------------|--|
| Π           | INSURER NAME                                                                                                    |  |
|             | If you leave the following fields blank, the system<br>overwrites the previous value: STREET, CITY,<br>ST, ZIP, GROUP NO, POLICY NO, INSURED<br>NAME, INS REL. |  |
|             | <b>Note:</b> Type data in <i>all</i> fields to update insurer information at CWF. Leave <i>all</i> fields blank to delete insurer information at CWF.          |  |
| РН          | PHP DATE (Pre-paid Health Plan date)                                                                                                    |  |
| DX          | DIAG (diagnosis codes) Enter at least one, but up to five.                                                                                                    |  |

- 7. After typing data in all of the required fields, press [PF5]. The system adds or updates the transaction, then displays the message, "TRANSACTION COMPLETED SUCCESSFULLY."
- 8. If you want to return to the ECRS CWF Assistance Request Detail, Page 1 of 2 screen, press [PF7].

If you want to exit the ECRS CWF Assistance Request Detail screens, press [PF2] to return to the ECRS main menu or [PF12] to exit ECRS.

#### ECRS CWF Assistance Request Detail, Page 1 of 2 Screen Description

| ECRS CWF ASSISTANCE REQUEST DETAIL       PAGE 1 OF 2         CNTR NBR. 99999 PHONE: |
|-------------------------------------------------------------------------------------|
| CATION(S): DCN: BEASON XX XXXXXXXXXXXX                                              |
| ACTIVITY CODE: DVLP TO: RSP: SOURCE: XXXXXXXXXXXXXXX                                |
| BENE HICN: SSN: DOB: SEX: _                                                         |
| NAME: PAT REL: XXXXXXXXXXXX                                                         |
| MSP TYPE: _ XXXXXXXXXXXXXX EFF DT: TERM DT:                                         |
| AUX REC: ACCR DT:                                                                   |
| ORIG CNTR: CHANGE LEAD TO: SEND VENUE LETTER? Y/N _                                 |
| BENE STRT:                                                                          |
| CITY: ST: ZIP: PHONE:                                                               |
| CHECK DATE: CHECK AMOUNT: S                                                         |
|                                                                                     |
| STREET:                                                                             |
| CITY: ST: ZIP: INFMT REL: XXXXXXXXX                                                 |
|                                                                                     |
| EMPLR NAME: EIN:                                                                    |
| STREET: PHONE:                                                                      |
| CITY: ST: ZIP: EMPLOYEE NO:                                                         |
|                                                                                     |
| F2=MENU F3=RETURN F6=COB/HIMR F8=FWD F9=CODES F12=EXIT                              |
|                                                                                     |

| ECRS CWF Assistance Request Detail Screen, Page 1 of 2 |                                                                                                    |
|--------------------------------------------------------|----------------------------------------------------------------------------------------------------|
| Field Name                                             | Description                                                                                                    |
| CNTR NBR.                                              | Medicare Contractors:<br>Contractor number entered on login screen ( <i>protected field</i> )                                                                                                    |
|                                                        | <b>CMS Users:</b><br>RO contractor number entered on main menu screen ( <i>protected field</i> )                                                                                                    |
| PHONE                                                  | Phone number of contractor representative                                                                                                    |
| USER ID                                                | User ID of operator who entered CWF assistance request transaction (protected field)                                                                                                    |
| ORIG DT                                                | Originating date in MM-DD-CCYY format (protected field)                                                                                                    |
| CNTR REP.                                              | Name of contractor representative to contact for further information or clarification regarding CWF assistance request                                                                                     |
| STATUS                                                 | Two-character code explaining where CWF assistance request transaction<br>is in the COB system process ( <i>protected field</i> ). Description of status code<br>displays next to value. Valid values are: |
|                                                        | CMCompletedDEDelete (do not process) ECRS CWF assistance requestIPIn process, being edited by COBNWNew, not yet read by COB                                                                                |

| ECRS CWF Assistance Request Detail Screen, Page 1 of 2 |                                                                                                    |
|--------------------------------------------------------|----------------------------------------------------------------------------------------------------|
| Field Name                                             | Description                                                                                                    |
| ACTION(S)                                              | Two-character code defining action to take on CWF Auxiliary record <i>(required field)</i> . Valid values are:                                                                                                    |
|                                                        | <ul> <li>AI Change attorney information</li> <li>AR Add CWF remark code (See Appendix B for a list of remark codes)</li> <li>CT Change the termination date</li> <li>CV Change venue (Permissible for Workers' Compensation only.)</li> <li>DA Develop to the attorney</li> <li>DD Develop for the diagnosis code</li> <li>DE Develop to employer or develop for employer information</li> <li>DI Develop to insurer or develop for insurer information</li> <li>DO Mark occurrence for deletion</li> <li>DR Investigate/redevelop closed or deleted record</li> <li>DT Develop for termination date</li> <li>DX Change diagnosis codes</li> <li>EA Change employer address</li> <li>ED Change effective date</li> <li>EF Develop for the effective date</li> <li>EI Change employer information</li> <li>ES Employer size below minimum         <ul> <li>(20 for working aged, 100 for disability)</li> </ul> </li> <li>II Change insurer type</li> <li>LR Add duplicate hiability record</li> <li>MT Change patient relationship</li> <li>RR Generate right of recovery lead contractor letter</li> <li>TD Terminate open EGHP record with date less than six months prior to date of accretion</li> <li>VP Beneficiary has taken a vow of poverty</li> <li>Enter up to four action codes unless CWF assistance request is to change venue (CV), delete occurrence (DO), redevelop a deleted CWF record</li> <li>(DR), request a right of recovery lead contractor letter (RR), or note a vow of poverty (VP). You cannot combine these five action codes with any other action codes.</li> </ul> |
| DCN                                                    | Document Control Number assigned by contractor to correspondence<br>and/or paperwork associated with transaction ( <i>required field</i> )                                                                                                    |

#### 

٦

| ECRS CWF Assistance Request Detail Screen, Page 1 of 2 |                                                                                                    |  |
|--------------------------------------------------------|----------------------------------------------------------------------------------------------------|--|
| Field Name                                             | Description                                                                                                    |  |
| REASON                                                 | Two-character code explaining why the CWF assistance request is in a particular status ( <i>protected field</i> ). Description of reason code displays next to value. Valid values are:                                                                                                    |  |
|                                                        | <ul> <li>Not yet read by COB, used with NW status</li> <li>Being processed by COB, used with IP status</li> <li>Under development by COB, used with IP status</li> <li>Update sent to CWF, used with IP status</li> <li>Error received from CWF, being resolved by COB contractor, used with IP status</li> <li>Not processing</li> <li>Not yet eligible for Medicare, used with HD status</li> <li>Duplicate request, development already in progress, used with HD status</li> <li>Posted to CWF, response received with no errors, used with CM status</li> <li>No changes (additions, modifications, or deletions) made to CWF, used with CM status</li> <li>No changes (additions, modifications, or deletions) made to CWF, used with CM status</li> <li>Returned-rejected by CWF, used with CM status</li> <li>Returned-duplicate ECRS request, used with CM status</li> <li>100 or more threshold met</li> <li>OBRA does not apply, no update</li> <li>Record already updated</li> <li>Non-compliant GHP</li> <li>Employer verified existing record, no update</li> <li>Invalid HICN</li> <li>No Part A entitlement</li> <li>Closed, no response to development</li> <li>Development complete, no MSP</li> <li>Letter sent</li> <li>Deccased, used with CM status</li> <li>ESRD/DIB conflict</li> <li>No response from CWF</li> <li>Closed for Self-Report (More current information was received by the COB contractor in the form of a self-report. You will be notified of any changes in record status on the ECRS Changed Record Notification screen.)</li> <li>Developed to GHP, no response</li> <li>Developed to informant, no response</li> <li>Developed to informant, no response</li> <li>Developed to informant, no response</li> <li>Developed to informant, no response</li> <li>Peveloped to informant, no response</li> <li>Peveloped to informant, no response</li> <li>Peveloped to informant, no response</li> <li>Peveloped to informant, no response</li> <li>Peveloped to informant, no response</li> <li>Peveloped to informant, no response</li> <li>Peveloped to informant, no response</li></ul> |  |
\_\_\_\_

| ECRS CWF Assistance Request Detail Screen, Page 1 of 2 |                                                                                                    |  |  |  |
|--------------------------------------------------------|----------------------------------------------------------------------------------------------------|--|--|--|
| Field Name                                             | Description                                                                                                    |  |  |  |
| REASON (continued)                                     | Two-character code explaining why the CWF assistance request is in a particular status ( <i>protected field</i> ). Description of reason code displays next to value. Valid values (continued from previous page) are:                                                                                                    |  |  |  |
|                                                        | <ul> <li>80 Employer has less than 100 employees</li> <li>81 Medicare is primary due to ESRD coordination period</li> <li>82 Per insurance, seasonal employee and not eligible for the month</li> <li>83 Incoming request conflicts with information on file</li> <li>84 Insufficient information to update CWF</li> <li>85 Venue changed</li> <li>86 Unable to verify address, used with CM status</li> <li>88 No update, not lead contractor</li> </ul> |  |  |  |
| ACTIVITY CODE                                          | Activity of contractor (required field). Valid values are:                                                                                                    |  |  |  |
|                                                        | <ul> <li>C Claims (Pre-Payment) (22001)</li> <li>D Debt Collection/Referral (42021)</li> <li>G Group Health Plan (42003)</li> <li>I General Inquires (42004)</li> <li>N Liability, No Fault, Workers' Compensation, and Federal Tort<br/>Claim Act (42002)</li> </ul>                                                                                                    |  |  |  |
| DVLP TO                                                | Development source code indicating where development letter was sent.<br>Valid values are:                                                                                                    |  |  |  |
|                                                        | <ul> <li>A Attorney</li> <li>B Beneficiary</li> <li>C Contractor (CWF Requests only)</li> <li>E Employer</li> <li>I Insurer</li> <li>P Provider</li> <li>R Beneficiary Representative (other than attorney)</li> </ul>                                                                                                    |  |  |  |
| RSP                                                    | Development response indicator. System displays a Y if a response was received from the development.                                                                                                    |  |  |  |
| SOURCE                                                 | Four-character code identifying source of CWF assistance requestinformation (required field). Description of source code displays next tovalue. Valid values are:CHEKUnsolicited checkLTTRLetterPHONPhone callSCLMClaim submitted to Medicare contractor for secondary payment                                                                                                    |  |  |  |
| BENE HICN                                              | Health Insurance Claim Number of beneficiary ( <i>required field</i> ). Type HICN without dashes, spaces, or other special characters.                                                                                                    |  |  |  |
| SSN                                                    | Social Security Number of beneficiary                                                                                                    |  |  |  |
| DOB                                                    | Beneficiary's date of birth                                                                                                    |  |  |  |
| SEX                                                    | Sex of beneficiary. Valid values are:<br>M Male<br>F Female<br>U Unknown                                                                                                    |  |  |  |

| ECRS CWF Assistance Request Detail Screen, Page 1 of 2 |                                                                                                    |  |  |
|--------------------------------------------------------|----------------------------------------------------------------------------------------------------|--|--|
| Field Name                                             | Description                                                                                                    |  |  |
| NAME                                                   | Name of beneficiary in first name/middle initial/last name format. First and last names are <i>required fields</i> .                                                                                                    |  |  |
| PAT REL                                                | Patient relationship between policyholder and beneficiary (required field).Description of code displays next to value. Valid values are:01Patient is policy holder02Spouse03Natural child, insured has financial responsibility04Natural child, insured does not have financial responsibility05Stepchild06Foster child07Ward of the Court08Employee09Unknown10Handicapped dependent11Organ donor12Cadaver donor13Grandchild14Niece/nephew |  |  |
|                                                        | <ul> <li>14 Meterhepitew</li> <li>15 Injured plaintiff</li> <li>16 Sponsored dependent</li> <li>17 Minor dependent of a minor dependent</li> <li>18 Parent</li> <li>19 Grandparent dependent</li> <li>20 Domestic partner (Effective April, 2004.)</li> </ul>                                                                                                    |  |  |
| MSP TYPE                                               | <ul> <li>One-character code identifying type of MSP coverage (required field).</li> <li>Description of code displays next to value. Valid values are:</li> <li>A Working Aged</li> <li>B ESRD</li> <li>C Conditional Payment</li> <li>D Automobile Insurance, No Fault</li> <li>E Workers' Compensation</li> <li>F Federal (Public)</li> <li>G Disabled</li> <li>H Black Lung</li> <li>I Veterans</li> <li>L Liability</li> </ul>          |  |  |
| EFF DT                                                 | Effective date of MSP coverage in MMDDCCYY format (required field)                                                                                                    |  |  |
| TERM DT                                                | Termination date of MSP coverage in MMDDCCYY format. Type one or<br>more zeroes in this field to remove an existing termination date. Type 9<br>eight times in this field if you have conflicting dates for the termination<br>date.                                                                                                    |  |  |
| AUX REC                                                | Record number of MSP auxiliary occurrence in CWF (required field)                                                                                                    |  |  |
| ACCR DT                                                | Accretion date of MSP coverage in MMDDCCYY format                                                                                                    |  |  |
| ORIG CNTR                                              | Contractor number of contractor that created original MSP occurrence at CWF ( <i>required field</i> except when ACTION(S) = CV)                                                                                                    |  |  |

## \_\_\_\_ . . . . . .

| ECRS CWF Assistance Request Detail Screen, Page 1 of 2 |                                                                                                    |  |  |  |
|--------------------------------------------------------|----------------------------------------------------------------------------------------------------|--|--|--|
| Field Name                                             | Description                                                                                                    |  |  |  |
| CHANGE LEAD TO                                         | New lead contractor number. <i>Required field</i> if value in ACTION(S) field = CV. Only the original lead contractor or a CMS RO user has the capability to make a lead contractor reassignment request.                                                          |  |  |  |
|                                                        | <b>Note:</b> The system allows one change of venue per beneficiary. If you try to request a second or subsequent change of venue, the system displays an error message and does not process your request. In this case, contact your COB consortia representative. |  |  |  |
| SEND VENUE LETTER? Y/N                                 | Indicates whether to send Change of Venue letter informing of lead contractor change to original recipients of Right of Recovery letter. <i>Required field</i> if value in ACTION(S) field = CV. Valid values are:                                                 |  |  |  |
|                                                        | <ul><li>Y Yes, send Change of Venue letter</li><li>N No, do not send Change of Venue letter</li></ul>                                                                                                    |  |  |  |
| BENE STRT                                              | First and second lines of beneficiary's street address                                                                                                    |  |  |  |
| CITY                                                   | Beneficiary's city                                                                                                    |  |  |  |
| ST                                                     | Beneficiary's state                                                                                                    |  |  |  |
| ZIP                                                    | Beneficiary's ZIP code                                                                                                    |  |  |  |
| PHONE                                                  | Beneficiary's telephone number                                                                                                    |  |  |  |
| CHECK DATE                                             | Date of check received. <i>Required field</i> if value in SOURCE field = CHEK. You cannot future-date this field.                                                                                                    |  |  |  |
| CHECK AMOUNT                                           | Amount of check received. <i>Required field</i> if value in SOURCE field = CHEK.                                                                                                    |  |  |  |
| CHECK NO                                               | Number of check received. <i>Required field</i> if value in SOURCE field = CHEK.                                                                                                    |  |  |  |
| INFMT NAME                                             | Name of person (in first name/middle initial/last name format) informing contractor of change in MSP coverage. First and last names are <i>required fields</i> when SOURCE is CHEK or LTTR.                                                                        |  |  |  |
| PHONE                                                  | Informant's telephone number                                                                                                    |  |  |  |
| STREET                                                 | First and second lines of informant's street address. First address line is a <i>required field</i> when SOURCE is CHEK or LTTR.                                                                                                    |  |  |  |
| CITY                                                   | Informant's city. <i>Required field</i> when SOURCE is CHEK or LTTR.                                                                                                    |  |  |  |
| ST                                                     | Informant's state. <i>Required field</i> when SOURCE is CHEK or LTTR.                                                                                                    |  |  |  |
| ZIP                                                    | Informant's ZIP code. <i>Required field</i> when SOURCE is CHEK or LTTR.                                                                                                    |  |  |  |

| ECRS CWF Assistance Request Detail Screen, Page 1 of 2 |                                                                                                    |  |
|--------------------------------------------------------|----------------------------------------------------------------------------------------------------|--|
| Field Name                                             | Description                                                                                                    |  |
| INFMT REL                                              | One-character code indicating relationship of informant to beneficiary. <i>Required field</i> when SOURCE is CHEK or LTTR. Description of code displays next to value. Valid values are:                                                                                                    |  |
|                                                        | <ul> <li>A Attorney representing beneficiary</li> <li>B Beneficiary</li> <li>C Child</li> <li>D Defendant's attorney</li> <li>E Employer</li> <li>F Father</li> <li>I Insurer</li> <li>M Mother</li> <li>N Non-relative</li> <li>O Other relative</li> <li>P Provider</li> <li>R Beneficiary representative (other than attorney)</li> <li>S Spouse</li> <li>U Unknown</li> </ul> |  |
| EMPLR NAME                                             | Name of employer providing group health insurance under which beneficiary is covered                                                                                                    |  |
| EIN                                                    | Employer Identification Number                                                                                                    |  |
| STREET                                                 | Employer's street address                                                                                                    |  |
| PHONE                                                  | Employer's phone number                                                                                                    |  |
| CITY                                                   | Employer's city                                                                                                    |  |
| ST                                                     | Employer's state                                                                                                    |  |
| ZIP                                                    | Employer's ZIP code                                                                                                    |  |
| EMPLOYEE NO                                            | Employee number of policy holder                                                                                                    |  |

| ECRS CWF Assistance Request<br>Detail Screen, Page 1 of 2 |                                                            |  |
|-----------------------------------------------------------|------------------------------------------------------------|--|
| PF Key Function                                           |                                                            |  |
| 02                                                        | Return to ECRS main menu                                   |  |
| 03                                                        | Return to previous level                                   |  |
| 06                                                        | Request MSP and beneficiary data from CWF and COB database |  |
| 08                                                        | Page forward to second page of screen                      |  |
| 09                                                        | Transport to ECRS Code Selection screen                    |  |
| 12                                                        | Exit ECRS                                                  |  |

## ECRS CWF Assistance Request Detail, Page 2 of 2 Screen Description

| CNTR NBR. 999<br>HICN XXX | ECR<br>99<br>XXXXXXXX | S CWF ASSI<br>BENE XXXX<br>DCN XXXX | STANCE F | REQUEST DETAIL<br>XXXX X XXXXXXXXX<br>XXXX | PAGE 2 C<br>XXXXXXXXXXXXXX             | )F 2 |
|---------------------------|-----------------------|-------------------------------------|----------|--------------------------------------------|----------------------------------------|------|
| INSURER NAME:             |                       |                                     |          | INS TYPE:                                  | _ XXXXXXXXXXXXXXXXXXXXXXXXXXXXXXXXXXXX |      |
| CITY:                     |                       | ST:                                 | ZIP:     | _                                          |                                        |      |
| GROUP NO:                 |                       |                                     |          | POLICY NO:                                 |                                        |      |
| POLICY HOLDER             | /SUBSCRIBER N         | AME:                                |          |                                            |                                        |      |
| PHP DATE:                 |                       |                                     |          |                                            |                                        |      |
| REMARKS:                  |                       | DIAG:                               |          |                                            |                                        |      |
|                           |                       |                                     |          |                                            |                                        |      |
|                           |                       |                                     |          |                                            |                                        |      |
| COMMENTS:                 | CNTR: (OPERID         | )                                   |          |                                            |                                        |      |
|                           |                       | ,                                   |          |                                            |                                        | -    |
|                           |                       |                                     |          |                                            |                                        | -    |
|                           |                       |                                     |          |                                            |                                        | -    |
|                           | COB: (OPERID          | )                                   |          |                                            |                                        | -    |
|                           |                       |                                     |          |                                            |                                        | -    |
|                           |                       |                                     |          |                                            |                                        | -    |
|                           |                       |                                     |          |                                            |                                        | -    |
| F2=MENU F3=RE             | TURN F5=UPDAT         | E F7=BWD F                          | 9=CODES  | F12=EXIT                                   |                                        |      |
|                           |                       |                                     |          |                                            |                                        |      |

| ECRS CWF Assistance Request Detail Screen, Page 2 of 2 |                                                                                                    |  |  |
|--------------------------------------------------------|----------------------------------------------------------------------------------------------------|--|--|
| Field Name                                             | Description                                                                                                    |  |  |
| CNTR NBR.                                              | Medicare Contractors:<br>Contractor number entered on login screen ( <i>protected field</i> )                                                    |  |  |
|                                                        | <b>CMS Users:</b><br>RO contractor number entered on main menu screen ( <i>protected field</i> )                                                 |  |  |
| BENE                                                   | Name of beneficiary in first name/middle initial/last name format (protected field)                                                              |  |  |
| HICN                                                   | Health Insurance Claim Number for beneficiary (protected field)                                                                                  |  |  |
| DCN                                                    | Document Control Number assigned by contractor to correspondence<br>and/or paperwork associated with this transaction ( <i>protected field</i> ) |  |  |
| INSURER NAME <sup>*</sup>                              | Name of insurance carrier for MSP coverage ( <i>required field</i> for II action code)                                                           |  |  |

<sup>&</sup>lt;sup>\*</sup> The following entries are *not* permitted in this field: ATTORNEY, BC, BCBX, BLUE CROSS, BLUE SHIELD, BS, BX, CMS, HCFA, INSURER, MEDICARE, MISC, MISCELLANEOUS, N/A, NA, NO, NONE, SUPPLEMENT, SUPPLEMENTAL, UNK, and UNKNOWN.

| EURO UNF ASSISTANCE Request Detail Screen, Page 2 01 2 |                                                                                                    |  |  |
|--------------------------------------------------------|----------------------------------------------------------------------------------------------------|--|--|
| Field Name                                             | Description                                                                                                    |  |  |
| INS TYPE                                               | One-character code for type of insurance. Valid values are:         A       Insurance or Indemnity (OTHER TYPES)         B       Group Health Organization (GHO)         C       Preferred Provider Organization (PPO)         D       Third Party Administrator arrangement under an Administrative Service Only (ASO) contract without stop loss from any entity (TPA/ASO)         E       Third Party Administrator arrangement with stop loss insurance                                                                   |  |  |
|                                                        | <ul> <li>F Self-Insured/Self-Administered (SELF-INSURED)</li> <li>G Collectively-Bargained Health and Welfare Fund<br/>(HEALTH/WELFAR)</li> <li>H Multiple Employer Health Plan with at least one employer who<br/>has more than 100 full- and/or part-time employees<br/>(EMPLOYER+100)</li> <li>I Multiple Employer Health Plan with at least one employer who<br/>has more than 20 full- and/or part-time employees<br/>(EMPLOYER+20)</li> <li>J Hospitalization Only Plan covering inpatient hospital services</li> </ul> |  |  |
|                                                        | <ul> <li>(HOSPITAL ONLY)</li> <li>K Medical Services Only Plan covering only non-inpatient medical services (MEDICAL ONLY)</li> <li>M Medicare Supplemental Plan, Medigap, Medicare Wraparound Plan or Medicare Carve Out Plan (SUPPLEMENTAL)</li> <li>Blank Unknown (UNKNOWN); defaults to A.</li> </ul>                                                                                                    |  |  |
| STREET                                                 | First and second lines of insurer's street address                                                                                                    |  |  |
| PHONE                                                  | Insurer's phone number                                                                                                    |  |  |
| СІТҮ                                                   | Insurer's city                                                                                                    |  |  |
| ST                                                     | Insurer's state                                                                                                    |  |  |
| ZIP                                                    | Insurer's ZIP code                                                                                                    |  |  |
| GROUP NO                                               | Group number of insurance coverage                                                                                                    |  |  |
| POLICY NO                                              | Policy number of insurance coverage                                                                                                    |  |  |
| POLICY HOLDER/SUBSCRIBER<br>NAME                       | Name of individual covered by this insurance in first name/middle initial/last name format                                                                                                    |  |  |
| PHP DATE                                               | Pre-paid Health Plan date in MMDDCCYY                                                                                                    |  |  |
| REMARKS                                                | Two-character CWF remark code explaining reason for transaction. You may enter up to three remark codes. See Appendix B for a list of remark codes.                                                                                                    |  |  |
| DIAG                                                   | Five-digit diagnosis code that applies to this MSP occurrence. Enter up to five diagnosis codes.                                                                                                    |  |  |

### 

| ECRS CWF Assistance Request Detail Screen, Page 2 of 2 |                                                                                                    |  |
|--------------------------------------------------------|----------------------------------------------------------------------------------------------------|--|
| Field Name                                             | Description                                                                                                    |  |
|                                                        | COMMENTS                                                                                                    |  |
| CNTR                                                   | Identification number of updating operator (OPERID) precedes a free-<br>form text field, where Medicare contractors type data to send notes to the<br>COB contractor. <i>Protected field</i> when COB contractor adds a comment.<br><b>Note:</b> The COB contractor reviews these comments unless the request<br>involves an automated action type (action codes DO, PH, RR,<br>and TD). In these cases, when automated action types are<br>submitted individually and processed successfully, the<br>comments entered are not reviewed. |  |
| СОВ                                                    | Identification number of updating operator (OPERID) precedes a free-<br>form text field, where the COB contractor's comments on the Medicare<br>contractor or the last comment added in CARS appear. <i>Protected field</i><br>when Medicare contractor adds a comment.                                                                                                    |  |

| ECRS CWF Assistance Request<br>Detail Screen, Page 2 of 2 |                                         |  |
|-----------------------------------------------------------|-----------------------------------------|--|
| PF Key Function                                           |                                         |  |
| 02                                                        | Return to ECRS main menu                |  |
| 03                                                        | Return to previous level                |  |
| 05                                                        | Add/update assistance request           |  |
| 07                                                        | Page backward to first page of screen   |  |
| 09                                                        | Transport to ECRS Code Selection screen |  |
| 12                                                        | Exit ECRS                               |  |

## Screen Scraping Beneficiary Information for CWF Assistance Requests

Screen scraping allows you to retrieve beneficiary information from the COB database and the HIMR BENA and MSPD screens at each host site. The system then carries that information forward to the ECRS CWF Assistance Request Detail screens and fills in the associated fields with the appropriate information.

Follow the steps below to screen scrape beneficiary information for a CWF assistance request.

1. From the first page of the ECRS CWF Assistance Request Detail screen, type a HICN in the BENE HICN field and press [PF6]. The system searches the COB database and HIMR. When the system retrieves MSP data from HIMR, it displays the HIMR MSP Data screen, as shown in the example below.

| HIMR MSP DATA                                                                                                    |                     |  |  |
|----------------------------------------------------------------------------------------------------|---------------------|--|--|
| HIC     XXXXXXXXX     DOB     MM/DD/CCY       CORR     XXXXXXXXXX     NAME     XXXXXXXXXXXXXXXXXXXXXXXXXXXXXXXXXXXX                                                                | Y SEX X<br>SOURCE X |  |  |
| VAL DEL ORIG UPDT<br>SL REC MSP EFF DTE TRM DTE IND CONTRACTOR DOA<br>_ 001 X MM/DD/CCYY MM/DD/CCYY X XXXXX XXXXX MM/DD/CC<br>_ 002 X MM/DD/CCYY MM/DD/CCYY X XXXXX XXXXX MM/DD/CC | CYY<br>CYY          |  |  |
| TYPE G IN THE SELECT FIELD TO RETRIEVE THE DESIRED RECORD                                                                                                    |                     |  |  |

2.

| If you want to                                                                                     | Follow these steps:                                                        |
|----------------------------------------------------------------------------------------------------|----------------------------------------------------------------------------|
| "Grab" a beneficiary's data and carry it back to<br>the ECRS CWF Assistance Request Detail screens | Type <b>G</b> in the SL field next to that record, and then press [Enter]. |
| Return to the ECRS CWF Assistance Request<br>Detail screen without "grabbing" data                 | Press [PF3].                                                               |

The system returns to the first page of the ECRS CWF Assistance Request Detail screen.

If you chose to "grab" data, the system highlights the fields where information was imported from the COB database and CWF, as shown in the examples below.

| CNTR NBR. 99999<br>CNTR REP.: | ECRS CWF        | ASSISTANCE REQUES<br>USER ID XXX | T DETAIL<br>XXXXX ORIG DT:<br>STATUS XX | PAGE 1 OF 2<br>99-99-9999<br>XXXXXXXXXXXXX |  |
|-------------------------------|-----------------|----------------------------------|-----------------------------------------|--------------------------------------------|--|
| ACTION(S):                    | DCN:            |                                  | REASON XX                               | *****                                      |  |
| ACTIVITY CODE:                |                 |                                  | SOURCE:                                 | *****                                      |  |
| BENE HICH.                    | CON.            |                                  | DOB.                                    | CEX.                                       |  |
| NAME ·                        | 55N             |                                  |                                         |                                            |  |
|                               |                 |                                  | PAI KEL· _                              |                                            |  |
| MSP TYPE: _ XXXX              | *****           | EFF DT:                          | TERM DT:                                |                                            |  |
|                               |                 | AUX REC:                         | ACCR DT:                                |                                            |  |
| ORIG CNTR:                    | CHANGE LEAD TO: | SEND VENUE                       | LETTER? Y/N _                           |                                            |  |
| BENE STRT:                    |                 |                                  |                                         |                                            |  |
| CITY:                         | ST:             | _ ZIP:                           | PHONE:                                  |                                            |  |
| CHECK DATE:<br>INFMT NAME:    | CHECK AMOUN     | T: \$,,                          | _ CHECK NO:<br>PHONE:                   |                                            |  |
| CITY:                         | Q.T. •          |                                  |                                         | • • • • • • • • • • • • • • • • • • • •    |  |
|                               | 51.             |                                  |                                         | · ////////////////////////////////         |  |
| EMPLR NAME:                   |                 |                                  | EIN:                                    |                                            |  |
| STREET:                       |                 |                                  | PHONE:                                  |                                            |  |
| CITY:                         | ST:             | ZIP:                             | EMPLOYEE NO                             | :                                          |  |
|                               |                 |                                  |                                         |                                            |  |

| ECRS CWF ASSISTANCE REQUEST DETAIL PAGE 2 OF 2<br>CNTR NBR. 99999 BENE XXXXXXXXXXXX X XXXXXXXXXXXXXXXXXXX |  |
|----------------------------------------------------------------------------------------------------|--|
| INSURER NAME: XXXXXXXXXXXXXXXXXXXXXXXXXXXXXXXXXXXX                                                        |  |
| COMMENTS: CNTR: (OPERID)                                                                                  |  |
| COB: (OPERID)                                                                                             |  |
| F2=MENU F3=RETURN F5=UPDATE F7=BWD F9=CODES F12=EXIT                                                      |  |

3.

| lf you                                                                                          | Follow these steps:                                                                                                    |
|-------------------------------------------------------------------------------------------------|----------------------------------------------------------------------------------------------------|
| Want to use this imported information                                                           | 1. Change information in any of the highlighted fields by typing the correct information over the imported information.         |
|                                                                                                 | 2. Press [PF8] to display the second page of the screen. Press [PF7] if you need to display the first page of the screen again. |
|                                                                                                 | 3. After you complete both pages of the screen, press [PF5] on the second page to update the database.                          |
| Want to use this beneficiary, but you want to "grab" a different MSP record for the beneficiary | Press [PF6] again. The system displays the HIMR MSP Data screen.                                                                |
| Do not want to use this imported information, but<br>want to look up a new beneficiary          | 1. Type the new beneficiary's HICN in the BENE HICN field on the first page.                                                    |
|                                                                                                 | 2. Press [PF6] on the first page to overlay applicable fields with information from the new beneficiary's record.               |

# HIMR MSP Data Screen Description

| HIMR MSP I                                           | DATA                   |
|------------------------------------------------------|------------------------|
| HIC XXXXXXXXXX                                       | DOB MM/DD/CCYY SEX X   |
| CORR XXXXXXXXXX NAME XXXXXXX.XXXXXXXXXX              | XX DOD SOURCE X        |
| VAL I                                                | DEL ORIG UPDT          |
| SL REC MSP EFF DTE TRM DTE INI                       | D CONTRACTOR DOA       |
| _ 001 X MM/DD/CCYY MM/DD/CCYY X                      | XXXXX XXXXX MM/DD/CCYY |
| _ 002 X MM/DD/CCYY MM/DD/CCYY X                      | XXXXX XXXXX MM/DD/CCYY |
| TYPE G IN THE SELECT FIELD TO RETRIEVE THE F3=RETURN | DESIRED RECORD         |

| HIMR MSP Data Screen |                                                                  |  |  |
|----------------------|------------------------------------------------------------------|--|--|
| Field Name           | Description                                                      |  |  |
| HIC                  | Beneficiary's HICN (protected field)                             |  |  |
| DOB                  | Beneficiary's Date of Birth in MMDDCCYY format (protected field) |  |  |

| HIMR MSP Data Screen |                                                                                                    |  |  |
|----------------------|----------------------------------------------------------------------------------------------------|--|--|
| Field Name           | Description                                                                                                    |  |  |
| SEX                  | Beneficiary's sex ( <i>protected field</i> ). Valid values are:                                                                                                    |  |  |
|                      | F Female<br>M Male                                                                                                    |  |  |
| CORR                 | Corrected HICN (protected field)                                                                                                    |  |  |
| NAME                 | Beneficiary's first name (up to seven characters) and last name (up to 11 characters), separated by a period ( <i>protected field</i> )                                                                                                    |  |  |
| DOD                  | Date of death (protected field)                                                                                                    |  |  |
| SOURCE               | Source code ( <i>protected field</i> ). Valid values are CMS-defined values received from HIMR.                                                                                                    |  |  |
| SL                   | Selection field. Type <b>G</b> in the appropriate selection field and press [Enter] to "grab" a beneficiary's data and carry it forward to the ECRS CWF Assistance Request Detail screens.                                                                                         |  |  |
| REC                  | Sequence number of record (protected field)                                                                                                    |  |  |
| MSP                  | One-character code identifying type of MSP coverage ( <i>protected field</i> ).<br>Valid values are:                                                                                                    |  |  |
|                      | <ul> <li>A Working Aged</li> <li>B ESRD</li> <li>C Conditional Payment</li> <li>D Automobile Insurance, No Fault</li> <li>E Workers' Compensation</li> <li>F Federal (Public Health)</li> <li>G Disabled</li> <li>H Black Lung</li> <li>I Veterans</li> <li>L Liability</li> </ul> |  |  |
| EFF DTE              | Effective date of MSP coverage in MM/DD/CCYY format ( <i>protected field</i> )                                                                                                    |  |  |
| TRM DTE              | Termination date of MSP coverage in MM/DD/CCYY format ( <i>protected field</i> )                                                                                                    |  |  |
| VAL DEL IND          | Validity indicator ( <i>protected field</i> ). The system only displays records with validity indicator Y on this screen.                                                                                                    |  |  |
| ORIG CONTRACTOR      | Originating contractor number (protected field)                                                                                                    |  |  |
| UPDT CONTRACTOR      | Contractor number of contractor who last updated correspondence item (protected field)                                                                                                    |  |  |
| DOA                  | Date of accretion in MM/DD/CCYY format (protected field)                                                                                                    |  |  |

| HIMR MSP Data Screen |                          |  |  |
|----------------------|--------------------------|--|--|
| PF Key               | Function                 |  |  |
| 03                   | Return to previous level |  |  |

# **Deleting a CWF Assistance Request Transaction**

Follow the steps below to delete a new (status NW) CWF assistance request transaction before it is processed by COB. If the COB system has started processing your request, you cannot delete it.

1. From the COB ECRS main menu screen, type **02** in the SELECTION field, and type the search criteria in the appropriate fields. Press [Enter]. The system displays the ECRS CWF Assistance Request List screen, as shown in the example below.

| ECRS CWF ASSISTANCE REQUEST LIST |          |                                         |          |            |              |          |
|----------------------------------|----------|-----------------------------------------|----------|------------|--------------|----------|
| ORIGIN DATE FROM                 |          | THROUGH:                                | CI       | NTR NBR:   | HICN:        |          |
| DCN:                             |          | 1111000011                              |          |            |              |          |
|                                  |          |                                         |          |            |              |          |
| SEL HICN                         | CNTR     | DCN                                     | ST RS    | ORGIN DT   | LST UPDATE   | USER ID  |
| _ XXXXXXXXXXXXX                  | XXXXX    | XXXXXXXXXXXXXXXXXXXXXXXXXXXXXXXXXXXXXXX | XX XX    | 99-99-9999 | 99-99-9999   | XXXXXXXX |
| _ XXXXXXXXXXXXX                  | XXXXX    | XXXXXXXXXXXXXXXXXXXXXXXXXXXXXXXXXXXXXXX | XX XX    | 99-99-9999 | 99-99-9999   | XXXXXXXX |
| _ XXXXXXXXXXXXX                  | XXXXX    | XXXXXXXXXXXXXXXXXXXXXXXXXXXXXXXXXXXXXXX | XX XX    | 99-99-9999 | 99-99-9999   | XXXXXXXX |
| _ XXXXXXXXXXXX                   | XXXXX    | XXXXXXXXXXXXXXXXXXXXXXXXXXXXXXXXXXXXXXX | XX XX    | 99-99-9999 | 99-99-9999   | XXXXXXXX |
| _ XXXXXXXXXXXX                   | XXXXX    | XXXXXXXXXXXXXXXXXXXXXXXXXXXXXXXXXXXXXXX | XX XX    | 99-99-9999 | 99-99-9999   | XXXXXXXX |
| _ XXXXXXXXXXXX                   | XXXXX    | XXXXXXXXXXXXXXXXXXXXXXXXXXXXXXXXXXXXXXX | XX XX    | 99-99-9999 | 99-99-9999   | XXXXXXXX |
| _ XXXXXXXXXXXX                   | XXXXX    | XXXXXXXXXXXXXXXXXXXXXXXXXXXXXXXXXXXXXXX | XX XX    | 99-99-9999 | 99-99-9999   | XXXXXXXX |
| _ XXXXXXXXXXXX                   | XXXXX    | XXXXXXXXXXXXXXXXXXXXXXXXXXXXXXXXXXXXXXX | XX XX    | 99-99-9999 | 99-99-9999   | XXXXXXXX |
| _ XXXXXXXXXXXX                   | XXXXX    | XXXXXXXXXXXXXXXXXXXXXXXXXXXXXXXXXXXXXXX | XX XX    | 99-99-9999 | 99-99-9999   | XXXXXXXX |
| _ XXXXXXXXXXXX                   | XXXXX    | XXXXXXXXXXXXXXXXXXXXXXXXXXXXXXXXXXXXXXX | XX XX    | 99-99-9999 | 99-99-9999   | XXXXXXXX |
| _ XXXXXXXXXXXX                   | XXXXX    | XXXXXXXXXXXXXXXXXXXXXXXXXXXXXXXXXXXXXXX | XX XX    | 99-99-9999 | 99-99-9999   | XXXXXXXX |
| _ XXXXXXXXXXXX                   | XXXXX    | XXXXXXXXXXXXXXXXXXXXXXXXXXXXXXXXXXXXXXX | XX XX    | 99-99-9999 | 99-99-9999   | XXXXXXXX |
| _ XXXXXXXXXXXX                   | XXXXX    | *****                                   | XX XX    | 99-99-9999 | 99-99-9999   | XXXXXXXX |
| _ XXXXXXXXXXXX                   | XXXXX    | XXXXXXXXXXXXXXXXXXXXXXXXXXXXXXXXXXXXXXX | XX XX    | 99-99-9999 | 99-99-9999   | XXXXXXXX |
| ENTER S IN SEL F                 | IELD TO  | VIEW DETAILED INFO                      | FOR THE  | TRANSACTIO | N OR D TO DI | CLETE    |
| F2=MENU F3=RETURI                | N F5=UPD | DATE F7=BWD F8=FWD I                    | F12=EXIT |            |              |          |

2. You can change or delete the search criteria to initiate a new search. You can perform searches using the following criteria:

Contractor Number, HICN, User ID, Status, Reason, DCN, Origin Date From, and Through in any combination except you cannot combine DCN and HICN searches. In addition, you must combine searches on Origin Date From and/or Through, User ID, Status, and Reason with a DCN, HICN or Contractor Number search.

The dates in the ORIGIN DATE FROM and THROUGH fields default to the dates entered in the SEARCH ORIGIN DATE fields on the COB ECRS main menu screen. If you did not enter dates in those fields on the COB ECRS main menu screen, the fields on this screen default to the date 30 days prior to the current date and the current date.

Typing information in the appropriate fields and pressing [Enter] narrows or widens your search.

- 3. Press [PF7] to scroll backward or [PF8] to scroll forward through the list to find the CWF assistance request transaction you want to delete.
- 4. Type **D** in the SEL field next to new (status NW) CWF assistance request transaction you want to delete. Press [Enter]. The system marks the assistance request transaction for deletion.
- 5. If you want to exit the ECRS CWF Assistance Request List screen, press [PF2] to return to the ECRS main menu without retaining current search criteria, [PF3] to return to the ECRS main menu while retaining current search criteria, or [PF12] to exit ECRS.

**Note:** For the ECRS CWF Assistance Request List Screen Description, see page 2-4.

# Viewing the List of MSP Inquiry Transactions

Follow the steps below to view the list of MSP inquiry transactions.

- 1. From the COB ECRS main menu screen, type **05** in the SELECTION field, and type the search criteria in the appropriate fields. Press [Enter]. The system displays the ECRS MSP Inquiry List screen, as shown in the example below.
- 2. If you wish to view all MSP Inquiries for a HICN, on the ECRS Main Menu screen space out the contractor number, type the HICN in the HICN field and **05** in the selection field, and press [Enter].

| ECRS MSP INQUIRY LIST<br>USER ID: STATUS: REASON: |                                                                                    |                   |         |              |            |          |
|---------------------------------------------------|------------------------------------------------------------------------------------|-------------------|---------|--------------|------------|----------|
| ORIGIN DATE FRO                                   | · MC                                                                               | THROUGH:          | С       | NTR NBR:     | HICN:      |          |
| DCN:                                              |                                                                                    |                   |         |              |            |          |
|                                                   |                                                                                    |                   |         |              |            |          |
| SEL HICN                                          | CNTR                                                                               | DCN               | ST RS   | ORGIN DT     | LST UPDATE | USER ID  |
| _ XXXXXXXXXXXXXXXXXXXXXXXXXXXXXXXXXXXXX           | XXXXXX XX                                                                          | XXXXXXXXXXXXXXXXX | XX XX   | 99-99-9999   | 99-99-9999 | XXXXXXXX |
| _ XXXXXXXXXXXXX                                   | XXXXXX XX                                                                          | XXXXXXXXXXXXXXXXX | XX XX   | 99-99-9999   | 99-99-9999 | XXXXXXXX |
| _ XXXXXXXXXXXXXXXXXXXXXXXXXXXXXXXXXXXX            | XXXXXX XX                                                                          | XXXXXXXXXXXXXXXXX | XX XX   | 99-99-9999   | 99-99-9999 | XXXXXXXX |
| _ XXXXXXXXXXXXXXXXXXXXXXXXXXXXXXXXXXXX            | XXXXXX XX                                                                          | XXXXXXXXXXXXXXXXX | XX XX   | 99-99-9999   | 99-99-9999 | XXXXXXXX |
| _ XXXXXXXXXXXXXXXXXXXXXXXXXXXXXXXXXXXX            | XXXXXX XX                                                                          | XXXXXXXXXXXXXXXXX | XX XX   | 99-99-9999   | 99-99-9999 | XXXXXXXX |
| _ XXXXXXXXXXXXXXXXXXXXXXXXXXXXXXXXXXXXX           | XXXXXX XX                                                                          | XXXXXXXXXXXXXXXXX | XX XX   | 99-99-9999   | 99-99-9999 | XXXXXXXX |
| _ XXXXXXXXXXXXXXXXXXXXXXXXXXXXXXXXXXXXX           | XXXXXX XX                                                                          | XXXXXXXXXXXXXXXXX | XX XX   | 99-99-9999   | 99-99-9999 | XXXXXXXX |
| _ XXXXXXXXXXXXXXXXXXXXXXXXXXXXXXXXXXXXX           | XXXXXX XX                                                                          | XXXXXXXXXXXXXXXXX | XX XX   | 99-99-9999   | 99-99-9999 | XXXXXXXX |
| _ XXXXXXXXXXXXXXXXXXXXXXXXXXXXXXXXXXXXX           | XXXXXX XX                                                                          | XXXXXXXXXXXXXXXXX | XX XX   | 99-99-9999   | 99-99-9999 | XXXXXXXX |
| _ XXXXXXXXXXXXXXXXXXXXXXXXXXXXXXXXXXXXX           | XXXXXX XX                                                                          | XXXXXXXXXXXXXXXXX | XX XX   | 99-99-9999   | 99-99-9999 | XXXXXXXX |
| _ XXXXXXXXXXXXXXXXXXXXXXXXXXXXXXXXXXXXX           | XXXXXX XX                                                                          | XXXXXXXXXXXXXXXXX | XX XX   | 99-99-9999   | 99-99-9999 | XXXXXXXX |
| _ XXXXXXXXXXXXXXXXXXXXXXXXXXXXXXXXXXXXX           | XXXXXX XX                                                                          | XXXXXXXXXXXXXXXXX | XX XX   | 99-99-9999   | 99-99-9999 | XXXXXXXX |
| _ XXXXXXXXXXXXXXXXXXXXXXXXXXXXXXXXXXXXX           | XXXXXX XX                                                                          | XXXXXXXXXXXXXXXXX | XX XX   | 99-99-9999   | 99-99-9999 | XXXXXXXX |
| _ XXXXXXXXXXXXXXXXXXXXXXXXXXXXXXXXXXXXX           | XXXXXX XX                                                                          | XXXXXXXXXXXXXXXXX | XX XX   | 99-99-9999   | 99-99-9999 | XXXXXXXX |
| _ XXXXXXXXXXXXXXXXXXXXXXXXXXXXXXXXXXXX            | XXXXXX XX                                                                          | XXXXXXXXXXXXXXXXX | XX XX   | 99-99-9999   | 99-99-9999 | XXXXXXXX |
|                                                   |                                                                                    |                   |         |              |            |          |
| ENTER S TO VIEW                                   | ENTER S TO VIEW DETAILED INFO, D TO DELETE, OR R TO CHANGE AN INQUIRY TO A REQUEST |                   |         |              |            |          |
|                                                   | F2=MENU F                                                                          | 3=RETURN F5=UPDAT | E F7=BW | D F8=FWD F12 | =EXIT      |          |

3. From this screen, you can change or delete the search criteria to initiate a new search. You can perform searches using the following criteria:

Contractor Number, HICN, User ID, Status, Reason, DCN, Origin Date From, and Through in any combination except you cannot combine DCN and HICN searches. In addition, you must combine searches on Origin Date From and/or Through, User ID, Status, and Reason with a DCN, HICN or Contractor Number search.

The dates in the ORIGIN DATE FROM and THROUGH fields default to the dates entered in the SEARCH ORIGIN DATE fields on the COB ECRS main menu screen. If you did not enter dates in those fields on the COB ECRS main menu screen, the fields on this screen default to the date 30 days prior to the current date and the current date.

To search for all MSP inquiries related to a specific beneficiary, type that beneficiary's HICN in the HICN field and press [Enter]. The system displays all MSP inquiries for that beneficiary.

Typing information in the appropriate fields and pressing [Enter] narrows or widens your search.

- 4. Press [PF7] to scroll backward or [PF8] to scroll forward through the list of MSP inquiry transactions.
- 5. If you want to view detailed information for an MSP inquiry transaction, type **S** in the SEL field next to the transaction for which you want to view detailed information. Press [Enter]. The system displays the first page of the ECRS MSP Inquiry Detail screen for the selected transaction.

6. If an MSP inquiry is rejected with reason code 87 and you want to log a CWF assistance request for it, type **R** in the SEL field next to the appropriate transaction and press [Enter]. The system displays the first page of the ECRS CWF Assistance Request Detail screen for the selected transaction with the information from the inquiry carried forward into the applicable fields.

Type the appropriate information in the required ACTION(S), AUX REC, and ORIG CNTR fields, as well as any other fields that are needed to complete the request.

Press [P8] to display the second page of the screen. Type the information in the appropriate fields.

Press [PF5] to save the assistance request. The system updates the assistance request and saves the original MSP inquiry in its history.

7. If you want to exit the ECRS MSP Inquiry List screen, press [PF2] to return to the ECRS main menu without retaining current search criteria, [PF3] to return to the ECRS main menu while retaining current search criteria, or [PF12] to exit ECRS.

|                  | ECRS MSP Inquiry List Screen                                                                                                    |
|------------------|----------------------------------------------------------------------------------------------------|
| Field Name       | Description                                                                                                    |
| USER ID          | User ID entered as search criteria, if applicable. This field is updateable;<br>enter a different User ID to perform additional searches.                                                                                                    |
| STATUS           | Status code entered as search criteria, if applicable. This field is<br>updateable; enter a different status code to perform additional searches. To<br>view all in-process MSP inquiry transactions, type <b>IP</b> in the STATUS<br>field and press [Enter]. |
| REASON           | Reason code entered as search criteria, if applicable. This field is updateable; enter a different reason code to perform additional searches.                                                                                                    |
| ORIGIN DATE FROM | Starting date of date range entered as search criteria, if applicable. This field is updateable; enter a different From date in MMDDCCYY format to perform additional searches.                                                                                |
| THROUGH          | Ending date of date range entered as search criteria, if applicable. This field is updateable; enter a different Through date in MMDDCCYY format to perform additional searches.                                                                               |
| CNTR NBR         | Type a CMS-issued Medicare contractor number or your RO contractor<br>number to view MSP inquiry transactions for a specific contractor or your<br>Regional Office.                                                                                            |
| HICN             | Health Insurance Claim Number entered as search criteria, if applicable.<br>This field is updateable; enter a different HICN to perform additional searches.                                                                                                   |
| DCN              | Medicare contractor-assigned Document Control Number entered as<br>search criteria, if applicable. This field is updateable; enter a different<br>DCN to perform additional searches.                                                                          |

## **ECRS MSP Inquiry List Screen Description**

| ECRS MSP Inquiry List Screen |                                                                                                    |  |  |
|------------------------------|----------------------------------------------------------------------------------------------------|--|--|
| Field Name                   | Description                                                                                                    |  |  |
| SEL                          | Selection field.                                                                                                 |  |  |
|                              | Type <b>S</b> in this field and press [Enter] to transport to the ECRS MSP Inquiry Detail screen.                |  |  |
|                              | Type $\mathbf{R}$ in this field and press [Enter] to transport to the ECRS CWF Assistance Request Detail screen. |  |  |
|                              | Type <b>D</b> in this field and press [PF5] to mark a new (status NW) MSP inquiry transaction for deletion.      |  |  |
| HICN                         | Health Insurance Claim Number for MSP inquiry transaction ( <i>protected field</i> )                             |  |  |
| CNTR                         | Contractor number (protected field)                                                                              |  |  |
| DCN                          | Document Control Number assigned to MSP inquiry transaction by<br>Medicare contractor ( <i>protected field</i> ) |  |  |
| ST                           | Status of MSP inquiry transaction ( <i>protected field</i> ). For a list of valid status values, see page 2-31.  |  |  |
| RS                           | Reason of MSP inquiry transaction ( <i>protected field</i> ). For a list of valid reason values, see page 2-33.  |  |  |
| ORGIN DT                     | Originating date in MM-DD-CCYY format (protected field)                                                          |  |  |
| LST UPDATE                   | Date MSP inquiry transaction was last changed in MMDDCCYY format (protected field)                               |  |  |
| USER ID                      | User ID of operator who entered MSP inquiry transaction (protected field)                                        |  |  |

| ECRS MSP Inquiry List Screen |                                                                                |  |  |
|------------------------------|--------------------------------------------------------------------------------|--|--|
| PF Key                       | Function                                                                       |  |  |
| 02                           | Return to ECRS main menu, current search criteria is not retained              |  |  |
| 03                           | Return to ECRS main menu, current search criteria is retained                  |  |  |
| 05                           | Mark MSP inquiry transactions that have <b>D</b> in the SEL field for deletion |  |  |
| 07                           | Scroll backward                                                                |  |  |
| 08                           | Scroll forward                                                                 |  |  |
| 12                           | Exit ECRS                                                                      |  |  |

# Adding, Viewing, and Updating MSP Inquiry Transactions

Use the ECRS MSP Inquiry Detail screens to add, view, and update an ECRS MSP inquiry transaction. You can only update an MSP inquiry transaction if it is in NW (new) status. If the COB system has started processing the information, you cannot update the transaction.

Note: Use these screens to submit an MSP inquiry to forward information to the COB contractor about a *possible MSP situation not yet documented at CWF*. If you want to enter CWF assistance request transactions for *changes to existing CWF MSP auxiliary occurrences*, use the ECRS CWF Assistance Request Detail screens (see page 2-6).

Common sources that provide contractors with MSP information, followed by the associated Source Code, are:

- Letters from beneficiaries or other informants (LTTR)
- Phone calls (PHON)
- Checks (CHEK)
- Secondary claims (SCLM)

Follow the steps below to add, view, or update an ECRS MSP inquiry transaction.

1. From the COB ECRS main menu screen, type **04** in the SELECTION field and press [Enter]. The system displays the first page of the ECRS MSP Inquiry Detail screen, as shown in the example below.

| CNTR NBR. 999<br>CNTR REP.:<br>ACTION(S):<br>ACTIVITY CODE:<br>BENE HICN:<br>NAME:<br>MSP TYPE:<br>SEND TO CWF? | 99 PHONE:       | ECRS MSP INC     | QUIRY DET:<br>_ USER ID<br><br>_ RSP:<br> | AIL XXXXXXX ORI STATUS XX REASON XX SOURCE: DOB: PAT REL: TERM DT: | PAGE 1 OF 2<br>G DT: 99-99-9999<br>XXXXXXXXXXXXX<br>XXXXXXXXXXXXXX |
|----------------------------------------------------------------------------------------------------|-----------------|------------------|-------------------------------------------|--------------------------------------------------------------------|--------------------------------------------------------------------|
| BENE STRT:                                                                                                    |                 | ···· · · · · · · |                                           | DUONE .                                                            |                                                                    |
| CHECK DATE:                                                                                                    | CHECK           | AMOUNT: \$       | ,                                         | CHECK NO:                                                          |                                                                    |
| STREET:<br>CITY:                                                                                                | S               | ST: ZIP:         |                                           | INFMT REL                                                          | <br>.: xxxxxxxxx                                                   |
| EMPLR NAME:<br>STREET:<br>CITY:                                                                                 | S               | ST: ZIP:         | =                                         | EIN:<br>PHONE:<br>EMPLOYEE                                         | <br>NO:                                                            |
| :                                                                                                    | F2=MENU F3=RETU | JRN F6=COB/HIM   | IR F8=FWD                                 | F9=CODES F12                                                       | =EXIT                                                              |

For information on screen scraping beneficiary information for MSP inquiries, see page 2-43. For information on selecting ECRS codes, see page 2-46. 2. If you type action code(s) in the ACTION(S) field on the ECRS MSP Inquiry Detail, Page 1 of 2 screen, you must type data in the fields required by those action code(s). The table below lists applicable action codes, related special processing, and corresponding required fields on this screen and the next screen.

Note: Action codes are *not required* for MSP inquiries.

After you type data in one field, press [Tab] to move the cursor to the next field.

| Action<br>Code | Special Processing                                                                                                    |         | Required Fields                                                                                                    |
|----------------|----------------------------------------------------------------------------------------------------|---------|----------------------------------------------------------------------------------------------------|
| СА             | This action code assigns the designated lead<br>contractor according to the type of class action<br>suit. The system displays the following message:<br>"IF YOU WANT TO SUPPRESS THE RIGHT<br>OF RECOVERY LETTERS, ENTER ACTION | Page 1: | BENE HICN, PAT REL, MSP<br>TYPE (must = L), EFF DT, CA,<br>**INFMT (attorney) NAME,<br>STREET, CITY, ST, ZIP                  |
|                | CODE 'SR.'" The system does not send the beneficiary an MSP confirmation letter.                                                                                                    | Page 2: | INSURER NAME, INS TYPE,<br>**STREET, CITY, ST, ZIP, DIAG                                                                      |
| CL             | Note: This action code is only valid for closed<br>and settled liability, workers'<br>compensation, and/or auto/no fault<br>cases.                                                                                              | Page 1: | BENE HICN, PAT REL, MSP<br>TYPE (must = D, E, or L), EFF<br>DT, TERM DT, **INFMT<br>(attorney) NAME, STREET,<br>CITY, ST, ZIP |
|                | assignment and the sending of Right of<br>Recovery Letters. The system does not send the<br>beneficiary an MSP confirmation letter.                                                                                             | Page 2: | *INSURER NAME, *INS TYPE,<br>**STREET, CITY, ST, ZIP, DIAG                                                                    |
| DE             | This action code sends a development letter to the employer.                                                                                                    | Page 1: | EMPLR NAME, STREET, CITY, ST, ZIP                                                                                             |
|                |                                                                                                    | Page 2: | N/A                                                                                                    |
| DI             | This action code sends a development letter to                                                                                                    | Page 1: | N/A                                                                                                    |
|                | the insurer.                                                                                                    | Page 2: | INSURER NAME, STREET,<br>CITY, ST, ZIP                                                                                        |
| SC             | This action code suppresses the sending of<br>confirmation letters for EGHP MSP Types. The<br>system automatically suppresses a confirmation<br>letter to the beneficiary if there is enough                                    | Page 1: | BENE HICN, PAT REL, MSP<br>TYPE, EFF DT, <sup>**</sup> INFMT<br>(attorney) NAME, STREET,<br>CITY, ST, ZIP                     |
|                | information on the inquiry to post a record at<br>CWF for non-EGHP cases. By suppressing the<br>confirmation letter, the beneficiary only receives<br>the Right of Recovery letter after the record is<br>posted at CWF.        | Page 2: | *INSURER NAME, <sup>*</sup> INS TYPE,<br>**STREET, CITY, ST, ZIP, DIAG                                                        |
|                | <b>Note:</b> For MSP Types other than D, E, or L, the informant <i>must</i> be the beneficiary.                                                                                                    |         |                                                                                                    |

<sup>\*</sup> INSURER NAME and INS TYPE are always required fields.

<sup>&</sup>lt;sup>\*\*</sup> Attorney information is only required when additional insurer information (STREET, CITY, ST, ZIP) is not present. Likewise, additional insurer information is only required when attorney information is not present.

| Action<br>Code | Special Processing                                                                                                    |         | Required Fields                                                                                                    |
|----------------|----------------------------------------------------------------------------------------------------|---------|----------------------------------------------------------------------------------------------------|
| SL             | This action code suppresses lead contractor<br>assignment and the sending of Right of<br>Recovery Letters. The system does not send the<br>beneficiary an MSP confirmation letter. | Page 1: | BENE HICN, PAT REL, MSP<br>TYPE (must = D, E, or L), EFF<br>DT, <sup>**</sup> INFMT (attorney) NAME,<br>STREET, CITY, ST, ZIP |
|                |                                                                                                    | Page 2: | <sup>*</sup> INSURER NAME, <sup>*</sup> INS TYPE,<br><sup>**</sup> STREET, CITY, ST, ZIP, DIAG                                |
| SR             | This action code suppresses the sending of Right<br>of Recovery Letters. The system does not send<br>the beneficiary an MSP confirmation letter.                                   | Page 1: | BENE HICN, PAT REL, MSP<br>TYPE (must = D, E, or L), EFF<br>DT, <sup>**</sup> INFMT (attorney) NAME,<br>STREET, CITY, ST, ZIP |
|                |                                                                                                    | Page 2: | <sup>*</sup> INSURER NAME, <sup>*</sup> INS TYPE,<br><sup>**</sup> STREET, CITY, ST, ZIP, DIAG                                |

#### Action Code Compatibility

You can combine the following three groups of action codes to use simultaneously: CA and CL, CA and SL, CA and SR. You cannot combine any of the other action codes listed in the previous chart.

- 3. Type a valid code in the ACTIVITY CODE field.
- 4. Type data in the fields required by the code typed in the SOURCE field on the ECRS MSP Inquiry Detail, Page 1 of 2 screen. The table below lists codes and corresponding required fields.

| SOURCE Code | Required Fields                                                                                                    |
|-------------|----------------------------------------------------------------------------------------------------|
| СНЕК        | DCN, SOURCE, BENE HICN, NAME, CHECK DATE, CHECK<br>AMOUNT, CHECK NO, INFMT NAME, ADDR, CITY, ST, ZIP, INFMT<br>REL<br>or<br>DCN, SOURCE, SSN, NAME, BENE STRT, CITY, ST, ZIP, CHECK<br>DATE, CHECK AMOUNT, CHECK NO, INFMT NAME, ADDR, CITY,<br>ST, ZIP, INFMT REL |
| LTTR        | DCN, SOURCE, BENE HICN, NAME, INFMT NAME, ADDR, CITY, ST,<br>ZIP, INFMT REL<br>or<br>DCN, SOURCE, SSN, NAME, BENE STRT, CITY, ST, ZIP, INFMT<br>NAME, ADDR, CITY, ST, ZIP, INFMT REL                                                                               |

After you type data in one field, press [Tab] to move the cursor to the next field.

<sup>\*</sup> INSURER NAME and INS TYPE are always required fields.

<sup>&</sup>lt;sup>\*\*</sup> Attorney information is only required when additional insurer information (STREET, CITY, ST, ZIP) is not present. Likewise, additional insurer information is only required when attorney information is not present.

| SOURCE Code | Required Fields                                                                                           |
|-------------|----------------------------------------------------------------------------------------------------|
| PHON        | DCN, SOURCE, BENE HICN, NAME, MSP TYPE, INFMT NAME,<br>ADDR, CITY, ST, ZIP, INFMT REL<br>or               |
|             | DCN, SOURCE, SSN, NAME, BENE STRT, CITY, ST, ZIP, MSP TYPE,<br>INFMT NAME, ADDR, CITY, ST, ZIP, INFMT REL |
| SCLM        | DCN, SOURCE, BENE HICN, NAME<br>or<br>DCN, SOURCE, SSN, NAME, BENE STRT, CITY, ST, ZIP                    |

5. After typing data in all of the required fields, press [PF8]. The system displays the ECRS MSP Inquiry Detail, Page 2 of 2 screen, as shown in the example below.

| CNTR NBR. 99999<br>HICN XXXXXXXXXX<br>INSURER NAME: | ECRS MSP INQUI<br>BENE XXXXXXXXX<br>DCN XXXXXXXXXX | RY DETAIL PAGE 2 OF 2<br>XXXXX X XXXXXXXXXXXXXXXXXXXXXXXXXXXX |
|-----------------------------------------------------|----------------------------------------------------|---------------------------------------------------------------|
| CITY:<br>GROUP NO:                                  | ST: ZIP:                                           | POLICY NO:                                                    |
| POLICY HOLDER/SUBSCRIBER NA                         | ME:                                                |                                                               |
| ILLNESS/INJURY DT:<br>BENE REP NAME:<br>CITY:       | DIAG:<br>DESC:<br>ST: ZIP:                         | STRT:<br>STRT:<br>REP TYPE: _ XXXXXXXXXXXXX                   |
| SEND TO CWF? (Y/N) _<br>DIALYSIS TRAIN DT:          | BLACK LUNG                                         | BENEFITS: _ EFF DT:                                           |
|                                                     |                                                    |                                                               |
| F2=MENU F3=                                         | RETURN F5=UPDAT                                    | E F7=BWD F9=CODES F12=EXIT                                    |

- 6. Type data in the appropriate fields.
- 7. If you typed action code(s) in the ACTION(S) field on the ECRS MSP Inquiry Detail, Page 1 of 2 screen, you must type data in the fields required on this screen by those action code(s). See the table on page 2-28 for a list of applicable action codes, related special processing, and corresponding required fields on this screen and the previous screen.
- 8. After typing data in all of the appropriate fields, press [PF5]. The system adds or updates the MSP inquiry transaction, then displays the message, "TRANSACTION COMPLETED SUCCESSFULLY."
- 9. If you want to return to the ECRS MSP Inquiry Detail, Page 1 of 2 screen, press [PF7].

If you want to exit the ECRS MSP Inquiry Detail screens, press [PF2] to return to the ECRS main menu or [PF12] to exit ECRS.

## ECRS MSP Inquiry Detail, Page 1 of 2 Screen Description

| CNTR NBR. 99999 PHONE: _<br>CNTR REP.: | ECRS MSP INQUIRY DET.<br>USER ID | AIL PAGE 1 OF 2<br>XXXXXXXX ORIG DT: 99-99-9999<br>STATUS XX XXXXXXXXXXXXX |
|----------------------------------------|----------------------------------|----------------------------------------------------------------------------|
| ACTION(S): DCN                         | :                                | REASON XX XXXXXXXXXXXXX                                                    |
| ACTIVITY CODE: 1.DVLP TO:              | 2.DVLP TO: RSP:                  | SOURCE: XXXXXXXXXXXXX                                                      |
| BENE HICN:                             | SSN:                             | DOB: SEX: _                                                                |
| NAME :                                 |                                  | PAT REL:XXXXXXXXXXXXX                                                      |
| MSP TYPE: _ XXXXXXXXXXXXXXXX           | XXX EFF DT:                      | TERM DT:                                                                   |
| SEND TO CWF? (Y/N) _ CA                |                                  |                                                                            |
|                                        |                                  |                                                                            |
| BENE STRT:                             |                                  |                                                                            |
| CITY:                                  | ST: ZIP:                         | PHONE:                                                                     |
| SUBSCBR:                               |                                  |                                                                            |
| CHECK DATE: CHEC                       | K AMOUNT: \$,,                   | CHECK NO:                                                                  |
| INFMT NAME:                            |                                  | PHONE:                                                                     |
| STREET:                                |                                  |                                                                            |
| CITY:                                  | ST: ZIP:                         | INFMT REL: XXXXXXXXX                                                       |
|                                        |                                  |                                                                            |
| EMPLR NAME:                            |                                  | EIN:                                                                       |
| STREET:                                |                                  | PHONE:                                                                     |
| CITY:                                  | ST: ZIP:                         | EMPLOYEE NO:                                                               |
|                                        |                                  |                                                                            |
|                                        |                                  |                                                                            |
| F2=MENU F3=R                           | ETURN F6=COB/HIMR F8=FW          | D F9=CODES F12=EXIT                                                        |
|                                        |                                  |                                                                            |

| ECRS MSP Inquiry Detail Screen, Page 1 of 2 |                                                                                                    |  |
|---------------------------------------------|----------------------------------------------------------------------------------------------------|--|
| Field Name                                  | Description                                                                                                    |  |
| CNTR NBR.                                   | Medicare Contractors:<br>Contractor number entered on login screen ( <i>protected field</i> )                                                                                             |  |
|                                             | <b>CMS Users:</b><br>RO contractor number entered on main menu screen ( <i>protected field</i> )                                                                                          |  |
| PHONE                                       | Phone number of contractor representative                                                                                                    |  |
| USER ID                                     | User ID of operator who entered MSP inquiry transaction (protected field)                                                                                                    |  |
| ORIG DT                                     | Originating date in MM-DD-CCYY format (protected field)                                                                                                    |  |
| CNTR REP.                                   | Name of contractor representative to contact for further information or clarification regarding MSP inquiry                                                                               |  |
| STATUS                                      | Two-character code explaining where MSP inquiry transaction is in the COB system process ( <i>protected field</i> ). Description of status code displays next to value. Valid values are: |  |
|                                             | CMCompletedDEDelete (do not process) ECRS MSP inquiry transactionIPIn process, being edited by COBNWNew, not yet read by COB                                                              |  |

| ECRS MSP Inquiry Detail Screen, Page 1 of 2 |                                                                                                    |  |
|---------------------------------------------|----------------------------------------------------------------------------------------------------|--|
| Field Name                                  | Description                                                                                                    |  |
| ACTION(S)                                   | Action code indicating type of special processing to perform on MSP Inquiry record. Valid values are:                                                                                                    |  |
|                                             | <ul> <li>CA Class Action Suit</li> <li>CL Closed or Settled Case</li> <li>DE Develop to the Employer</li> <li>DI Develop to the Insurer</li> <li>SC Suppress Confirmation Letter</li> <li>SL Suppress Lead Contractor Assignment</li> <li>SR Suppress Right of Recovery Letters</li> </ul>                                                                                                    |  |
| DCN                                         | Document Control Number assigned by contractor to correspondence<br>and/or paperwork associated with transaction ( <i>required field</i> )                                                                                                    |  |
| REASON                                      | Two-character code explaining why the MSP inquiry is in a particular status ( <i>protected field</i> ). Description of reason code displays next to value. Valid values are:                                                                                                    |  |
|                                             | <ul> <li>Not yet read by COB, used with NW status</li> <li>Being processed by COB, used with IP status</li> <li>Under development by COB, used with IP status</li> <li>Update sent to CWF, used with IP status</li> <li>Error received from CWF, being resolved by COB contractor, used with IP status</li> <li>Auditor follow-up development in progress, used with IP status</li> <li>Not processing</li> <li>Not yet eligible for Medicare, used with HD status</li> <li>Duplicate request, development already in process, used with HD status</li> <li>Insufficient information to process, used with HD status (RAC only)</li> <li>RAC did not update hold records, used with DE status (RAC only)</li> <li>Posted to CWF, response received with no errors, used with CM status</li> <li>No changes (additions, modifications, or deletions) made to CWF, used with CM status</li> <li>Returned-rejected by CWF, used with CM status</li> <li>Returned-duplicate ECRS request, used with CM status</li> <li>20 or more threshold met</li> <li>20 or more threshold met</li> <li>20 or more threshold met</li> <li>20 or more threshold met</li> <li>Cosed, no response to development</li> <li>No Part A entitlement</li> <li>Closed, no response to development</li> <li>Development complete, no MSP</li> <li>Letter sent</li> <li>Deceased, used with CM status</li> <li>Ketsured-formeshole complete, no MSP</li> <li>Ketter sent</li> <li>Deceased, used with CM status</li> </ul> |  |

| ECRS MSP Inquiry Detail Screen, Page 1 of 2 |                                                                                                    |  |
|---------------------------------------------|----------------------------------------------------------------------------------------------------|--|
| Field Name                                  | Description                                                                                                    |  |
| REASON (continued)                          | Two-character code explaining why the MSP inquiry is in a particular status ( <i>protected field</i> ). Description of reason code displays next to value. Valid values (continued from page 2-32) are:                                                                                                    |  |
|                                             | <ul> <li>68 Closed for Self-Report (More current information was received by<br/>the COB contractor in the form of a self-report. You will be notified<br/>of any changes in record status on the ECRS Changed Record<br/>Notification screen.)</li> <li>69 Developed to GHP, no response</li> <li>70 Developed to beneficiary, no response</li> <li>71 Developed to beneficiary, no response</li> <li>72 Developed to informant, no response</li> <li>73 Medicare beneficiary retired</li> <li>74 Spouse retired</li> <li>75 GHP lifetime of yearly benefits past maximum amount</li> <li>76 No coverage with insurance company</li> <li>77 Medicare Supplemental Plan</li> <li>78 Employer has less than 20 employees</li> <li>79 Per employer, Medicare beneficiary is not covered under spouse's<br/>GHP</li> <li>80 Employer has less than 100 employees</li> <li>81 Medicare is primary due to ESRD coordination period</li> <li>82 Per insurance, seasonal employee and not eligible for the month</li> <li>83 Incoming request conflicts with information on file</li> <li>84 Insufficient information to update CWF</li> <li>85 Venue changed</li> <li>87 MSP record exists, used with CM status (check HIMR or resubmit<br/>as assistance request)</li> <li>88 No update, not lead contractor</li> <li>91 Duplicate investigation in process</li> </ul> |  |
| ACTIVITY CODE                               | Activity of contractor (required field). Valid values are:                                                                                                    |  |
|                                             | <ul> <li>C Claims (Pre-Payment) (22001)</li> <li>D Debt Collection/Referral (42021)</li> <li>G Group Health Plan (42003)</li> <li>I General Inquires (42004)</li> <li>N Liability, No Fault, Workers' Compensation, and Federal Tort<br/>Claim Act (42002)</li> </ul>                                                                                                    |  |
| 1. DVLP TO                                  | Development source code indicating where initial development letter was<br>sent. Valid values are:                                                                                                    |  |
|                                             | <ul> <li>A Attorney</li> <li>B Beneficiary</li> <li>E Employer</li> <li>I Insurer</li> <li>P Provider</li> <li>R Beneficiary Representative (other than attorney)</li> </ul>                                                                                                    |  |

| ECRS MSP Inquiry Detail Screen, Page 1 of 2 |                                                                                                    |  |
|---------------------------------------------|----------------------------------------------------------------------------------------------------|--|
| Field Name                                  | Description                                                                                                    |  |
| 2. DVLP TO                                  | Development source code indicating where subsequent development letter<br>was sent. Valid values are:                                                                        |  |
|                                             | <ul> <li>A Attorney</li> <li>B Beneficiary</li> <li>E Employer</li> <li>I Insurer</li> <li>P Provider</li> <li>R Beneficiary Representative (other than attorney)</li> </ul> |  |
| RSP                                         | Development response indicator. Values are:<br>A Attorney<br>B Beneficiary<br>E Employer<br>I Insurer<br>P Provider<br>R Beneficiary Representative                          |  |
| SOURCE                                      | Four-character code identifying source of MSP inquiry information <i>(required field)</i> . Description of source code displays next to value. Valid values are:             |  |
|                                             | CHEKUnsolicited checkLTTRLetterPHONPhone callSCLMClaim submitted to Medicare contractor for secondary payment                                                                |  |
| BENE HICN                                   | Health Insurance Claim Number of beneficiary. Type HICN without dashes, spaces, or other special characters.                                                                 |  |
| SSN                                         | Social Security Number of beneficiary                                                                                                    |  |
| DOB                                         | Beneficiary's date of birth                                                                                                    |  |
| SEX                                         | Sex of beneficiary. Valid values are:                                                                                                    |  |
|                                             | M Male<br>F Female<br>U Unknown                                                                                                    |  |
| NAME                                        | Name of beneficiary in first name/middle initial/last name format. First and last names are <i>required fields</i> .                                                         |  |

| ECRS MSP Inquiry Detail Screen, Page 1 of 2 |                                                                                                    |  |
|---------------------------------------------|----------------------------------------------------------------------------------------------------|--|
| Field Name                                  | Description                                                                                                    |  |
| PAT REL                                     | Patient relationship between policyholder and beneficiary. Description of code displays next to value. Valid values are:                                                                                                    |  |
|                                             | 01Patient is policy holder02Spouse03Natural child, insured has financial responsibility04Natural child, insured does not have financial responsibility05Stepchild06Foster child07Ward of the Court08Employee09Unknown10Handicapped dependent11Organ donor12Cadaver donor13Grandchild14Niece/nephew15Injured plaintiff16Sponsored dependent17Minor dependent of a minor dependent18Parent19Grandparent dependent20Domestic partner (Effective April, 2004.) |  |
| MSP TYPE                                    | One-character code identifying type of MSP coverage. Description of code displays next to value. Valid values are:                                                                                                    |  |
|                                             | <ul> <li>A Working Aged</li> <li>B ESRD</li> <li>C Conditional Payment</li> <li>D Automobile Insurance, No Fault</li> <li>E Workers' Compensation</li> <li>F Federal (Public Health)</li> <li>G Disabled</li> <li>H Black Lung</li> <li>I Veterans</li> <li>L Liability</li> </ul>                                                                                                    |  |
| EFF DT                                      | Effective date of MSP coverage in MMDDCCYY format, cannot equal termination date                                                                                                    |  |
| TERM DT                                     | Termination date of MSP coverage in MMDDCCYY format, cannot equal effective date                                                                                                    |  |

| ECRS MSP Inquiry Detail Screen, Page 1 of 2 |                                                                                                    |  |  |  |
|---------------------------------------------|----------------------------------------------------------------------------------------------------|--|--|--|
| Field Name                                  | Description                                                                                                    |  |  |  |
| SEND TO CWF? (Y/N)                          | Indicates whether to send MSP inquiry to CWF. Valid values are:                                                                                                    |  |  |  |
|                                             | <ul> <li>Y Send to CWF (default unless ACTION(S) field = DE or DI or<br/>INFMT REL field = D, in which case default is N and this is a<br/><i>protected field</i>)</li> <li>N Do not send to CWF</li> </ul>                                                                                                    |  |  |  |
|                                             | <i>For EGHP MSP Types</i> :<br>In addition to the minimum HUSP fields, the EMPLR NAME, STREET, CITY, ST, and ZIP fields are required or the system will set this switch to N and develop the record.                                                                                                    |  |  |  |
|                                             | <i>For Non-EGHP MSP Types</i> :<br>In addition to the minimum HUSP fields, the ATTORNEY or INSURER<br>NAME, STREET, CITY, ST, ZIP, DIAG, and ILLNESS/INJURY DT<br>fields are required or the system will set this switch to N and develop the<br>record.                                                                                                    |  |  |  |
| СА                                          | Indicates type of Class Action suit. Code entered determines lead contractor assignment. Valid values are:                                                                                                    |  |  |  |
|                                             | <ul> <li>Gel Implants (TrailBlazers, 00400)</li> <li>Gel Implants (Alabama, 00010)</li> <li>Bone Screw Recoveries (United Government Services, 00454)</li> <li>Diet Drug Recoveries (Cahaba BCBS Alabama, 00010)</li> <li>Sulzer Inter-Op Acetabular Shells for Hip Implant Recoveries<br/>(Chisholm Administrative Services, 00340)</li> <li>Sulzer Orthopedic and Defective Knee Replacement<br/>Recoveries (Chisholm Administrative Services, 00340)</li> <li>Baycol Litigation</li> </ul> |  |  |  |
| BENE STRT                                   | First and second lines of beneficiary's street address                                                                                                    |  |  |  |
| CITY                                        | Beneficiary's city                                                                                                    |  |  |  |
| ST                                          | Beneficiary's state                                                                                                    |  |  |  |
| ZIP                                         | Beneficiary's ZIP code                                                                                                    |  |  |  |
| PHONE                                       | Beneficiary's telephone number                                                                                                    |  |  |  |
| CHECK DATE                                  | Date of check received (for development letter to provider). <i>Required field</i> if value in SOURCE field = CHEK. You cannot future-date this field.                                                                                                    |  |  |  |
| CHECK AMOUNT                                | Amount of check received (for development letter to provider). <i>Required field</i> if value in SOURCE field = CHEK.                                                                                                    |  |  |  |
| CHECK NO                                    | Number of check received (for development letter to provider). <i>Required field</i> if value in SOURCE field = CHEK.                                                                                                    |  |  |  |
| INFMT NAME <sup>*</sup>                     | Name of person (in first name/middle initial/last name format) informing contractor of change in MSP coverage. <i>Required field</i> if value in SOURCE field = CHEK, LTTR, or PHON.                                                                                                    |  |  |  |

## CDC MCD Inquiry Detail Co

<sup>&</sup>lt;sup>\*</sup> The following entries are *not* permitted in this field: ATTORNEY, BC, BCBX, BLUE CROSS, BLUE SHIELD, BS, BX, CMS, HCFA, INSURER, MEDICARE, MISC, MISCELLANEOUS, N/A, NA, NO, NONE, SUPPLEMENT, SUPPLEMENTAL, UNK, and UNKNOWN.

| ECRS MSP Inquiry Detail Screen, Page 1 of 2 |                                                                                                    |  |  |  |
|---------------------------------------------|----------------------------------------------------------------------------------------------------|--|--|--|
| Field Name                                  | Description                                                                                                    |  |  |  |
| PHONE                                       | Informant's telephone number                                                                                                    |  |  |  |
| ADDR <sup>*</sup>                           | First and second lines of informant's street address. <i>Required field</i> if value in SOURCE field = CHEK, LTTR, or PHON.                                                                                                    |  |  |  |
| CITY*                                       | Informant's city. <i>Required field</i> if value in SOURCE field = CHEK, LTTR, or PHON.                                                                                                    |  |  |  |
| ST                                          | Informant's state. <i>Required field</i> if value in SOURCE field = CHEK, LTTR, or PHON.                                                                                                    |  |  |  |
| ZIP                                         | Informant's ZIP code. <i>Required field</i> if value in SOURCE field = CHEK, LTTR, or PHON.                                                                                                    |  |  |  |
| INFMT REL                                   | One-character code indicating relationship of informant to beneficiary.<br>Description of code displays next to value. <i>Required field</i> if value in<br>SOURCE field = CHEK, LTTR, or PHON. Valid values are:                                                                                                    |  |  |  |
|                                             | <ul> <li>A Attorney representing beneficiary</li> <li>B Beneficiary</li> <li>C Child</li> <li>D Defendant's attorney</li> <li>E Employer</li> <li>F Father</li> <li>I Insurer</li> <li>M Mother</li> <li>N Non-relative</li> <li>O Other relative</li> <li>P Provider</li> <li>R Beneficiary representative (other than attorney)</li> <li>S Spouse</li> <li>U Unknown</li> </ul> |  |  |  |
| EMPLR NAME <sup>*</sup>                     | Name of employer providing group health insurance under which beneficiary is covered                                                                                                    |  |  |  |
| EIN                                         | Employer Identification Number                                                                                                    |  |  |  |
| STREET <sup>*</sup>                         | Employer's street address                                                                                                    |  |  |  |
| PHONE                                       | Employer's phone number                                                                                                    |  |  |  |
| CITY*                                       | Employer's city                                                                                                    |  |  |  |
| ST                                          | Employer's state                                                                                                    |  |  |  |
| ZIP                                         | Employer's ZIP code                                                                                                    |  |  |  |
| EMPLOYEE NO                                 | Employee number of policy holder                                                                                                    |  |  |  |

<sup>&</sup>lt;sup>\*</sup> The following entries are *not* permitted in this field: ATTORNEY, BC, BCBX, BLUE CROSS, BLUE SHIELD, BS, BX, CMS, HCFA, INSURER, MEDICARE, MISC, MISCELLANEOUS, N/A, NA, NO, NONE, SUPPLEMENT, SUPPLEMENTAL, UNK, and UNKNOWN.

| ECRS MSP Inquiry Detail Screen, Page 1 of 2 |                                                            |  |  |  |
|---------------------------------------------|------------------------------------------------------------|--|--|--|
| PF Key                                      | Function                                                   |  |  |  |
| 02                                          | Return to ECRS main menu                                   |  |  |  |
| 03                                          | Return to previous level                                   |  |  |  |
| 06                                          | Request MSP and beneficiary data from CWF and COB database |  |  |  |
| 08                                          | Page forward to second page of screen                      |  |  |  |
| 09                                          | Transport to ECRS Code Selection screen                    |  |  |  |
| 12                                          | Exit ECRS                                                  |  |  |  |

# ECRS MSP Inquiry Detail, Page 2 of 2 Screen Description

| EC<br>CNTR NBR. 99999 BEN<br>HICN XXXXXXXXX DC       | RS MSP INQUIRY DETAIL PAGE 2 OF 2<br>E XXXXXXXXXXXXX X XXXXXXXXXXXXXXXXXXX |  |  |  |
|------------------------------------------------------|----------------------------------------------------------------------------|--|--|--|
| INSURFE NAME:                                        |                                                                            |  |  |  |
| 2000 CTDFFT.                                         | INS IIFE: _ AAAAAAAAAAAAAAAAAAAAAAAAAAAAAAAAAAA                            |  |  |  |
| CITY:                                                | FIIONE:                                                                    |  |  |  |
| CPOUD NO:                                            |                                                                            |  |  |  |
| DOLTCY HOLDED CHIDCOLDED NAME.                       |                                                                            |  |  |  |
| POLICI HOLDER/SUBSCRIBER NAME.                       |                                                                            |  |  |  |
|                                                      | SUBSCRIBER SSN:                                                            |  |  |  |
| TIINECC/INTIDY DT.                                   | DIAG:                                                                      |  |  |  |
| DENE DED NAME:                                       |                                                                            |  |  |  |
| BENE REP NAME:                                       |                                                                            |  |  |  |
| CIIY:                                                | SI ZIP REP INPE XXXXXXXXXXXXX                                              |  |  |  |
|                                                      |                                                                            |  |  |  |
| SEND TO CWF? (Y/N) _                                 |                                                                            |  |  |  |
| DIALYSIS TRAIN DT:                                   | BLACK LUNG BENEFITS: _ EFF DT:                                             |  |  |  |
|                                                      |                                                                            |  |  |  |
|                                                      |                                                                            |  |  |  |
|                                                      |                                                                            |  |  |  |
|                                                      |                                                                            |  |  |  |
|                                                      |                                                                            |  |  |  |
|                                                      |                                                                            |  |  |  |
|                                                      |                                                                            |  |  |  |
| F2=MENU F3=RETURN F5=UPDATE F7=BWD F9=CODES F12=EXIT |                                                                            |  |  |  |

| ECRS MSP Inquiry Detail Screen, Page 2 of 2 |                                                                                                  |  |  |  |
|---------------------------------------------|--------------------------------------------------------------------------------------------------|--|--|--|
| Field Name Description                      |                                                                                                  |  |  |  |
| CNTR NBR.                                   | Medicare Contractors:<br>Contractor number entered on login screen ( <i>protected field</i> )    |  |  |  |
|                                             | <b>CMS Users:</b><br>RO contractor number entered on main menu screen ( <i>protected field</i> ) |  |  |  |
| BENE                                        | Name of beneficiary in first name/middle initial/last name format (protected field)              |  |  |  |
| HICN                                        | Health Insurance Claim Number for beneficiary (protected field)                                  |  |  |  |

| ECRS MSP Inquiry Detail Screen, Page 2 of 2 |                                                                                                    |  |  |  |
|---------------------------------------------|----------------------------------------------------------------------------------------------------|--|--|--|
| Field Name                                  | Description                                                                                                    |  |  |  |
| DCN                                         | Document Control Number assigned by contractor to correspondence<br>and/or paperwork associated with this transaction ( <i>protected field</i> )                                                                                                    |  |  |  |
| INSURER NAME <sup>*</sup>                   | Name of insurance carrier for MSP coverage. Insurer name cannot contain a space in position two.                                                                                                    |  |  |  |
| INS TYPE                                    | One-character code for type of insurance. Valid values are:                                                                                                    |  |  |  |
|                                             | <ul> <li>A Insurance or Indemnity (OTHER TYPES)</li> <li>B Group Health Organization (GHO)</li> <li>C Preferred Provider Organization (PPO)</li> <li>D Third Party Administrator arrangement under an Administrative Service Only (ASO) contract without stop loss from any entity (TPA/ASO)</li> <li>E Third Party Administrator arrangement with stop loss insurance issued from any entity (STOP LOSS TPA)</li> <li>F Self-Insured/Self-Administered (SELF-INSURED)</li> <li>G Collectively-Bargained Health and Welfare Fund (HEALTH/WELFAR)</li> <li>H Multiple Employer Health Plan with at least one employer who has more than 100 full- and/or part-time employees (EMPLOYER+100)</li> <li>I Multiple Employer Health Plan with at least one employer who has more than 20 full- and/or part-time employees (EMPLOYER+20)</li> <li>J Hospitalization Only Plan covering inpatient hospital services (HOSPITAL ONLY)</li> <li>K Medical Services Only Plan covering only non-inpatient medical services (MEDICAL ONLY)</li> <li>M Medicare Supplemental Plan, Medigap, Medicare Wraparound Plan or Medicare Carve Out Plan (SUPPLEMENTAL)</li> <li>Plank Unknown (UNKNOWN): defaults to A</li> </ul> |  |  |  |
| STREET <sup>*</sup>                         | First and second lines of insurer's street address                                                                                                    |  |  |  |
| PHONE                                       | Insurer's phone number                                                                                                    |  |  |  |
| CITY*                                       | Insurer's city                                                                                                    |  |  |  |
| ST                                          | Insurer's state                                                                                                    |  |  |  |
| ZIP                                         | Insurer's ZIP code                                                                                                    |  |  |  |
| GROUP NO                                    | Group number of insurance coverage                                                                                                    |  |  |  |
| POLICY NO                                   | Policy number of insurance coverage                                                                                                    |  |  |  |
| POLICY HOLDER/SUBSCRIBER<br>NAME            | Name of individual covered by this insurance in first name/middle initial/last name format                                                                                                    |  |  |  |
| SUBSCRIBER SSN                              | Social Security Number of the policy holder/subscriber.                                                                                                    |  |  |  |

<sup>&</sup>lt;sup>\*</sup> The following entries are *not* permitted in this field: ATTORNEY, BC, BCBX, BLUE CROSS, BLUE SHIELD, BS, BX, CMS, HCFA, INSURER, MEDICARE, MISC, MISCELLANEOUS, N/A, NA, NO, NONE, SUPPLEMENT, SUPPLEMENTAL, UNK, and UNKNOWN.

| ECRS MSP Inquiry Detail Screen, Page 2 of 2 |                                                                                                    |  |  |  |  |
|---------------------------------------------|----------------------------------------------------------------------------------------------------|--|--|--|--|
| Field Name                                  | Description                                                                                                    |  |  |  |  |
| REP TYPE                                    | One-character code indicating type of relationship between beneficiary<br>and his/her representative. Description of code displays next to value.<br>Valid values are:                                                                             |  |  |  |  |
|                                             | <ul><li>A Attorney</li><li>R Bene Rep (individual not acting as attorney)</li></ul>                                                                                                    |  |  |  |  |
| SEND TO CWF? (Y/N)                          | Indicates whether to send MSP inquiry to CWF. Valid values are:                                                                                                    |  |  |  |  |
|                                             | <ul> <li>Y Send to CWF (default unless ACTION(S) field = DE or DI or<br/>INFMT REL field = D, in which case default is N and this is a<br/><i>protected field</i>)</li> <li>N Do not send to CWF</li> </ul>                                        |  |  |  |  |
|                                             | <i>For EGHP MSP Types</i> :<br>In addition to the minimum HUSP fields, the EMPLR NAME, STREET, CITY, ST, and ZIP fields are required or the system will set this switch to N and develop the record.                                               |  |  |  |  |
|                                             | For Non-EGHP MSP Types:                                                                                                    |  |  |  |  |
|                                             | In addition to the minimum HUSP fields, the ATTORNEY or INSURER NAME, STREET, CITY, ST, ZIP, DIAG, and ILLNESS/INJURY DT fields are required or the system will set this switch to N and develop the record.                                       |  |  |  |  |
| DIAG                                        | Five-digit diagnosis code that applies to this MSP occurrence. Enter up to five diagnosis codes.                                                                                                    |  |  |  |  |
| ILLNESS/INJURY DT                           | Date illness or injury occurred for workers' compensation, automobile, or liability coverage (in MMDDCCYY format)                                                                                                    |  |  |  |  |
| DESC                                        | Brief description of accident or illness for workers' compensation, automobile, or liability coverage                                                                                                    |  |  |  |  |
| BENE REP NAME <sup>*</sup>                  | Name of individual representing a beneficiary's medical affairs or estate.<br>Representation may be applicable in a workers' compensation,<br>automobile, or liability insurance case. Type name in first name/middle<br>initial/last name format. |  |  |  |  |
| STRT <sup>*</sup>                           | Beneficiary representative's street                                                                                                    |  |  |  |  |
| CITY*                                       | Beneficiary representative's city                                                                                                    |  |  |  |  |
| ST                                          | Beneficiary representative's state                                                                                                    |  |  |  |  |
| ZIP                                         | Beneficiary representative's ZIP code                                                                                                    |  |  |  |  |
| DIALYSIS TRAIN DT                           | Date beneficiary received self-dialysis training (in MMDDCCYY format)                                                                                                    |  |  |  |  |
| BLACK LUNG BENEFITS                         | One-character code indicating whether beneficiary receives benefits under<br>the Black Lung Program. Valid values are:                                                                                                    |  |  |  |  |
|                                             | N No<br>Y Yes                                                                                                    |  |  |  |  |

<sup>&</sup>lt;sup>\*</sup> The following entries are *not* permitted in this field: ATTORNEY, BC, BCBX, BLUE CROSS, BLUE SHIELD, BS, BX, CMS, HCFA, INSURER, MEDICARE, MISC, MISCELLANEOUS, N/A, NA, NO, NONE, SUPPLEMENT, SUPPLEMENTAL, UNK, and UNKNOWN.

| ECRS MSP Inquiry Detail Screen, Page 2 of 2 |                                                                                                    |  |  |  |
|---------------------------------------------|----------------------------------------------------------------------------------------------------|--|--|--|
| Field Name Description                      |                                                                                                    |  |  |  |
| EFF DT                                      | Date beneficiary began receiving benefits under the Black Lung Program<br>in MMDDCCYY format. This field is only valid when BLACK LUNG<br>BENEFITS field value is <b>Y</b> . |  |  |  |

| ECRS MSP Inquiry Detail Screen, Page 2 of 2 |                                         |  |  |  |
|---------------------------------------------|-----------------------------------------|--|--|--|
| PF Key                                      | Function                                |  |  |  |
| 02                                          | Return to ECRS main menu                |  |  |  |
| 03                                          | Return to previous level                |  |  |  |
| 05                                          | Add/update MSP inquiry transaction      |  |  |  |
| 07                                          | Page backward to first page of screen   |  |  |  |
| 09                                          | Transport to ECRS Code Selection screen |  |  |  |
| 12                                          | Exit ECRS                               |  |  |  |

## **Screen Scraping Beneficiary Information for MSP Inquiries**

Screen scraping allows you to retrieve beneficiary information from the COB database or the HIMR BENA screens at each host site. The system then carries that information forward to the first page of the ECRS MSP Inquiry Detail screens and fills in the associated fields with the appropriate information.

Follow the steps below to screen scrape beneficiary information for an MSP inquiry.

1. From the first page of the ECRS MSP Inquiry Detail screen, type a HICN in the BENE HICN field and press [PF6].

The system first searches the COB database. If the system finds beneficiary information related to that HICN there, it automatically fills the appropriate fields on the first page of the ECRS MSP Inquiry screen with the applicable information.

If the system does not find the HICN on the COB database, it then searches the HIMR BENA screens at each host site. When the system retrieves MSP data from HIMR, automatically fills the appropriate fields on the first page of the ECRS MSP Inquiry screen with the applicable information.

The system highlights the fields where information was imported from the COB database or CWF, as shown in the example below.

| ECRS MSP INQUIRY DETAIL       PAGE 1 OF 2         CNTR NBR. 99999 PHONE:       -       -       USER ID XXXXXXXX ORIG DT: 99-99-9999 |  |  |  |  |  |
|----------------------------------------------------------------------------------------------------|--|--|--|--|--|
| CNTR REP.: STATUS XX XXXXXXXXXXXXX                                                                                                  |  |  |  |  |  |
| ACTION(S): DCN: REASON XX XXXXXXXXXXX                                                                                               |  |  |  |  |  |
| ACTIVITY CODE: _ 1.DVLP TO: _ 2.DVLP TO: _ RSP: _ SOURCE: XXXXXXXXXXXXXX                                                            |  |  |  |  |  |
| BENE HICN: XXXXXXXXXXX SSN: XXX - XX - XXXX DOB: MMDDCCYY SEX: X                                                                    |  |  |  |  |  |
| NAME: XXXXXXXXXXXXXX X XXXXXXXXXXXXXXXXXXX                                                                                          |  |  |  |  |  |
| MSP TYPE: _ XXXXXXXXXXXXXX EFF DT: TERM DT:                                                                                         |  |  |  |  |  |
| SEND TO CWF? (Y/N) _ CA                                                                                                    |  |  |  |  |  |
| BENE STRT: XXXXXXXXXXXXXXXXXXXXXXXXXXXXXXXXXXX                                                                                      |  |  |  |  |  |
| CHECK DATE: CHECK AMOUNT: \$ CHECK NO:                                                                                              |  |  |  |  |  |
| INFMT NAME: PHONE:                                                                                                    |  |  |  |  |  |
| ADDR:                                                                                                    |  |  |  |  |  |
| CITY: ST: ZIP: - INFMT REL: XXXXXXXXX                                                                                               |  |  |  |  |  |
|                                                                                                    |  |  |  |  |  |
| EMPLR NAME: EIN:                                                                                                    |  |  |  |  |  |
| STREET:PHONE:                                                                                                    |  |  |  |  |  |
| CITY: ST: ZIP: EMPLOYEE NO:                                                                                                    |  |  |  |  |  |
|                                                                                                    |  |  |  |  |  |
| F2=MENU F3=RETURN F6=COB/HIMR F8=FWD F9=CODES F12=EXIT                                                                              |  |  |  |  |  |

**Note:** The second page of the ECRS MSP Inquiry Detail screen contains no imported information from the COB database or CWF.

2.

| lf you                                                                              | Follow these steps:                                                                                                    |  |  |
|-------------------------------------------------------------------------------------|----------------------------------------------------------------------------------------------------|--|--|
| Want to use this imported information                                               | 1. Change information in any of the highlighted fields by typing the correct information over the imported information.         |  |  |
|                                                                                     | 2. Press [PF8] to display the second page of the screen. Press [PF7] if you need to display the first page of the screen again. |  |  |
|                                                                                     | 3. After you complete both pages of the screen, press [PF5] on the second page to update the database.                          |  |  |
| Do not want to use this imported information, but want to look up a new beneficiary | 1. Type the new beneficiary's HICN in the BENE HICN field on the first page.                                                    |  |  |
|                                                                                     | 2. Press [PF6] on the first page to overlay applicable fields with information from the new beneficiary's record.               |  |  |

# **Deleting an MSP Inquiry Transaction**

Follow the steps below to delete a new (status NW) MSP inquiry transaction before it is processed by COB. If the COB system has started processing your transaction, you cannot delete it.

1. From the COB ECRS main menu screen, type **05** in the SELECTION field, and type the search criteria in the appropriate fields. Press [Enter]. The system displays the ECRS MSP Inquiry List screen, as shown in the example below.

| ECRS MSP INQUIRY LIST                                                              |               |          |                    |       |            |                    |
|------------------------------------------------------------------------------------|---------------|----------|--------------------|-------|------------|--------------------|
| ORIGI                                                                              | IN DATE FROM: | 0111100- | THROUGH:           | С     | NTR NBR:   | HICN:              |
| DCN:                                                                               |               |          |                    |       |            |                    |
|                                                                                    |               |          |                    |       |            |                    |
| SEL H                                                                              | HICN          | CNTR     | DCN                | ST RS | ORGIN DT   | LST UPDATE USER ID |
| _ X                                                                                | XXXXXXXXXXXX  | XXXXX    | XXXXXXXXXXXXXXXXX  | XX XX | 99-99-9999 | 99-99-9999 XXXXXXX |
| _ X                                                                                | XXXXXXXXXXXX  | XXXXX    | XXXXXXXXXXXXXXXXX  | XX XX | 99-99-9999 | 99-99-9999 XXXXXXX |
| _ X                                                                                | XXXXXXXXXXXX  | XXXXX    | XXXXXXXXXXXXXXXXX  | XX XX | 99-99-9999 | 99-99-9999 XXXXXXX |
| _ X                                                                                | XXXXXXXXXXXX  | XXXXX    | XXXXXXXXXXXXXXXXX  | XX XX | 99-99-9999 | 99-99-9999 XXXXXXX |
| _ X                                                                                | XXXXXXXXXXXX  | XXXXX    | XXXXXXXXXXXXXXXXX  | XX XX | 99-99-9999 | 99-99-9999 XXXXXXX |
| _ X                                                                                | XXXXXXXXXXXX  | XXXXX    | XXXXXXXXXXXXXXXXXX | XX XX | 99-99-9999 | 99-99-9999 XXXXXXX |
| _ X                                                                                | XXXXXXXXXXXX  | XXXXX    | XXXXXXXXXXXXXXXXX  | XX XX | 99-99-9999 | 99-99-9999 XXXXXXX |
| _ X                                                                                | XXXXXXXXXXXX  | XXXXX    | XXXXXXXXXXXXXXXXX  | XX XX | 99-99-9999 | 99-99-9999 XXXXXXX |
| _ X                                                                                | XXXXXXXXXXXX  | XXXXX    | XXXXXXXXXXXXXXXXXX | XX XX | 99-99-9999 | 99-99-9999 XXXXXXX |
| _ X                                                                                | XXXXXXXXXXXX  | XXXXX    | XXXXXXXXXXXXXXXXX  | XX XX | 99-99-9999 | 99-99-9999 XXXXXXX |
| _ X                                                                                | XXXXXXXXXXXX  | XXXXX    | XXXXXXXXXXXXXXXXXX | XX XX | 99-99-9999 | 99-99-9999 XXXXXXX |
| _ X                                                                                | XXXXXXXXXXXX  | XXXXX    | XXXXXXXXXXXXXXXXXX | XX XX | 99-99-9999 | 99-99-9999 XXXXXXX |
| _ X                                                                                | XXXXXXXXXXXX  | XXXXX    | XXXXXXXXXXXXXXXXXX | XX XX | 99-99-9999 | 99-99-9999 XXXXXXX |
| _ X                                                                                | XXXXXXXXXXXX  | XXXXX    | XXXXXXXXXXXXXXXXXX | XX XX | 99-99-9999 | 99-99-9999 XXXXXXX |
| _ X                                                                                | XXXXXXXXXXXX  | XXXXX    | XXXXXXXXXXXXXXXXXX | XX XX | 99-99-9999 | 99-99-9999 XXXXXXX |
|                                                                                    |               |          |                    |       |            |                    |
| ENTER S TO VIEW DETAILED INFO, D TO DELETE, OR R TO CHANGE AN INQUIRY TO A REQUEST |               |          |                    |       |            |                    |
| F2=MENU F3=RETURN F5=UPDATE F7=BWD F8=FWD F12=EXIT                                 |               |          |                    |       |            |                    |

2. From this screen, you can change or delete the search criteria to initiate a new search. You can perform searches using the following criteria:

Contractor Number, HICN, User ID, Status, Reason, DCN, Origin Date From, and Through in any combination except you cannot combine DCN and HICN searches. In addition, you must combine searches on Origin Date From and/or Through, User ID, Status, and Reason with a DCN, HICN or Contractor Number search.

The dates in the ORIGIN DATE FROM and THROUGH fields default to the dates entered in the SEARCH ORIGIN DATE fields on the COB ECRS main menu screen. If you did not enter dates in those fields on the COB ECRS main menu screen, the fields on this screen default to the date 30 days prior to the current date and the current date.

Typing information in the appropriate fields and pressing [Enter] narrows or widens your search.

- 3. Press [PF7] to scroll backward or [PF8] to scroll forward through the list of MSP inquiry transactions.
- 4. Type **D** in the SEL field next to new (status NW) MSP inquiry transaction you want to delete. Press [Enter]. The system marks the MSP inquiry transaction for deletion.
- 5. If you want to exit the ECRS MSP Inquiry List screen, press [PF2] to return to the ECRS main menu without retaining current search criteria, [PF3] to return to the ECRS main menu while retaining current search criteria, or [PF12] to exit ECRS.

**Note:** For the ECRS MSP Inquiry List Screen Description, see page 2-25.

# Searching for ECRS Codes

Use the ECRS Code Selection screen to choose the appropriate action, activity, informant relationship, insurance type, and source codes on the ECRS CWF Assistance Request Detail and ECRS MSP Inquiry Detail screens.

Follow the steps below to select an ECRS code.

- 1. From the first or second page of the ECRS CWF Assistance Request Detail or ECRS MSP Inquiry Detail screen, tab the cursor to one of the following fields:
  - ACTION(S) (Page 1)
- PAT REL (Page 1)
- ACTIVITY CODE (Page 1)

INFMT REL (Page 1)

- MSP Type (Page 1)
- SOURCE (Page 1)

٠

- INS TYPE (Page 2)CA (Page 1)
- 2. Press [PF9]. The system displays the ECRS Code Selection screen, as shown in the example below. The type of code you selected appears below the screen name (the example shows Patient Relationship Codes).

|                                      |      | ECRS CODE SELECTION SCREEN              |  |  |
|--------------------------------------|------|-----------------------------------------|--|--|
|                                      |      | PATIENT RELATIONSHIP CODES              |  |  |
| SEL                                  | CODE | DESCRIPTION                             |  |  |
| _                                    | XXXX | XXXXXXXXXXXXXXXXXXXXXXXXXXXXXXXXXXXXXXX |  |  |
| _                                    | XXXX | XXXXXXXXXXXXXXXXXXXXXXXXXXXXXXXXXXXXXXX |  |  |
| _                                    | XXXX | *************************************** |  |  |
| _                                    | XXXX | *************************************** |  |  |
| _                                    | XXXX | *************************************** |  |  |
| _                                    | XXXX | *************************************** |  |  |
| _                                    | XXXX | *************************************** |  |  |
| _                                    | XXXX | *****                                   |  |  |
| _                                    | XXXX | *************************************** |  |  |
| _                                    | XXXX | *****                                   |  |  |
| _                                    | XXXX | *************************************** |  |  |
| _                                    | XXXX | *****                                   |  |  |
| _                                    | XXXX | *************************************** |  |  |
| _                                    | XXXX | *****                                   |  |  |
| _                                    | XXXX | *************************************** |  |  |
| _                                    | XXXX | ****                                    |  |  |
| _                                    | XXXX | ****                                    |  |  |
| _                                    | XXXX | *****                                   |  |  |
| _                                    | XXXX | ****                                    |  |  |
| _                                    |      |                                         |  |  |
| TYPE AN S NEXT TO THE REQUIRED FIELD |      |                                         |  |  |
| PF3=RETURN PF7=BACKWARD PF8=FORWARD  |      |                                         |  |  |
|                                      |      |                                         |  |  |
|                                      |      |                                         |  |  |

- 3. If necessary, press [PF8] to scroll forward or [PF7] to scroll backward through the list of applicable codes for that field.
- 4. When you find the appropriate code, type **S** in the SEL field next to that code and press [Enter]. The system returns to the ECRS CWF Assistance Request Detail screen or the ECRS MSP Inquiry Detail screen and automatically fills the appropriate field with the code you selected.

## **ECRS Code Selection Screen Description**

| ECRS Code Selection Screen |                                                                                                    |  |  |
|----------------------------|----------------------------------------------------------------------------------------------------|--|--|
| Field Name                 | Description                                                                                                    |  |  |
| SEL                        | Selection field. Type <b>S</b> in this field to transport a code back to the ECRS CWF Assistance Request screen or the ECRS MSP Inquiry Detail screen.                                                  |  |  |
| CODE                       | ECRS codes that apply to field selected. Refer to the ECRS Quick<br>Reference Card for charts of Action Codes, Activity Codes, Informant<br>Relationship Codes, Insurance Type Codes, and Source Codes. |  |  |
| DESCRIPTION                | Explanations of ECRS codes. Refer to the ECRS Quick Reference Card<br>for charts of Action Codes, Activity Codes, Informant Relationship Codes,<br>Insurance Type Codes, and Source Codes.              |  |  |

| ECRS Code Selection Screen |                          |  |  |  |
|----------------------------|--------------------------|--|--|--|
| PF Key                     | Function                 |  |  |  |
| 02                         | Return to ECRS main menu |  |  |  |
| 07                         | Scroll backward          |  |  |  |
| 08                         | Scroll forward           |  |  |  |
# **Reviewing Your Contractor Site Workload (for Medicare Contractors)**

The ECRS Workload Tracking screen provides you with statistics on the number of CWF assistance requests and MSP inquiries (sorted by activity code) that your contractor site submitted during a user-specified time period. The statistics also include information about the number of CWF assistance requests and MSP inquiries that were rejected, as well as gross, net, and grand totals.

Follow the steps below to review the workload for your contractor site.

1. From the COB ECRS main menu screen, type **11** in the SELECTION field and press [Enter]. The system displays the ECRS Workload Tracking screen, as shown in the example below.

|                           |            | E                                                   | CRS WORKLO                                | DAD TRACKING                                        | SCREEN                                    |                                                  |                                                  |
|---------------------------|------------|-----------------------------------------------------|-------------------------------------------|-----------------------------------------------------|-------------------------------------------|--------------------------------------------------|--------------------------------------------------|
|                           |            | FRC                                                 | M: MMDDCCY                                | Y THROUGH:                                          | MMDDCCYY                                  |                                                  |                                                  |
| CONTRAC                   | CTOR NUN   | MBER: XXXXX                                         |                                           |                                                     |                                           |                                                  |                                                  |
| ACT<br>CODE               | ACT<br>NUM | CWF<br>ASST REQ                                     | REJECTS                                   | MSP<br>INQUIRY                                      | REJECTS                                   | GROSS<br>TOTAL                                   | NET<br>TOTAL                                     |
| -<br>-<br>-<br>-          |            | 000,000<br>000,000<br>000,000<br>000,000<br>000,000 | 0,000<br>0,000<br>0,000<br>0,000<br>0,000 | 000,000<br>000,000<br>000,000<br>000,000<br>000,000 | 0,000<br>0,000<br>0,000<br>0,000<br>0,000 | 0,000,000<br>0,000,000<br>0,000,000<br>0,000,000 | 0,000,000<br>0,000,000<br>0,000,000<br>0,000,000 |
| GRAND<br>TOTAL            |            | 0,000,000                                           | 00,000                                    | 0,000,000                                           | 00,000                                    | 0,000,000                                        | 0,000,000                                        |
| F2=MENU F3=RETURN 12=EXIT |            |                                                     |                                           |                                                     |                                           |                                                  |                                                  |

2. If you want to exit the ECRS Workload Tracking screen, press [PF2] to return to the ECRS main menu, [PF3] to return to the previous level, or [PF12] to exit ECRS.

## ECRS Workload Tracking Screen Description (for Medicare Contractors)

| ECRS Workload Tracking Screen (for Medicare Contractors) |                                                                                                    |  |  |
|----------------------------------------------------------|----------------------------------------------------------------------------------------------------|--|--|
| Field Name                                               | Description                                                                                                    |  |  |
| FROM                                                     | Start date of reporting period. Defaults to first day of previous month.<br>Type another date in this field to change the start of the reporting period. |  |  |
| THROUGH                                                  | End date of reporting period. Defaults to last day of previous month. Type another date in this field to change the end of the reporting period.         |  |  |
| CONTRACTOR NUMBER                                        | Contractor number of contactor currently logged onto ECRS (protected field)                                                                              |  |  |

| ECRS Workload Tracking Screen (for Medicare Contractors) |                                                                                                    |  |  |
|----------------------------------------------------------|----------------------------------------------------------------------------------------------------|--|--|
| Field Name                                               | Description                                                                                                    |  |  |
| ACT CODE                                                 | Activity code (protected field). Valid values are:CClaims (Pre-Payment) (22001)DDebt Collection/Referral (42021)GGroup Health Plan (42003)IGeneral Inquires (42004)NLiability, No Fault, Workers' Compensation, and Federal Tort<br>Claim Act (42002)                                                                                                    |  |  |
| ACT NUM                                                  | Corresponding account number for each activity code. Valid values are:22001Claims (Pre-Payment)42002Liability, No Fault, Workers' Compensation, and Federal Tort<br>Claim Act42003Group Health Plan42004General Inquires42021Debt Collection/Referral                                                                                                    |  |  |
| CWF ASST REQ                                             | Number of CWF assistance requests submitted by contractor for each activity code ( <i>protected field</i> )                                                                                                    |  |  |
| REJECTS                                                  | Number of duplicate CWF assistance requests submitted by contractor for each activity code (CM53) ( <i>protected field</i> )                                                                                                    |  |  |
| MSP INQUIRY                                              | Number of MSP inquires submitted by contractor for each activity code (protected field)                                                                                                    |  |  |
| REJECTS                                                  | Number of duplicate MSP inquires submitted by contractor for each activity code (CM53), combined with number of MSP inquires submitted by contractor that should have been a CWF assistance request (CM87) ( <i>protected field</i> )                                                                                                    |  |  |
| GROSS TOTAL                                              | Total number of CWF assistance requests and MSP inquires submitted by contractor for each activity code, including duplicates ( <i>protected field</i> )                                                                                                    |  |  |
| NET TOTAL                                                | Total number of CWF assistance requests and MSP inquires submitted by contractor for each activity code, excluding duplicates ( <i>protected field</i> )                                                                                                    |  |  |
| GRAND TOTAL                                              | <ul> <li>Six grand totals consist of the following:</li> <li>Grand total of CWF assistance requests submitted by contractor for all activity codes</li> <li>Grand total of all duplicate/rejected CWF assistance requests submitted by contractor for all activity codes</li> <li>Grand total of all MSP inquiries submitted by contractor for all activity codes</li> <li>Grand total of all duplicate/rejected MSP inquiries submitted by contractor for all activity codes</li> <li>Grand total of all duplicate/rejected MSP inquiries submitted by contractor for all activity codes</li> <li>Grand total of Net Totals for CWF assistance requests and MSP inquiries submitted by the contractor for all activity codes, including duplicates</li> <li>Grand total of Gross Totals for CWF assistance requests and MSP inquiries submitted by contractor for all activity codes, excluding duplicates</li> </ul> |  |  |

| ECRS Workload Tracking Screen<br>(for Medicare Contractors) |                          |  |  |  |
|-------------------------------------------------------------|--------------------------|--|--|--|
| PF Key Function                                             |                          |  |  |  |
| 02                                                          | Return to ECRS main menu |  |  |  |
| 03                                                          | Return to previous level |  |  |  |
| 12                                                          | Exit ECRS                |  |  |  |

# **Reviewing Contractor Workloads (for CMS Users)**

The ECRS Workload Tracking screen provides you with statistics on the number of CWF assistance requests and MSP inquiries (sorted by activity code) that contractor sites submitted during a user-specified time period. The statistics also include information about the number of CWF assistance requests and MSP inquiries that were rejected, as well as net, gross, and national totals.

Follow the steps below to review the workload for contractor sites.

1. From the COB ECRS main menu screen, type **11** in the SELECTION field and press [Enter]. The system displays the ECRS Workload Tracking screen, as shown in the example below.

|         |            |            | ECRS WOR               | KLOAD TRACI          | KING SCREE            | N           |         |  |
|---------|------------|------------|------------------------|----------------------|-----------------------|-------------|---------|--|
| CONTR : |            |            | FROM: MMDI<br>SEL: X C | DCCYY THRO<br>X N _G | DUGH: MMDD<br>_I _D _ | CCYY<br>ALL |         |  |
| CONTRA  |            | ·          |                        |                      |                       |             |         |  |
| CONTR   | ACT        | CWF        | REJECTS                | MSP                  | REJECTS               | GROSS       | NET     |  |
| NAT TT  | CODE<br>L: | 999,999    | 99,999                 | 999,999              | 99,999                | 999,999     | 999,999 |  |
| 00010   | С          | 4,000      | 30                     | 2.000                | 10                    | 5,960       | 6,000   |  |
| 00010   | N          | 1,000      | 10                     | 6,000                | 20                    | 6,970       | 7,000   |  |
| 00020   | С          | 1,200      | 0                      | 12,000               | 0                     | 13,500      | 13,500  |  |
| 00020   | N          | 1,500      | 10                     | 2,000                | 15                    | 3,475       | 3,500   |  |
| 00030   | C          | 900        | 3                      | 400                  | 1                     | 1,296       | 1,300   |  |
| 00030   | N          | 1,100      | 0                      | 300                  | 0                     | 1,400       | 1,400   |  |
| 00040   | С          | 900        | 0                      | 800                  | 0                     | 1,500       | 1,500   |  |
|         |            |            |                        |                      |                       |             |         |  |
|         |            |            |                        |                      |                       |             |         |  |
|         |            |            |                        |                      |                       |             |         |  |
|         |            |            |                        |                      |                       |             |         |  |
| F2=MEN  | U F3=R     | ETURN F8=F | FWD F12=EX             | IT                   |                       |             |         |  |

- 2. If you want a report on specific activity codes, type **X** in the appropriate field or fields. If you want a report on all of the activity codes, leave the selection fields blank or type **X** in all of the fields.
- 3. If you want a report on specific contractors, type up to 20 five-digit contractor numbers the fields provided. If you want a report on all of the contractors, leave the fields blank.

If you enter three-digit contractor numbers in these fields, the system automatically fills in the two leading zeroes after you press [Enter].

Press [Enter]. The system displays a list of workload statistics for the activity codes and contractors that you selected.

- 4. Press [PF7] to scroll backward or [PF8] to scroll forward through the list of contractors.
- 5. If you want to exit the ECRS Workload Tracking screen, press [PF2] to return to the ECRS main menu, [PF3] to return to the previous level, or [PF12] to exit ECRS.

## ECRS Workload Tracking Screen Description (for CMS Users)

| ECRS Workload Tracking Screen (for CMS Users) |                                                                                                    |  |  |  |
|-----------------------------------------------|----------------------------------------------------------------------------------------------------|--|--|--|
| Field Name                                    | Description                                                                                                    |  |  |  |
| FROM                                          | Start date of reporting period. Defaults to first day of previous month.<br>Type another date in this field to change the start of the reporting period.                                                                                                    |  |  |  |
| THROUGH                                       | End date of reporting period. Defaults to last day of previous month. Type another date in this field to change the end of the reporting period.                                                                                                    |  |  |  |
| SEL                                           | Selection fields. Type <b>X</b> in the appropriate field or fields to report on specific activity codes. If you leave these selection fields blank, the report defaults to all activity codes. Activity codes are:                                                     |  |  |  |
|                                               | <ul> <li>C Claims (Pre-Payment) (22001)</li> <li>D Debt Collection/Referral (42021)</li> <li>G Group Health Plan (42003)</li> <li>I General Inquires (42004)</li> <li>N Liability, No Fault, Workers' Compensation, and Federal Tort<br/>Claim Act (42002)</li> </ul>  |  |  |  |
| CONTR                                         | Contractor number. Type up to 20 five-digit contractor numbers the fields provided and press [Enter] to display workload statistics for those contractors. Leave all fields blank and press [Enter] to display workload statistics for all contractors.                |  |  |  |
|                                               | If you enter three-digit contractor numbers in these fields, the system automatically fills in the two leading zeroes.                                                                                                    |  |  |  |
| CONTR                                         | Contractor number (protected field)                                                                                                    |  |  |  |
| ACT CODE                                      | Activity code (protected field). Valid values are:                                                                                                    |  |  |  |
|                                               | <ul> <li>C Claims (Pre-Payment) (22001)</li> <li>D Debt Collection/Referral (42021)</li> <li>G Group Health Plans (42003)</li> <li>I General Inquires (42004)</li> <li>N Liability, No Fault, Workers' Compensation, and Federal Tort<br/>Claim Act (42002)</li> </ul> |  |  |  |
| CWF ASST REQ                                  | Number of CWF assistance requests submitted by contractor for each activity code ( <i>protected field</i> )                                                                                                    |  |  |  |
| REJECTS                                       | Number of duplicate CWF assistance requests submitted by contractor for each activity code (CM53) ( <i>protected field</i> )                                                                                                    |  |  |  |
| MSP INQUIRY                                   | Number of MSP inquires submitted by contractor for each activity code ( <i>protected field</i> )                                                                                                    |  |  |  |
| REJECTS                                       | Number of duplicate MSP inquires submitted by contractor for each activity code (CM53), combined with number of MSP inquires submitted by contractor that should have been a CWF assistance request (CM87) ( <i>protected field</i> )                                  |  |  |  |
| NET TOTAL                                     | Total number of CWF assistance requests and MSP inquires submitted by contractor for each activity code, excluding duplicates ( <i>protected field</i> )                                                                                                    |  |  |  |
| GROSS TOTAL                                   | Total number of CWF assistance requests and MSP inquires submitted by contractor for each activity code, including duplicates ( <i>protected field</i> )                                                                                                    |  |  |  |

| ECRS Workload Tracking Screen (for CMS Users) |                                                                                                    |  |  |  |
|-----------------------------------------------|----------------------------------------------------------------------------------------------------|--|--|--|
| Field Name                                    | Description                                                                                                    |  |  |  |
| NAT TTL                                       | Six national totals consist of the following:                                                                                                    |  |  |  |
|                                               | • National total of CWF assistance requests submitted by all contractors for all activity codes selected                                                 |  |  |  |
|                                               | • National total of all duplicate/rejected CWF assistance requests submitted by all contractors for all activity codes selected                          |  |  |  |
|                                               | • National total of all MSP inquiries submitted by all contractors for all activity codes selected                                                       |  |  |  |
|                                               | • National total of all duplicate/rejected MSP inquiries submitted by all contractors for all activity codes selected                                    |  |  |  |
|                                               | • National total of Net Totals for CWF assistance requests and MSP inquiries submitted by all contractors for all activity codes, including duplicates   |  |  |  |
|                                               | • National total of Gross Totals for CWF assistance requests and MSP inquiries submitted by all contractors for all activity codes, excluding duplicates |  |  |  |

| ECRS Contractor Tracking Screen<br>(for CMS Users) |                          |  |  |
|----------------------------------------------------|--------------------------|--|--|
| PF Key                                             | Function                 |  |  |
| 02                                                 | Return to ECRS main menu |  |  |
| 03                                                 | Return to previous level |  |  |
| 07                                                 | Scroll backward          |  |  |
| 08                                                 | Scroll forward           |  |  |
| 12                                                 | Exit ECRS                |  |  |

# Viewing the List of Workers' Compensation Set-Aside Trust Cases

**Note:** The ECRS Workers' Compensation Set-Aside List screen is for authorized CMS Regional Office users only. Medicare contractor users do not have access to this screen.

With the release of ECRS 7.0, the Workers Compensation Set-Aside List Screen is used only by the Regional Offices to update Workers Compensation Set-Aside cases that have a Hold (HD) status and cases that have an In Process (IP) status. On or about May 3, 2004 (subject to change), new Workers Compensation Set-Aside cases will be entered through the Workers Compensation Set Aside Case Control System (WCCCS). The WCCCS will update the new ECRS WCSA screens to provide information about the case to the lead contractor.

Follow the steps below to view the list of workers' compensation set-aside trust cases. You only have the ability to view cases that were added by your Regional Office.

1. From the COB ECRS main menu screen, type *10* in the SELECTION field, and type the search criteria in the appropriate fields. Press [Enter]. The system displays the ECRS Workers' Comp Set-Aside List screen, as shown in the example below.

| STATUS: REASON    | ECRS W                                                         | ORKERS  | COMP SET-ASIDE LI<br>SSN: | IST SCREEN DCN: |            |          |
|-------------------|----------------------------------------------------------------|---------|---------------------------|-----------------|------------|----------|
| ORIGIN DAIE FROM: |                                                                | INKOUGH | ·                         |                 |            |          |
| SEL HICN          | SSN                                                            | ST RS   | DCN                       | ORIGIN DATE     | LST UPDATE | USER ID  |
| _ XXXXXXXXXXXX    | XXXXXXXXX                                                      | XX XX   | XXXXXXXXXXXXXXXXXX        | 99-99-9999      | 99-99-9999 | XXXXXXXX |
| _ XXXXXXXXXXXXX   | XXXXXXXXX                                                      | XX XX   | XXXXXXXXXXXXXXXXX         | 99-99-9999      | 99-99-9999 | XXXXXXXX |
| _ XXXXXXXXXXXXX   | XXXXXXXXX                                                      | XX XX   | XXXXXXXXXXXXXXXXX         | 99-99-9999      | 99-99-9999 | XXXXXXXX |
| _ XXXXXXXXXXXXX   | XXXXXXXXX                                                      | XX XX   | XXXXXXXXXXXXXXXXX         | 99-99-9999      | 99-99-9999 | XXXXXXXX |
| _ XXXXXXXXXXXXX   | XXXXXXXXX                                                      | XX XX   | XXXXXXXXXXXXXXXXX         | 99-99-9999      | 99-99-9999 | XXXXXXXX |
| _ XXXXXXXXXXXXX   | XXXXXXXXX                                                      | XX XX   | XXXXXXXXXXXXXXXXX         | 99-99-9999      | 99-99-9999 | XXXXXXXX |
| _ XXXXXXXXXXXXX   | XXXXXXXXX                                                      | XX XX   | XXXXXXXXXXXXXXXXX         | 99-99-9999      | 99-99-9999 | XXXXXXXX |
| _ XXXXXXXXXXXXX   | XXXXXXXXX                                                      | XX XX   | XXXXXXXXXXXXXXXXX         | 99-99-9999      | 99-99-9999 | XXXXXXXX |
| _ XXXXXXXXXXXXX   | XXXXXXXXX                                                      | XX XX   | XXXXXXXXXXXXXXXXX         | 99-99-9999      | 99-99-9999 | XXXXXXXX |
| _ XXXXXXXXXXXXX   | XXXXXXXXX                                                      | XX XX   | XXXXXXXXXXXXXXXXX         | 99-99-9999      | 99-99-9999 | XXXXXXXX |
| _ XXXXXXXXXXXXX   | XXXXXXXXX                                                      | XX XX   | XXXXXXXXXXXXXXXXX         | 99-99-9999      | 99-99-9999 | XXXXXXXX |
| _ XXXXXXXXXXXX    | XXXXXXXXX                                                      | XX XX   | XXXXXXXXXXXXXXXXXX        | 99-99-9999      | 99-99-9999 | XXXXXXXX |
| _ XXXXXXXXXXXXX   | XXXXXXXXX                                                      | XX XX   | XXXXXXXXXXXXXXXXX         | 99-99-9999      | 99-99-9999 | XXXXXXXX |
| _ XXXXXXXXXXXXX   | XXXXXXXXX                                                      | XX XX   | XXXXXXXXXXXXXXXXX         | 99-99-9999      | 99-99-9999 | XXXXXXXX |
| _ XXXXXXXXXXXXX   | XXXXXXXXX                                                      | XX XX   | XXXXXXXXXXXXXXXXX         | 99-99-9999      | 99-99-9999 | XXXXXXXX |
| ENTER S IN SEL FI | ENTER S IN SEL FIELD TO VIEW DETAILED INFO FOR THE TRANSACTION |         |                           |                 |            |          |
|                   | I 2 MENO                                                       | 1 9-101 |                           |                 |            |          |

2. From this screen, you can change or delete the search criteria to initiate a new search. You can perform searches using the following criteria:

SSN, HICN, Reason, Status, Origin Date From, and Through

The dates in the ORIGIN DATE FROM and THROUGH fields default to the dates entered in the SEARCH ORIGIN DATE fields on the COB ECRS main menu screen. If you did not enter dates in those fields on the COB ECRS main menu screen, the fields on this screen default to the date 30 days prior to the current date and the current date.

Typing information in the appropriate fields and pressing [Enter] narrows or widens your search.

- 3. Press [PF7] to scroll backward or [PF8] to scroll forward through the list of workers' compensation set-aside trust cases.
- 4. If you want to view detailed information for a workers' compensation set-aside trust case, type **S** in the SEL field next to the case for which you want to view detailed information. Press [Enter]. The system displays the ECRS Workers' Compensation Set-Aside screen for the selected case.

5. If you want to exit the ECRS Workers' Comp Set-Aside List screen, press [PF2] to return to the ECRS main menu without retaining current search criteria, [PF3] to return to the ECRS main menu while retaining current search criteria, or [PF12] to exit ECRS.

## ECRS Workers' Comp Set-Aside List Screen Description

| ECRS Workers' Comp Set-Aside List Screen |                                                                                                    |  |  |
|------------------------------------------|----------------------------------------------------------------------------------------------------|--|--|
| Field Name                               | Description                                                                                                    |  |  |
| STATUS                                   | Status code entered as search criteria, if applicable. This field is updateable; enter a different status code to perform additional searches.                                                                                                    |  |  |
| REASON                                   | Reason code entered as search criteria, if applicable. This field is updateable; enter a different reason code to perform additional searches.                                                                                                    |  |  |
| HICN                                     | Health Insurance Claim Number entered as search criteria, if applicable.<br>This field is updateable; enter a different HICN to perform additional<br>searches.                                                                                                    |  |  |
| SSN                                      | Social Security Number entered as search criteria, if applicable. This field<br>is updateable; enter a different SSN to perform additional searches.                                                                                                    |  |  |
| DCN                                      | Document Control Number entered as search criteria, if applicable. This field is updateable; enter a different DCN to perform additional searches.                                                                                                    |  |  |
| ORIGIN DATE FROM                         | Starting date of date range entered as search criteria, if applicable. This field is updateable; enter a different From date in MMDDCCYY format to perform additional searches.                                                                                                    |  |  |
| THROUGH                                  | Ending date of date range entered as search criteria, if applicable. This field is updateable; enter a different Through date in MMDDCCYY format to perform additional searches.                                                                                                    |  |  |
| SEL                                      | Selection field. Type $S$ in this field and press [Enter] to transport to the ECRS Workers' Compensation Set-Aside screen. Type $D$ in this field and press [PF5] to mark a workers' compensation set-aside trust case for deletion (valid only for cases with a status code of HD or NW). |  |  |
| HICN                                     | Health Insurance Claim Number of injured individual, if available (protected field)                                                                                                    |  |  |
| SSN                                      | Social Security Number of injured individual, if available (protected field)                                                                                                    |  |  |
| ST                                       | Status of workers' compensation set-aside trust case (protected field).Valid values are:CMCompletedHDHoldIPIn process                                                                                                    |  |  |
|                                          | IP In process<br>NW New                                                                                                    |  |  |

| ECRS Workers' Comp Set-Aside List Screen |                                                                                                    |  |  |  |
|------------------------------------------|----------------------------------------------------------------------------------------------------|--|--|--|
| Field Name                               | Description                                                                                                    |  |  |  |
| RS                                       | Reason for status (protected field). Valid values are:         01       Not yet read by COB         04       Sent to CWF         06       At EDB         11       Not yet eligible for Medicare         12       Needs diagnosis, used with HD status         13       Future-dated workers' compensation case, used with HD status         14       Duplicate request, development already in progress, used with HD status         50       Record applied at CWF with no errors         65       Deceased         67       No response from CWF |  |  |  |
| DCN                                      | Document Control Number entered by Regional Office (protected field)                                                                                                    |  |  |  |
| ORIGIN DATE                              | Date workers' compensation set-aside trust case was entered in MM-DD-CCYY format ( <i>protected field</i> )                                                                                                    |  |  |  |
| LST UPDATE                               | Date workers' compensation set-aside trust case was last changed in MMDDCCYY format ( <i>protected field</i> )                                                                                                    |  |  |  |
| USER ID                                  | User ID of operator who last updated workers' compensation set-aside trust case ( <i>protected field</i> )                                                                                                    |  |  |  |

| ECRS Workers' Comp Set-Aside List Screen |                                                                   |  |  |  |
|------------------------------------------|-------------------------------------------------------------------|--|--|--|
| PF Key                                   | Function                                                          |  |  |  |
| 02                                       | Return to ECRS main menu, current search criteria is not retained |  |  |  |
| 03                                       | Return to ECRS main menu, current search criteria is retained     |  |  |  |
| 07                                       | Scroll backward                                                   |  |  |  |
| 08                                       | Scroll forward                                                    |  |  |  |
| 12                                       | Exit ECRS                                                         |  |  |  |

# Adding, Viewing and Updating Workers' Compensation Set-Aside Trust Cases

**Note:** The ECRS Workers' Compensation Set-Aside screen is for authorized CMS Regional Office users only. Medicare contractor users do not have access to this screen. If you view a case through the ECRS MSP Lead Contractor Assignment screen, you will note that the detail is different from what is outlined below.

Use the ECRS Workers' Compensation Set-Aside screens to view and update a workers' compensation set-aside trust case. You can only update a case if you work in the Regional Office that entered it, and the case status is HD (hold). On or about May 3, 2004 (subject to change), all new Workers' Compensation Set Aside cases will be added through the new Workers Compensation Set Aside Case Control System (WCCCS). If the COB system has started processing the information, you cannot update the case.

Follow the steps below to view, or update a workers' compensation set-aside trust case. You only have the ability to modify cases that were added by your Regional Office.

#### Prior to May 3, 2004

1. From the COB ECRS main menu screen, type **09** in the SELECTION field and press [Enter]. The system displays the ECRS Workers' Compensation Set-Aside List Detail, Page 1 of 2 screen, as shown in the example below.

| RO NUMBER: XXX<br>USER ID: XXXXXXX<br>ORIGIN DATE: 99- | ECRS WORKERS COMPENSATION SET-ASIDE DETAIL PAGE 1 OF 2<br>STATUS: XX XXXXXXX<br>X REASON: XX XXXXXXXX<br>99-9999 UPDATE DATE: 99-99-9999 |
|--------------------------------------------------------|----------------------------------------------------------------------------------------------------|
| IN PROCESS: _ F<br>DATE OF LOSS:                       | INAL: _ APPROVED: _ DENIED: _<br>EFFECTIVE (SETTLEMENT DATE):                                                                            |
| NAME:                                                  | DOB: SEX: _                                                                                                    |
| STATE: LEAD<br>SSN:                                    | CONTRACTOR:         MEDICARE BENE?         Y/N:         DOD:            HICN         DCN                                                 |
| ADMINISTRATOR: _                                       | AMOUNT: \$,,                                                                                                    |
| CITY: _                                                | ST:ZIP:PHONE:                                                                                                    |
| ATTORNEY: _                                            |                                                                                                    |
| CITY: _                                                | ST: ZIP: PHONE:                                                                                                    |
| DEFENDANT ATTY?<br>DIAG:                               | Y/N:                                                                                                    |
| DESCRIPTION:                                           |                                                                                                    |
|                                                        |                                                                                                    |
|                                                        | F2=MENU F3=RETURN F8=FORWARD F12=EXIT                                                                                                    |

#### On or after May 3, 2004 (subject to change)

- 1. From the COB ECRS Main Menu screen, type **10** in the SELECTION field and press [Enter]. The system displays the ECRS Workers' Compensation Set-Aside List screen.
- 2. On the Workers' Compensation Set-Aside List Screen, type **S** next to the desired record and press [Enter]. The system displays the ECRS Workers Compensation Set-Aside Detail Screen, as shown below.
- 3. Type data in all of the required fields on the ECRS Workers' Compensation Set-Aside Detail screen. The required fields on this screen are:
  - NAME
  - DOB
  - SEX

STATE

MEDICARE BENE?

ATTORNEY, STREET, CITY, ST, ZIP

DATE OF LOSS

- - EFFECTIVE (SETTLEMENT DATE), ADMINISTRATOR, if FINAL and APPROVED fields are marked

• SSN

• DESCRIPTION, if DIAG fields are blank

HICN, if MEDICARE BENE? = Y

After you type data in one field, press [Tab] to move the cursor to the next field.

4. After typing data in all of the required fields, press [PF8]. The system displays the ECRS Workers' Compensation Set-Aside Detail, Page 2 of 2 screen, as shown in the example below.

| ECRS WORKERS COMPENSATION SET-ASIDE DETAIL PAGE 2 OF 2<br>RO NUMBER: XXX STATUS: XX XXXXXXX<br>JSER ID: XXXXXXXX REASON: XX XXXXXXX<br>DRIGIN DATE: 99-99-9999 |
|----------------------------------------------------------------------------------------------------|
| JAME: DOB: SEX: _                                                                                                    |
| STATE:       LEAD CONTRACTOR:       MEDICARE BENE? Y/N:       DOD:          SSN:       HICN       DCN                                                          |
| INSURER NAME: INS TYPE: _ XXXXXXXXXXXXXXXXXXXXXXXXXXXXXXXXXXX                                                                                                  |
| INSURED NAME: INS REL: XXXXXXXXXXXXXXXXXXXXXXXXXXXXXXXXXX                                                                                                    |
| CITY: ST: ZIP: PHONE:                                                                                                    |
| F2=MENU F3=RETURN F5=UPDATE PF7=BACKWARD F12=EXIT                                                                                                    |

- 5. Type data in the appropriate fields.
- 6. After typing data in all of the appropriate fields, press [PF5]. The system updates the workers' compensation set-aside trust case, then displays the message, "TRANSACTION COMPLETED SUCCESSFULLY."
- 7. If you want to return to the ECRS Workers' Compensation Set-Aside Detail, Page 1 of 2 screen, press [PF7].

If you want to exit the ECRS Workers' Compensation Set-Aside Detail screens, press [PF2] to return to the ECRS main menu or [PF12] to exit ECRS.

## ECRS Workers' Compensation Set-Aside Detail, Page 1 of 2 Screen Description

| ECRS WORKERS COMPENSATION SET-ASI<br>RO NUMBER: XXX<br>USER ID: XXXXXXXX<br>ORIGIN DATE: 99-99-9999 UPI | DE DETAIL PAGE 1 OF 2<br>STATUS: XX XXXXXXX<br>REASON: XX XXXXXXXX<br>DATE DATE: 99-99-9999 |
|----------------------------------------------------------------------------------------------------|---------------------------------------------------------------------------------------------|
| IN PROCESS: _ FINAL: _ APPROVED: _ DENIED:<br>DATE OF LOSS: EFFECTIVE (SETTLEMENT DATE                  | E):                                                                                         |
| NAME:                                                                                                   | DOB: SEX: _                                                                                 |
| STATE: LEAD CONTRACTOR: MEDICARE BENE? Y/N<br>SSN: HICN DCN                                             | N: _ DOD:                                                                                   |
| ADMINISTRATOR:                                                                                          | AMOUNT: \$,,                                                                                |
| CITY: ST: ZIP:                                                                                          | PHONE:                                                                                      |
| ATTORNEY:                                                                                               |                                                                                             |
| CITY: ST: ZIP:                                                                                          | PHONE:                                                                                      |
| DEFENDANT ATTY? Y/N:<br>DIAG:                                                                           |                                                                                             |
| DESCRIPTION:                                                                                            |                                                                                             |
| F2=MENU F3=RETURN F8=FORWARD F                                                                          | F12=EXIT                                                                                    |

| ECRS Workers' Compensation Set-Aside Inquiry Screen, Page 1 of 2 |                                                                                                    |                                                                                                    |
|------------------------------------------------------------------|----------------------------------------------------------------------------------------------------|----------------------------------------------------------------------------------------------------|
| Field Name                                                       | Description                                                                                                    |                                                                                                    |
| RONUMBER                                                         | egional Office contractor number (protecte                                                                                                    | d field)                                                                                                    |
| STATUS                                                           | Status of request (protected field). Valid values are:                                                                                                    |                                                                                                    |
|                                                                  | <ul> <li>Hold, individual is not yet a Medica</li> <li>"in process" and a final determination</li> <li>case</li> <li>In process, record is being processed</li> <li>M Completed, applied response receiventered on HD record</li> </ul>                                                                                                    | re beneficiary or the record is<br>on has not been made on the<br>d by COB<br>ed from CWF or date of death                                                                                                    |
|                                                                  | yte: You can update or delete requests w<br>HD (hold) status. After the record has<br>code IP, reason code 04), you canno<br>ECRS Workers' Compensation Set-<br>COB receives an applied response f<br>the record to status code CM (comp<br>applied to CWF without errors). On<br>record, you will need to request cha<br>assistance request. | when they are in NW (new) or<br>as been sent to CWF (status<br>of make further changes on the<br>Aside Detail screens. When<br>from CWF, the system updates<br>leted), reason code 50 (record<br>ce a CM50 is applied to the<br>nges through a CWF |
| USER ID                                                          | entification number of user currently logge                                                                                                    | ed on system (protected field)                                                                                                    |

| ECRS Workers' Compensation Set-Aside Inquiry Screen, Page 1 of 2 |                                                                                                    |  |
|------------------------------------------------------------------|----------------------------------------------------------------------------------------------------|--|
| Field Name                                                       | Description                                                                                                    |  |
| REASON                                                           | Reason for status (protected field). Valid values are:                                                                                                    |  |
|                                                                  | <ul> <li>Sent to CWF (used with status IP)</li> <li>Query sent to EDB for beneficiary information (used with status IP)</li> <li>Not yet eligible for Medicare (used with status HD)</li> <li>Record applied at CWF with no errors (used with status CM)</li> <li>Deceased (used with status CM)</li> <li>No response from CWF</li> </ul>                                                                                                    |  |
| ORIGIN DATE                                                      | Date workers' compensation set-aside trust case was added by Regional Office ( <i>protected field</i> )                                                                                                    |  |
| UPDATE DATE                                                      | Date workers' compensation set-aside trust case was updated by Regional Office ( <i>protected field</i> )                                                                                                    |  |
| IN PROCESS                                                       | Indicates the workers' compensation set-aside arrangement has not been finalized. The system builds a regular workers' compensation record at CWF with the effective date equal to the date of loss or the date of Medicare entitlement. After entering, in-process records have a status of HD and a reason code of 50. You can update records that have the IN PROCESS indicator marked.                                                                                                    |  |
| FINAL                                                            | Indicates the workers' compensation set-aside arrangement has been<br>finalized. If the set-aside arrangement was approved, the system sends a<br>workers' compensation set-aside record to CWF. If the DATE OF LOSS<br>is less than the SETTLEMENT DATE, the system sends a regular<br>workers' compensation record to CWF with the effective date equal to the<br>date of loss or the date of Medicare entitlement and the termination date<br>one day prior to the settlement date. The date of loss cannot be equal to or<br>less than the settlement date. |  |
|                                                                  | Records with this indicator marked require the marking of either the APPROVED or DENIED indicators. Records with the FINAL and APPROVED indicators marked require information in the EFFECTIVE (SETTLEMENT DATE) and ADMINISTRATOR fields.                                                                                                    |  |
|                                                                  | If the settlement arrangement was denied, the system sends a regular<br>workers' compensation record to CWF with WCSA DENIED in the<br>GROUP NAME field.                                                                                                    |  |
|                                                                  | You cannot update records that have the FINAL indicator marked.                                                                                                    |  |
| APPROVED                                                         | Indicates the workers' compensation set-aside arrangement has been<br>approved. <i>Required field</i> if the FINAL indicator is marked and the<br>DENIED field is blank. An indicator in this field <i>requires</i> information in<br>the EFFECTIVE (SETTLEMENT DATE) and ADMINISTRATOR fields.                                                                                                    |  |
| DENIED                                                           | Indicates the workers' compensation set-aside arrangement was denied. <i>Required field</i> if the FINAL indicator is marked and the APPROVED field is blank.                                                                                                    |  |
| DATE OF LOSS                                                     | Start date of illness or injury in MMDDCCYY format ( <i>required field</i> ).<br>You cannot future-date this field.                                                                                                    |  |
| EFFECTIVE (SETTLEMENT<br>DATE)                                   | Start date of set-aside arrangement (equal to settlement date) in MMDDCCYY format. <i>Required field</i> if FINAL and APPROVED fields are marked.                                                                                                    |  |

| ECRS Workers' Compensation Set-Aside Inquiry Screen, Page 1 of 2 |                                                                                                    |  |
|------------------------------------------------------------------|----------------------------------------------------------------------------------------------------|--|
| Field Name                                                       | Description                                                                                                    |  |
| NAME                                                             | Name of injured individual in first name/middle initial/last name format (required field)                                                                                                    |  |
| DOB                                                              | Injured individual's date of birth (required field)                                                                                                    |  |
| SEX                                                              | <ul> <li>Sex of beneficiary (<i>required field</i>). Valid values are:</li> <li>M Male</li> <li>F Female</li> <li>U Unknown</li> </ul>                                                                                                    |  |
| STATE                                                            | Abbreviation of state in which injured individual resides (required field)                                                                                                    |  |
| LEAD CONTRACTOR                                                  | Field is blank upon initial entry. The Regional Office can add the lead contractor number or let the system use the beneficiary state code logic to fill in the lead contractor number when the request is entered. The Regional Office can override this field when the status code of the request is NW (new) or HD (held). |  |
| MEDICARE BENE?                                                   | <ul> <li>Allows Regional Office to indicate whether injured individual has</li> <li>Medicare coverage (<i>required field</i>). Valid values are:</li> <li>Y Yes</li> <li>N No</li> </ul>                                                                                                    |  |
| DOD                                                              | Date of death. You can only enter a date in this field when updating a case. After you enter the date of death, the system updates the case with status code CM (complete), reason code 65 (deceased).                                                                                                    |  |
| SSN                                                              | Social Security Number of injured individual. <i>Required field</i> if MEDICARE BENE? field contains a value of N.                                                                                                    |  |
| HICN                                                             | Health Insurance Claim Number of injured individual. Type HICN without dashes, spaces, or other special characters. <i>Required field</i> if MEDICARE BENE? field contains a value of Y.                                                                                                    |  |
| DCN                                                              | CMS Regional Office Document Control Number                                                                                                    |  |
|                                                                  | <b>Note:</b> Each submitted transaction should have a unique DCN.                                                                                                    |  |
| ADMINISTRATOR                                                    | Name of arrangement administrator. At CWF, the system adds<br>arrangement administrator information to the insurer fields and annotates<br>it with TAD. Required field if FINAL and APPROVED fields are marked.                                                                                                    |  |
| AMOUNT                                                           | Monetary amount of arrangement settlement                                                                                                    |  |
| STREET                                                           | Arrangement administrator's street address                                                                                                    |  |
| CITY                                                             | Arrangement administrator's city                                                                                                    |  |
| ST                                                               | Arrangement administrator's state abbreviation                                                                                                    |  |
| ZIP                                                              | Arrangement administrator's ZIP code                                                                                                    |  |
| PHONE                                                            | Arrangement administrator's telephone number                                                                                                    |  |
| ATTORNEY                                                         | Name of attorney ( <i>required field</i> ). At CWF, the system adds attorney information to the employer fields.                                                                                                    |  |
| STREET                                                           | Attorney's street address (required field)                                                                                                    |  |
| CITY                                                             | Attorney's city (required field)                                                                                                    |  |

| ECRS Workers' Compensation Set-Aside Inquiry Screen, Page 1 of 2 |                                                                                                    |  |
|------------------------------------------------------------------|----------------------------------------------------------------------------------------------------|--|
| Field Name                                                       | Description                                                                                                    |  |
| ST                                                               | Attorney's state abbreviation (required field)                                                                                                    |  |
| ZIP                                                              | Attorney's ZIP code (required field)                                                                                                    |  |
| PHONE                                                            | Attorney's telephone number                                                                                                    |  |
| DEFENDANT ATTY?                                                  | Indicates whether the attorney represents the claimant or the defendant.<br>Defendant attorney information is not added to CWF. Values are:<br>Y Attorney represents defendant<br>N Attorney represents claimant |  |
| DIAG                                                             | Diagnosis codes. Enter as many as five codes.                                                                                                    |  |
| DESCRIPTION                                                      | Describes illness or injury when diagnosis code is unknown. Required field if DIAG field is blank.                                                                                                    |  |

7

| ECRS Workers' Compensation Set-Aside<br>Inquiry Screen, Page 1 of 2 |                                       |
|---------------------------------------------------------------------|---------------------------------------|
| PF Key                                                              | Function                              |
| 02                                                                  | Return to ECRS main menu              |
| 03                                                                  | Return to previous level              |
| 08                                                                  | Page forward to second page of screen |
| 12                                                                  | Exit ECRS                             |

## ECRS Workers' Compensation Set-Aside Detail, Page 2 of 2 Screen Description

| ECRS WORKERS COMPENSATION SET-ASIDE DETAIL PAGE 2 OF 2<br>RO NUMBER: XXX STATUS: XX XXXXXXX<br>USER ID: XXXXXXXX REASON: XX XXXXXXX<br>ORIGIN DATE: 99-99-9999 |
|----------------------------------------------------------------------------------------------------|
| NAME: DOB: SEX: _                                                                                                    |
| STATE:       LEAD CONTRACTOR:       MEDICARE BENE? Y/N:       DOD:       DOD:         SSN:       HICN       DCN       DCN                                      |
| INSURER NAME: INS TYPE: _ XXXXXXXXXXXXXXXXXXXXXXXXXXXXXXXXXXX                                                                                                  |
| INSURED NAME: INS REL: XXXXXXXXXXXXXXXXX<br>EMPLOYER:<br>STREET:                                                                                               |
| CITY: ST: ZIP: PHONE:<br>F2=MENU F3=RETURN F5=UPDATE PF7=BACKWARD F12=EXIT                                                                                     |

| ECRS Workers' Compensation Set-Aside Detail Screen, Page 2 of 2 |                                                                                                    |  |
|-----------------------------------------------------------------|----------------------------------------------------------------------------------------------------|--|
| Field Name                                                      | Description                                                                                                    |  |
| RONUMBER                                                        | CMS Regional Office contractor number (protected field)                                                                                                    |  |
| STATUS                                                          | Status of request (protected field). Valid values are:                                                                                                    |  |
|                                                                 | <ul> <li>HD Hold, individual is not yet a Medicare beneficiary or the record is "in process" and a final determination has not been made on the case</li> <li>IP In process, record is being processed by COB</li> <li>CM Completed, applied response received from CWF or date of death entered on HD record</li> <li>Note: You can update or delete requests when they are in NW (new) or HD (hold) status. After the record has been sent to CWF (status code IP, reason code 04), you cannot make further changes on ECRS. When COB receives an applied response from CWF, the system updates the record to status code CM (completed), reason code 50 (record applied to CWF without errors).</li> </ul> |  |
| USER ID                                                         | Identification number of user currently logged on system (protected field)                                                                                                    |  |
| REASON<br>ORIGIN DATE                                           | <ul> <li>Reason for status (<i>protected field</i>). Valid values are:</li> <li>01 Not yet read by COB (used with status NW)</li> <li>04 Sent to CWF (used with status IP)</li> <li>06 Query sent to EDB for beneficiary information (used with status IP)</li> <li>11 Not yet eligible for Medicare (used with status HD)</li> <li>50 Record applied at CWF with no errors (used with status CM)</li> <li>65 Deceased (used with status CM)</li> <li>67 No response from CWF</li> <li>Date workers' compensation set-aside trust case was added by Regional</li> </ul>                                                                                                    |  |
|                                                                 | Office ( <i>protected field</i> )                                                                                                    |  |

| ECRS Workers' Compensation Set-Aside Detail Screen, Page 2 of 2 |                                                                                                    |  |
|-----------------------------------------------------------------|----------------------------------------------------------------------------------------------------|--|
| Field Name                                                      | Description                                                                                                    |  |
| NAME                                                            | Name of injured individual in first name/middle initial/last name format (protected field)                                                                                                    |  |
| DOB                                                             | Injured individual's date of birth (protected field)                                                                                                    |  |
| SEX                                                             | <ul> <li>Sex of beneficiary (protected field). Valid values are:</li> <li>M Male</li> <li>F Female</li> <li>U Unknown</li> </ul>                                                                                                    |  |
| STATE                                                           | Abbreviation of state in which injured individual resides (protected field)                                                                                                    |  |
| LEAD CONTRACTOR                                                 | Lead contractor number (protected field)                                                                                                    |  |
| MEDICARE BENE?                                                  | Allows Regional Office to indicate whether injured individual has<br>Medicare coverage ( <i>protected field</i> ). Valid values are:<br>Y Yes<br>N No                                                                                                    |  |
| DOD                                                             | Date of death (protected field)                                                                                                    |  |
| SSN                                                             | Social Security Number of injured individual (protected field)                                                                                                    |  |
| HICN                                                            | Health Insurance Claim Number of injured individual (protected field)                                                                                                    |  |
| DCN                                                             | CMS Regional Office Document Control Number (protected field)                                                                                                    |  |
| INSURER NAME                                                    | Name of insurer<br><b>Note:</b> In the absence of trust administrator information, the system posts<br>insurer information to CWF. If both trust administrator and<br>insurer information exist, the trust administrator information<br>takes precedence.                                                                                                    |  |
| INS TYPE                                                        | <ul> <li>Type of insurance. Valid values are:</li> <li>A Insurance or Indemnity (OTHER TYPES)</li> <li>B Group Health Organization (GHO)</li> <li>C Preferred Provider Organization (PPO)</li> <li>D Third Party Administrator arrangement under an Administrative Service Only (ASO) contract without stop loss from any entity (TPA/ASO)</li> <li>E Third Party Administrator arrangement with stop loss insurance issued from any entity (STOP LOSS TPA)</li> <li>F Self-Insured/Self-Administered (SELF-INSURED)</li> <li>G Collectively-Bargained Health and Welfare Fund (HEALTH/WELFAR)</li> <li>H Multiple Employer Health Plan with at least one employer who has more than 100 full- and/or part-time employees (EMPLOYER+100)</li> <li>I Multiple Employer Health Plan with at least one employer who has more than 20 full- and/or part-time employees (EMPLOYER+20)</li> <li>J Hospitalization Only Plan covering inpatient hospital services (HOSPITAL ONLY)</li> </ul> |  |

| ECRS Workers' Compensation Set-Aside Detail Screen, Page 2 of 2 |                                                                                                    |  |
|-----------------------------------------------------------------|----------------------------------------------------------------------------------------------------|--|
| Field Name                                                      | Description                                                                                                    |  |
| INS TYPE (continued)                                            | Type of insurance. Valid values (continued from previous page) are:KMedical Services Only Plan covering only non-inpatient medical<br>services (MEDICAL ONLY)MMedicare Supplemental Plan, Medigap, Medicare Wraparound<br>Plan or Medicare Carve Out Plan (SUPPLEMENTAL)BlankUnknown (UNKNOWN); defaults to A. |  |
| STREET                                                          | Insurer's street address                                                                                                    |  |
| CITY                                                            | Insurer's city                                                                                                    |  |
| ST                                                              | Insurer's state abbreviation                                                                                                    |  |
| ZIP                                                             | Insurer's ZIP code                                                                                                    |  |
| GROUP NO                                                        | Stores date of loss or date of injury at CWF                                                                                                    |  |
|                                                                 | <b>Note:</b> If the date in this field is prior to the entitlement date, it indicates the actual date of loss in MM/DD/CCYY format.                                                                                                    |  |
| POLICY NO                                                       | Indicates "set-aside trust" at CWF                                                                                                    |  |
| INSURED NAME                                                    | Name of insured                                                                                                    |  |
| INS REL                                                         | Relationship of insured to injured individual. Valid values are:BBeneficiaryCChildEEmployerFFatherMMotherNNon-relativeOOther relativeSSpouseUUnknown                                                                                                    |  |
| EMPLOYER                                                        | Employer's name                                                                                                    |  |
| STREET                                                          | Employer's street address                                                                                                    |  |
| CITY                                                            | Employer's city                                                                                                    |  |
| ST                                                              | Employer's state abbreviation                                                                                                    |  |
| ZIP                                                             | Employer's ZIP code                                                                                                    |  |
| PHONE                                                           | Employer's phone number                                                                                                    |  |

| ECRS Workers' Compensation Set-Aside<br>Detail Screen, Page 2 of 2 |                                       |  |
|--------------------------------------------------------------------|---------------------------------------|--|
| PF Key                                                             | Function                              |  |
| 02                                                                 | Return to ECRS main menu              |  |
| 03                                                                 | Return to previous level              |  |
| 05                                                                 | Add/update case                       |  |
| 07                                                                 | Page backward to first page of screen |  |
| 12                                                                 | Exit ECRS                             |  |

# Deleting a Workers' Compensation Set-Aside Trust Case

**Note:** The ECRS Workers' Compensation Set-Aside List screen is for authorized CMS Regional Office users only. Medicare contractor users do not have access to this screen.

Use the ECRS Workers' Compensation Set-Aside List screen to delete a workers' compensation set-aside trust case. You can only delete a case if you work in the Regional Office that entered it, and the case status is HD (hold). If the COB system has started processing the case, you cannot delete it.

Follow the steps below to delete a workers' compensation set-aside trust case. You only have the ability to delete cases that were added by your Regional Office.

1. From the COB ECRS main menu screen, type **10** in the SELECTION field, and type the search criteria in the appropriate fields. Press [Enter]. The system displays the ECRS Workers' Comp Set-Aside List screen, as shown in the example below.

| STATUS:    | REASON    | ECRS WOR    | KERS  | CO    | MP SET-ASIDE LIST  | SCREEN      |            |          |
|------------|-----------|-------------|-------|-------|--------------------|-------------|------------|----------|
| ORIGIN D   | ATE FROM: |             | THROI | IGH   | :                  | Den         |            |          |
| 01120211 2 |           |             |       | 0.011 |                    |             |            |          |
| SEL HICN   |           | SSN         | ST I  | RS    | DCN                | ORIGIN DATE | LST UPDATE | USER ID  |
| _ XXXX     | XXXXXXXX  | XXXXXXXXX   | XX X  | XX    | XXXXXXXXXXXXXXXXX  | 99-99-9999  | 99-99-9999 | XXXXXXXX |
| _ XXXX     | XXXXXXXX  | XXXXXXXXX   | XX X  | XX    | XXXXXXXXXXXXXXXXX  | 99-99-9999  | 99-99-9999 | XXXXXXXX |
| _ XXXX     | XXXXXXXX  | XXXXXXXXX   | XX X  | XX    | XXXXXXXXXXXXXXXXX  | 99-99-9999  | 99-99-9999 | XXXXXXXX |
| _ XXXX     | XXXXXXXX  | XXXXXXXXX   | XX X  | XX    | XXXXXXXXXXXXXXXXX  | 99-99-9999  | 99-99-9999 | XXXXXXXX |
| _ XXXX     | XXXXXXXX  | XXXXXXXXX   | XX X  | XX    | XXXXXXXXXXXXXXXXX  | 99-99-9999  | 99-99-9999 | XXXXXXXX |
| _ XXXX     | XXXXXXXX  | XXXXXXXXX   | XX X  | XX    | XXXXXXXXXXXXXXXXX  | 99-99-9999  | 99-99-9999 | XXXXXXXX |
| _ XXXX     | XXXXXXXX  | XXXXXXXXX   | XX I  | XX    | XXXXXXXXXXXXXXXXXX | 99-99-9999  | 99-99-9999 | XXXXXXXX |
| _ XXXX     | XXXXXXXX  | XXXXXXXXX   | XX X  | XX    | XXXXXXXXXXXXXXXXXX | 99-99-9999  | 99-99-9999 | XXXXXXXX |
| _ XXXX     | XXXXXXXX  | XXXXXXXXX   | XX X  | XX    | XXXXXXXXXXXXXXXXXX | 99-99-9999  | 99-99-9999 | XXXXXXXX |
| _ XXXX     | XXXXXXXX  | XXXXXXXXX   | XX X  | XX    | XXXXXXXXXXXXXXXXXX | 99-99-9999  | 99-99-9999 | XXXXXXXX |
| _ XXXX     | XXXXXXXX  | XXXXXXXXX   | XX X  | XX    | XXXXXXXXXXXXXXXXXX | 99-99-9999  | 99-99-9999 | XXXXXXXX |
| _ XXXX     | XXXXXXXX  | XXXXXXXXX   | XX X  | XX    | XXXXXXXXXXXXXXXXXX | 99-99-9999  | 99-99-9999 | XXXXXXXX |
| _ XXXX     | XXXXXXXX  | XXXXXXXXX   | XX X  | XX    | XXXXXXXXXXXXXXXXXX | 99-99-9999  | 99-99-9999 | XXXXXXXX |
| _ XXXX     | XXXXXXXX  | XXXXXXXXX   | XX X  | XX    | XXXXXXXXXXXXXXXXXX | 99-99-9999  | 99-99-9999 | XXXXXXXX |
| _ XXXX     | XXXXXXXX  | XXXXXXXXX   | XX X  | XX    | XXXXXXXXXXXXXXXXXX | 99-99-9999  | 99-99-9999 | XXXXXXXX |
|            |           |             |       |       |                    |             |            |          |
| ENTER S    | IN SEL FI | ELD TO VIEW | DET   | AIL   | ED INFO FOR THE 7  | TRANSACTION |            |          |
|            |           |             |       |       |                    |             |            |          |
|            |           | F2=MENU     | F3=1  | RET   | URN F7=BWD F8=FWI  | D F12=EXIT  |            |          |
|            |           |             |       |       |                    |             |            |          |

2. From this screen, you can change or delete the search criteria to initiate a new search. You can perform searches using the following criteria:

SSN, HICN, Reason, Status, Origin Date From, and Through

Typing information in the appropriate fields and pressing [Enter] narrows or widens your search.

- 3. Press [PF7] to scroll backward or [PF8] to scroll forward through the list of workers' compensation set-aside trust cases.
- 4. Type **D** in the SEL field next to the workers' compensation set-aside trust case that you want to delete. Press [Enter]. The system marks the case for deletion.
- 5. If you want to exit the ECRS Workers' Comp Set-Aside List screen, press [PF2] to return to the ECRS main menu without retaining current search criteria, [PF3] to return to the ECRS main menu while retaining current search criteria, or [PF12] to exit ECRS.

Note: For the ECRS Workers' Comp Set-Aside List Screen Description, see page 2-55.

#### ECRS Workers' Compensation Set-Aside Inquiry Screen, Page 1 of 2 Description

Effective February 2, 2004, all new Workers' Compensation Set-Aside (WCSA) cases are added through the Workers' Compensation Case Control System (WCCCS) located at the COB contractor and the CMS Regional offices.

The WCCCS updates ECRS when:

- A regular Workers' Compensation case has been added at CWF and the lead contractor assigned
- The disposition of the set-aside has been determined

The purpose of the ECRS WCSA Inquiry screens is to provide notification of the case to the lead contractor. The WCSA Inquiry screens may only be accessed through the ECRS Lead Contractor Notification Screen and are inquiry only.

| ECRS WORKERS COMPENSATION SET-ASIDE INQUIRY PAGE 1 OF 2<br>REVIEWING RO/WCC NUMBER: XXX<br>APPROVING/DENYING RO NUMBER: XXX<br>XXXXXXXX<br>CASE CONTROL NUMBER: XXXXXXXXX ORIG DATE: 99-99-9999 UPDATE DATE: 99-99-9999                                                |  |  |  |  |
|----------------------------------------------------------------------------------------------------|--|--|--|--|
| IN PROCESS: _ FINAL: _ APPROVED: _ DENIED: _                                                                                                    |  |  |  |  |
| NAME: DOB: SEX: _                                                                                                    |  |  |  |  |
| STATE: LEAD CONTRACTOR: MEDICARE BENE? Y/N: _ DOD:                                                                                                    |  |  |  |  |
| SSN: HICN: DCN:                                                                                                    |  |  |  |  |
| DIAG: DATE OF LOSS:                                                                                                    |  |  |  |  |
| TOTAL SETTLEMENT: \$9999999.99 MEDICARE SET-ASIDE AMT: \$9999999.99                                                                                                    |  |  |  |  |
| LUMP SUM AMOUNT: \$9999999.99                                                                                                    |  |  |  |  |
| NUMBER OF YEARS: XX EFFECTIVE DATE (SETTLEMENT DATE): 99-99-9999<br>ANNIVERSARY DATE: 99-99-9999                                                                                                    |  |  |  |  |
| STRUCTURED PAYMENT SCHEDULE:                                                                                                    |  |  |  |  |
| INITIAL DEPOSIT (SEED MONEY): \$999999.99                                                                                                    |  |  |  |  |
| SUBSEQUENT ANNUAL PAYMENTS:<br>99-99-9999: \$9999999.99 99-99-9999: \$9999999.99 99-99-9999: \$99999999.99<br>99-99-9999: \$9999999.99 99-99-9999: \$9999999.99 99-99-9999: \$9999999.99<br>99-99-9999: \$9999999.99 99-99-9999: \$9999999.99 99-99-9999: \$9999999.99 |  |  |  |  |
| F2=MENU F3=RETURN F8=FORWARD F12=EXIT                                                                                                    |  |  |  |  |

| ECRS Workers' Compensation Set-Aside Inquiry Screen, Page 1 of 2 |                                                                                                    |  |  |
|------------------------------------------------------------------|----------------------------------------------------------------------------------------------------|--|--|
| Field Name                                                       | Description                                                                                                    |  |  |
| REVIEWING RO/WCRC<br>NUMBER                                      | The contractor number of the RO or Workers' Compensation Review<br>Contractor investigating the case.                                                                                                    |  |  |
| STATUS                                                           | Status of request (protected field). Valid value:                                                                                                    |  |  |
|                                                                  | CM Completed, applied response received from CWF or date of death entered on HD record                                                                                                    |  |  |
| APPROVING/DENYING RO<br>NUMBER                                   | Contractor number of the RO giving final decision of the settlement.                                                                                                    |  |  |
| REASON                                                           | Reason for status (protected field). Valid values are:                                                                                                    |  |  |
|                                                                  | <ul> <li>04 Sent to CWF (used with status IP)</li> <li>06 Query sent to EDB for beneficiary information (used with status IP)</li> <li>11 Not yet eligible for Medicare (used with status HD)</li> <li>50 Record applied at CWF with no errors (used with status CM)</li> <li>65 Deceased (used with status CM)</li> <li>67 No response from CWF</li> </ul>                                                                                                    |  |  |
| CASE CONTROL NUMBER                                              | Case number assigned in the WCCS.                                                                                                    |  |  |
| ORIGIN DATE                                                      | Date workers' compensation set-aside trust case was added by Regional Office ( <i>protected field</i> )                                                                                                    |  |  |
| UPDATE DATE                                                      | Date workers' compensation set-aside trust case was updated by Regional Office ( <i>protected field</i> )                                                                                                    |  |  |
| IN PROCESS                                                       | Indicates the workers' compensation set-aside arrangement has not been<br>finalized. The system builds a regular workers' compensation record at<br>CWF with the effective date equal to the date of loss or the date of<br>Medicare entitlement. After entering, in-process records have a status of<br>HD and a reason code of 50. You can update records that have the IN<br>PROCESS indicator marked.                                                                                                    |  |  |
| FINAL                                                            | Indicates the workers' compensation set-aside arrangement has been<br>finalized. If the set-aside arrangement was approved, the system sends a<br>workers' compensation set-aside record to CWF. If the DATE OF LOSS<br>is less than the SETTLEMENT DATE, the system sends a regular<br>workers' compensation record to CWF with the effective date equal to the<br>date of loss or the date of Medicare entitlement and the termination date<br>one day prior to the settlement date. The date of loss cannot be equal to or<br>less than the settlement date. |  |  |
|                                                                  | Records with this indicator marked require the marking of either the APPROVED or DENIED indicators. Records with the FINAL and APPROVED indicators marked require information in the EFFECTIVE (SETTLEMENT DATE) and ADMINISTRATOR fields.                                                                                                    |  |  |
|                                                                  | If the settlement arrangement was denied, the system sends a regular<br>workers' compensation record to CWF with WCSA DENIED in the<br>GROUP NAME field.                                                                                                    |  |  |
|                                                                  | You cannot update records that have the FINAL indicator marked.                                                                                                    |  |  |

| ECRS Workers' Compensation Set-Aside Inquiry Screen, Page 1 of 2 |                                                                                                    |  |
|------------------------------------------------------------------|----------------------------------------------------------------------------------------------------|--|
| Field Name                                                       | Description                                                                                                    |  |
| APPROVED                                                         | Indicates the workers' compensation set-aside arrangement has been<br>approved. <i>Required field</i> if the FINAL indicator is marked and the<br>DENIED field is blank. An indicator in this field <i>requires</i> information in<br>the EFFECTIVE (SETTLEMENT DATE) and ADMINISTRATOR fields.                   |  |
| DENIED                                                           | Indicates the workers' compensation set-aside arrangement was denied. <i>Required field</i> if the FINAL indicator is marked and the APPROVED field is blank.                                                                                                    |  |
| NAME                                                             | Name of injured individual in first name/middle initial/last name format (required field)                                                                                                    |  |
| DOB                                                              | Injured individual's date of birth (required field)                                                                                                    |  |
| SEX                                                              | Sex of beneficiary (required field). Valid values are:                                                                                                    |  |
|                                                                  | M Male<br>F Female<br>U Unknown                                                                                                    |  |
| STATE                                                            | Abbreviation of state in which injured individual resides (required field)                                                                                                    |  |
| LEAD CONTRACTOR                                                  | Field is blank upon initial entry. The Regional Office can add the lead contractor number or let the system use the beneficiary state code logic to fill in the lead contractor number when the request is entered. The Regional Office can override this field when the status code of the request is HD (held). |  |
| MEDICARE BENE?                                                   | Allows Regional Office to indicate whether injured individual has<br>Medicare coverage ( <i>required field</i> ). Valid values are:                                                                                                    |  |
|                                                                  | Y Yes<br>N No                                                                                                    |  |
| DOD                                                              | Date of death. You can only enter a date in this field when updating a case. After you enter the date of death, the system updates the case with status code CM (complete), reason code 65 (deceased).                                                                                                    |  |
| SSN                                                              | Social Security Number of injured individual. <i>Required field</i> if MEDICARE BENE? field contains a value of N.                                                                                                    |  |
| HICN                                                             | Health Insurance Claim Number of injured individual. Type HICN without dashes, spaces, or other special characters. <i>Required field</i> if MEDICARE BENE? field contains a value of Y.                                                                                                    |  |
| DCN                                                              | CMS Regional Office Document Control Number                                                                                                    |  |
|                                                                  | <b>Note:</b> Each submitted transaction should have a unique DCN.                                                                                                    |  |
| DIAG                                                             | Diagnosis codes. You may enter up to five.                                                                                                    |  |
| DATE OF LOSS                                                     | Start date of illness or injury.                                                                                                    |  |
| TOTAL SETTLEMENT                                                 | Total dollar amount of the settlement including wage and indemnity benefits.                                                                                                    |  |
| MEDICARE SET-ASIDE AMT                                           | Total dollar amount of Medicare's Set-Aside amount.                                                                                                    |  |
| LUMP SUM AMOUNT                                                  | When an amount is entered, this indicates the settlement is in the form of a one-time payment.                                                                                                    |  |
| NUMBER OF YEARS                                                  | Total number of years for subsequent annual payments to occur.                                                                                                    |  |

| ECRS Workers' Compensation Set-Aside Inquiry Screen, Page 1 of 2 |                                                                                                    |  |
|------------------------------------------------------------------|----------------------------------------------------------------------------------------------------|--|
| Field Name                                                       | Description                                                                                                    |  |
| EFFECTIVE (SETTLEMENT<br>DATE)                                   | Start date of set-aside arrangement (equal to settlement date) in MMDDCCYY format. <i>Required field</i> if FINAL and APPROVED fields are marked.                                                                                                    |  |
| ANNIVERSARY DATE                                                 | Anniversary Date of the annual payments.                                                                                                    |  |
| STRUCTURED PAYMENT<br>SCHEDULE                                   | When an amount is entered, this indicates the settlement has reoccurring annual payment.                                                                                                    |  |
| INITIAL DEPOSIT (SEED<br>MONEY)                                  | When an amount is entered, this indicates the settlement has a one-time initial deposit.                                                                                                    |  |
| SUSBEQUENT ANNUAL<br>PAYMENTS                                    | When amounts are entered, this indicates that the WCSA is funded with an annual amount. There may also be an initial deposit amount in the appropriate field.                                                                                                    |  |
| 99-99-9999                                                       | Month, day, and year for each annual payment (based on anniversary date, or settlement date if anniversary date is blank). If the settlement is a structured settlement, each occurrence displays the annual date and amount.                                                                                                    |  |
| \$99999999.99                                                    | The amount of the Total Settlement, Medicare Set-aside, Lump Sum,<br>Initial Deposit, or Subsequent Annual Payments of the structured<br>settlements.                                                                                                    |  |
|                                                                  | The first three payments shown under Subsequent Annual Payments are<br>from the three most current prior years and the fourth payment is the<br>current year. The fifth through ninth payments are the five future annual<br>payments following the current year. Each year (based on anniversary<br>date, or settlement date if anniversary date is blank), the oldest prior year<br>is removed, the current year becomes annual payment there, and annual<br>payments five through nine become future annual payments following the<br>current year. |  |

Rev. 2005-1/ March

# ECRS Workers' Compensation Set-Aside Inquiry Screen, Page 2 of 2 Description

| ECRS WORKERS<br>REVIEWING RO NUMBER: XXX<br>APPROVING RO NUMBER: XXX<br>CASE CONTROL NUMBER: XXXXXXXXX | COMPENSATION SET-ASIDE<br>ORIG DATE: 99-99-9999 | INQUIRY PAGE 2 OF 2<br>STATUS: XX XXXXXXX<br>REASON: XX XXXXXXX<br>UPDATE DATE: 99-99-9999 |
|----------------------------------------------------------------------------------------------------|-------------------------------------------------|--------------------------------------------------------------------------------------------|
| ADMINISTRATOR:<br>STREET:<br>CITY:                                                                     |                                                 | <br>PHONE:                                                                                 |
| ATTORNEY:                                                                                              | ST: 71D: -                                      |                                                                                            |
| DEFENDANT ATTY? Y/N:                                                                                   | INS                                             | TYPE: _ XXXXXXXXXXXXXXXXXX                                                                 |
| GROUP NO:                                                                                              | _ ST: ZIP:<br>                                  | ICY NO:                                                                                    |
| INSURED NAME:<br>EMPLOYER:                                                                             | IN                                              | IS REL: XXXXXXXXXXXXXXXXXXXX                                                               |
| STREET:<br>CITY:                                                                                       | ST: ZIP:                                        | PHONE:                                                                                     |
| F2=MENU F3=REI                                                                                         | URN F5=UPDATE PF7=BACKW                         | ARD F12=EXIT                                                                               |

| ECRS Workers' Compensation Set-Aside Inquiry Screen, Page 2 of 2 |                                                                                                    |  |
|------------------------------------------------------------------|----------------------------------------------------------------------------------------------------|--|
| Field Name                                                       | Description                                                                                                    |  |
| RO NUMBER                                                        | CMS Regional Office contractor number (protected field)                                                                                                    |  |
| STATUS                                                           | Status of request (protected field). Valid value:                                                                                                    |  |
|                                                                  | CM Completed, applied response received from CWF or date of death entered on HD record                                                                                                    |  |
| USER ID                                                          | Identification number of user currently logged on system (protected field)                                                                                                    |  |
| REASON                                                           | Reason for status (protected field). Valid values are:                                                                                                    |  |
|                                                                  | <ul> <li>O4 Sent to CWF (used with status IP)</li> <li>O6 Query sent to EDB for beneficiary information (used with status IP)</li> <li>11 Not yet eligible for Medicare (used with status HD)</li> <li>50 Record applied at CWF with no errors (used with status CM)</li> <li>65 Deceased (used with status CM)</li> <li>67 No response from CWF</li> </ul> |  |
| ORIGIN DATE                                                      | Date workers' compensation set-aside trust case was added by Regional Office ( <i>protected field</i> )                                                                                                    |  |
| NAME                                                             | Name of injured individual in first name/middle initial/last name format (protected field)                                                                                                    |  |
| DOB                                                              | Injured individual's date of birth (protected field)                                                                                                    |  |

| ECRS Workers' Compensation Set-Aside Inquiry Screen, Page 2 of 2 |                                                                                                    |  |  |
|------------------------------------------------------------------|----------------------------------------------------------------------------------------------------|--|--|
| Field Name                                                       | Description                                                                                                    |  |  |
| SEX                                                              | Sex of beneficiary ( <i>protected field</i> ). Valid values are:<br>M Male<br>F Female<br>U Unknown                                                                                                    |  |  |
| STATE                                                            | Abbreviation of state in which injured individual resides (protected field)                                                                                                    |  |  |
| LEAD CONTRACTOR                                                  | Lead contractor number (protected field)                                                                                                    |  |  |
| MEDICARE BENE?                                                   | Allows Regional Office to indicate whether injured individual has<br>Medicare coverage ( <i>protected field</i> ). Valid values are:<br>Y Yes<br>N No                                                                                                    |  |  |
| DOD                                                              | Date of death (protected field)                                                                                                    |  |  |
| SSN                                                              | Social Security Number of injured individual (protected field)                                                                                                    |  |  |
| HICN                                                             | Health Insurance Claim Number of injured individual (protected field)                                                                                                    |  |  |
| DCN                                                              | CMS Regional Office Document Control Number (protected field)                                                                                                    |  |  |
| INSURER NAME                                                     | <ul> <li>Name of insurer</li> <li>Note: In the absence of trust administrator information, the system posts insurer information to CWF. If both trust administrator and insurer information exist, the trust administrator information takes precedence.</li> </ul>                                                                                                    |  |  |
| INS TYPE                                                         | <ul> <li>Type of insurance. Valid values are:</li> <li>A Insurance or Indemnity (OTHER TYPES)</li> <li>B Group Health Organization (GHO)</li> <li>C Preferred Provider Organization (PPO)</li> <li>D Third Party Administrator arrangement under an Administrative Service Only (ASO) contract without stop loss from any entity (TPA/ASO)</li> <li>E Third Party Administrator arrangement with stop loss insurance issued from any entity (STOP LOSS TPA)</li> <li>F Self-Insured/Self-Administered (SELF-INSURED)</li> <li>G Collectively-Bargained Health and Welfare Fund (HEALTH/WELFAR)</li> <li>H Multiple Employer Health Plan with at least one employer who has more than 100 full- and/or part-time employees (EMPLOYER+100)</li> <li>I Multiple Employer Health Plan with at least one employer who has more than 20 full- and/or part-time employees (EMPLOYER+20)</li> <li>J Hospitalization Only Plan covering inpatient hospital services (HOSPITAL ONLY)</li> </ul> |  |  |
| INS TYPE (continued)                                             | <ul> <li>Type of insurance. Valid values (continued from previous page) are:</li> <li>K Medical Services Only Plan covering only non-inpatient medical services (MEDICAL ONLY)</li> <li>M Medicare Supplemental Plan, Medigap, Medicare Wraparound Plan or Medicare Carve Out Plan (SUPPLEMENTAL)</li> <li>Blank Unknown (UNKNOWN); defaults to A.</li> </ul>                                                                                                    |  |  |

| ECRS Workers' Compensation Set-Aside Inquiry Screen, Page 2 of 2 |                                                                                                    |  |  |
|------------------------------------------------------------------|----------------------------------------------------------------------------------------------------|--|--|
| Field Name                                                       | Description                                                                                                    |  |  |
| STREET                                                           | Insurer's street address                                                                                                    |  |  |
| CITY                                                             | Insurer's city                                                                                                    |  |  |
| ST                                                               | Insurer's state abbreviation                                                                                                    |  |  |
| ZIP                                                              | Insurer's ZIP code                                                                                                    |  |  |
| GROUP NO                                                         | Stores date of loss or date of injury at CWF                                                                                                    |  |  |
|                                                                  | <b>Note:</b> If the date in this field is prior to the entitlement date, it indicates the actual date of loss in MM/DD/CCYY format.                  |  |  |
| POLICY NO                                                        | Indicates "set-aside trust" at CWF                                                                                                    |  |  |
| INSURED NAME                                                     | Name of insured                                                                                                    |  |  |
| INS REL                                                          | Relationship of insured to injured individual. Valid values are:BBeneficiaryCChildEEmployerFFatherMMotherNNon-relativeOOther relativeSSpouseUUnknown |  |  |
| EMPLOYER                                                         | Employer's name                                                                                                    |  |  |
| STREET                                                           | Employer's street address                                                                                                    |  |  |
| CITY                                                             | Employer's city                                                                                                    |  |  |
| ST                                                               | Employer's state abbreviation                                                                                                    |  |  |
| ZIP                                                              | Employer's ZIP code                                                                                                    |  |  |
| PHONE                                                            | Employer's phone number                                                                                                    |  |  |

# **Requesting Document Copies**

Use the ECRS Document Copies Request screen to submit requests to the COB contractor for copies of documents related to a specific Data Match or MSP occurrence. Currently, only Data Match copies are available.

**Note:** The ECRS Document Copies Request screen is for Medicare contractors only. CMS users do not have access to this screen.

Follow the steps below to request a document copy.

1. From the COB ECRS main menu screen, type **03** in the SELECTION field and press [Enter]. The system displays the ECRS Document Copies Request screen, as shown in the example below.

| CNTR NO. 99   | ECRS I<br>999 PHONE: _ | DOCUMENT COPIES REQUE | ST<br>DCN: |          |
|---------------|------------------------|-----------------------|------------|----------|
| CNTR REP.:    |                        |                       | USER ID 2  | XXXXXXXX |
| SEND TO:      |                        |                       |            | _        |
|               |                        |                       |            | _        |
|               |                        |                       |            | -        |
|               |                        |                       |            | _        |
| DOCUMENT REQU | ESTED: XXXXXX          | *****                 | *****      | x        |
| BENE HICN: _  | SSN:                   | :                     | SOURCE:    |          |
| NAME:         |                        |                       | _          |          |
| CITY:         | ST:                    | ZIP:                  |            |          |
| MSP TYPE: _   | *****                  | EFF DT:               | TERM DT:   |          |
| EMPLR NAME: _ |                        |                       | _ EIN:     |          |
|               |                        |                       |            |          |
| F2=MENU F3=RE | TURN F5=UPDATE F12=    | EXIT                  |            |          |
|               |                        |                       |            |          |

- 2. Type data in all of the required fields on the ECRS Document Copies Request screen. Required fields on this screen are:
  - PHONE

SOURCENAME

- DCN
- CNTR REP
- SEND TO

- MSP TYPEEFF DT
- DOCUMENT REQUESTED
- BENE HICN

• EIN, if document requested is DMQ (Data Match Questionnaire)

After you type data in one field, press [Tab] to move the cursor to the next field.

- 3. After typing data in all of the required fields, press [PF5]. The system sends the document copy request, then displays the message, "REQUEST HAS BEEN SENT."
- 4. If you want to exit the ECRS Document Copies Request screen, press [PF2] to return to the ECRS main menu or [PF12] to exit ECRS.

## **ECRS Document Copies Request Screen Description**

| ECRS Document Copies Request Screen |                                                                                                    |  |  |
|-------------------------------------|----------------------------------------------------------------------------------------------------|--|--|
| Field Name                          | Description                                                                                                    |  |  |
| CNTR NO.                            | Five-digit number identifying the Medicare contractor (protected field)                                                                                                    |  |  |
| PHONE                               | Phone number of contractor representative (required field)                                                                                                    |  |  |
| DCN                                 | Document Control Number assigned by contractor to correspondence<br>and/or paperwork associated with this request ( <i>required field</i> )                                                                                                    |  |  |
| CNTR REP.                           | Name of contractor representative to contact for further information and/or clarification regarding this request ( <i>required field</i> )                                                                                                    |  |  |
| USER ID                             | User ID of operator who entered document copy request (protected field)                                                                                                    |  |  |
| SEND TO                             | Name and address of recipient or other instructions regarding where document copies should be sent ( <i>required field</i> )                                                                                                    |  |  |
| DOCUMENT REQUESTED                  | <ul> <li>Four-character code indicating documents requested (<i>required field</i>).</li> <li>Description of code displays next to value. Valid values are:</li> <li>DEVL Copy of all development (letters and questionnaires) related to coverage indicated</li> <li>DMQ Copy of Data Match questionnaire</li> <li>RLSE Copy of attorney release form</li> <li>TRMA Copy of all documents related to trauma case indicated</li> </ul> |  |  |
| BENE HICN                           | Health Insurance Claim Number for beneficiary ( <i>required field</i> ). Type HICN without dashes, spaces, or other special characters.                                                                                                    |  |  |
| SSN                                 | Social Security Number for beneficiary                                                                                                    |  |  |
| SOURCE                              | Source for related MSP occurrence. Required field if document requestedis DMQ (Data Match questionnaire). Valid values are:BData Match I (1989)VData Match V (1996)DData Match II (1991)XDataMatch VIII (1998)TData Match III (1993)WData Match VI (1997)UData Match IV (1995)YDataMatch IX and X (2000)                                                                                                    |  |  |
| NAME                                | Name of beneficiary in first name/middle initial/last name format ( <i>required field</i> )                                                                                                    |  |  |
| STREET                              | First and second lines of beneficiary's street address                                                                                                    |  |  |
| CITY                                | Beneficiary's city                                                                                                    |  |  |
| ST                                  | Beneficiary's state                                                                                                    |  |  |
| ZIP                                 | Beneficiary's ZIP code                                                                                                    |  |  |

| ECRS Document Copies Request Screen |                                                                                                    |  |
|-------------------------------------|----------------------------------------------------------------------------------------------------|--|
| Field Name                          | Description                                                                                                    |  |
| MSP TYPE                            | One-character code identifying type of MSP coverage (required field).Description of code displays next to value. Valid values are:AWorking AgedBESRDCConditional PaymentDAutomobile Insurance, No FaultEWorkers' CompensationFFederal (Public)GDisabledHBlack LungIVeteransLLiability |  |
| EFF DT                              | Effective date of MSP coverage in MMDDCCYY format (required field)                                                                                                    |  |
| TERM DT                             | Termination date of MSP coverage in MMDDCCYY format                                                                                                    |  |
| EMPLR NAME                          | Name of employer providing group health insurance under which beneficiary is covered                                                                                                    |  |
| EIN                                 | Employer Identification Number. <i>Required field</i> if document requested is DMQ (Data Match questionnaire).                                                                                                    |  |

| ECRS Document Copies Request Screen |                            |  |
|-------------------------------------|----------------------------|--|
| PF Key                              | Function                   |  |
| 02                                  | Return to ECRS main menu   |  |
| 03                                  | Return to previous level   |  |
| 05                                  | Send document copy request |  |
| 12                                  | Exit ECRS                  |  |

# **Viewing Lead Contractor Assignments**

Use the ECRS MSP Lead Contractor Assignment screen to see cases assigned to a lead contractor for coordination of Medicare activities with other contractors and insurance companies.

**Note:** Only lead contractors have the ability to select cases from this screen and view detail specific to the case. Non-lead contractors have the ability to view the only the list of assignments.

If contractors are considered developing contractors for a case, they can research the lead contractor assignment from the MSP Developing Contractor Notification screen.

CMS users can view the case assignment list for any lead contractor by entering that contractor's number as search criteria.

Follow the steps below to view assignments for a lead contractor.

1. From the COB ECRS main menu screen, type **06** in the SELECTION field, and type search criteria in the SEARCH ORIGIN DATE FROM, THROUGH, and/or HICN fields. Press [Enter]. The system displays the ECRS MSP Lead Contractor Assignment screen showing records found in the COB database for the contractor matching the selection criteria entered. If no selection criteria were entered, the screen displays all assignments in the COB database for the contractor.

To view all Lead Contractor assignments for a HICN, space out the contractor number and enter the HICN in the HICN field.

| ECRS MSP LEAD CONTRACTOR ASSIGNMENT<br>HICN: CNTR: ORIGIN DATE FROM: THROUGH: |                                         |                                            |                    |        |                |                                        |                                        |
|-------------------------------------------------------------------------------|-----------------------------------------|--------------------------------------------|--------------------|--------|----------------|----------------------------------------|----------------------------------------|
|                                                                               |                                         |                                            |                    |        |                |                                        |                                        |
| SEL                                                                           | HICN                                    | BENEFICIARY                                | CONTR              | TYPE   | IN             | EFF DATE                               | ORIGN DATE                             |
| _                                                                             | XXXXXXXXXXXXX                           | XXXXXXXXXXXXXXXX X                         | XXXXX              | Х      | XX             | 99-99-9999                             | 99-99-9999                             |
| _                                                                             | XXXXXXXXXXXXX                           | XXXXXXXXXXXXXXXX X                         | XXXXX              | Х      | XX             | 99-99-9999                             | 99-99-9999                             |
| _                                                                             | XXXXXXXXXXXXX                           | XXXXXXXXXXXXXXXX X                         | XXXXX              | Х      | XX             | 99-99-9999                             | 99-99-9999                             |
| _                                                                             | XXXXXXXXXXXX                            | XXXXXXXXXXXXXXXX X                         | XXXXX              | Х      | XX             | 99-99-9999                             | 99-99-9999                             |
| _                                                                             | XXXXXXXXXXXXX                           | XXXXXXXXXXXXXXXX X                         | XXXXX              | Х      | XX             | 99-99-9999                             | 99-99-9999                             |
| _                                                                             | XXXXXXXXXXXXX                           | XXXXXXXXXXXXXXX X                          | XXXXX              | Х      | XX             | 99-99-9999                             | 99-99-9999                             |
| _                                                                             | XXXXXXXXXXXXX                           | XXXXXXXXXXXXXXX X                          | XXXXX              | Х      | XX             | 99-99-9999                             | 99-99-9999                             |
| _                                                                             | XXXXXXXXXXXXX                           | XXXXXXXXXXXXXXX X                          | XXXXX              | Х      | XX             | 99-99-9999                             | 99-99-9999                             |
| _                                                                             | XXXXXXXXXXXXX                           | *****                                      | XXXXX              | Х      | XX             | 99-99-9999                             | 99-99-9999                             |
| _                                                                             | XXXXXXXXXXXXX                           | *****                                      | XXXXX              | х      | XX             | 99-99-9999                             | 99-99-9999                             |
| _                                                                             | *****                                   | *****                                      | XXXXX              | х      | XX             | 99-99-9999                             | 99-99-9999                             |
| _                                                                             | *****                                   | *****                                      | XXXXX              | x      | XX             | 99-99-9999                             | 99-99-9999                             |
| _                                                                             | *****                                   | *****                                      | XXXXX              | x      | XX             | 99-99-9999                             | 99-99-9999                             |
| —                                                                             | *****                                   | ***************************************    | XXXXX              | x      | XX             | 99-99-9999                             | 99-99-9999                             |
| _                                                                             | *****                                   | ******                                     | XXXXXX             | x      | XX             | 99-99-9999                             | 99-99-9999                             |
| _                                                                             | XXXXXXXXXXXXXXXXXXXXXXXXXXXXXXXXXXXXXXX | ******                                     | XXXXXX             | x      | XX             | 99-99-9999                             | 99-99-9999                             |
| -                                                                             | AAAAAAAAAAAAAAAAAAAAAAAAAAAAAAAAAAAAAA  | AAAAAAAAAAAAAAAAAAAAAAAAAAAAAAAAAAAAAA     | VVVVV              | x<br>v | AA<br>VV       | 00_00_0000                             | 00_00_0000                             |
| -                                                                             | ~~~~~                                   | ^^^^                                       | ΛΛΛΛΛ              | Λ      | ΛΛ             | ,,,,,,,,,,,,,,,,,,,,,,,,,,,,,,,,,,,,,, | ,,,,,,,,,,,,,,,,,,,,,,,,,,,,,,,,,,,,,, |
|                                                                               | עדיע 1 דאן ייז                          | UE SEI EIEID TO VIE                        | מ הדיזים ה         | COND   | K E J          |                                        |                                        |
|                                                                               | VET T TN 11                             | U VIE ULALA LAS AN<br>117779-СТ ПИЛИСТ LAS | W UEVLP<br>DN E7-D | WD EQ. | . RE1<br>- EWD | L Z IU VIEW W<br>E10-EVTT              | C DEIAIL                               |
|                                                                               |                                         | FZ-MENU FS=REIU.                           | r(n r') = B        | WD FO  | -rwD           | LTT-EVTI                               |                                        |

- 2. Press [PF7] to scroll backward or [PF8] to scroll forward through the list of HICNs assigned to the lead contractor.
- 3. To search for all cases related to a specific beneficiary, type that beneficiary's HICN in the HICN field and press [Enter]. The system displays all cases for that beneficiary.

The dates in the ORIGIN DATE FROM and THROUGH fields default to the dates entered in the SEARCH ORIGIN DATE fields on the COB ECRS main menu screen. If you did not enter dates in those fields on the COB ECRS main menu screen, the fields on this screen default to the date 30 days prior to the current date and the current date. Change the dates in these fields and press [Enter] to narrow or widen your search.

- 4. If you want to see a list of developing contractors (those other than the lead that may be interested or involved in the MSP case) for a particular case, type **S** in the SEL field next to the case and press [Enter]. The system displays the ECRS Developing Contractors for Lead screen.
- 5. If you want to exit the ECRS MSP Lead Contractor Assignment screen, press [PF2] to return to the ECRS main menu without retaining current search criteria, [PF3] to return to the ECRS main menu while retaining current search criteria, or [PF12] to exit ECRS.

| ECRS MSP Lead Contractor Assignment Screen |                                                                                                    |  |
|--------------------------------------------|----------------------------------------------------------------------------------------------------|--|
| Field Name                                 | Description                                                                                                    |  |
| SEL                                        | Selection field. Type <b>S</b> in this field and press [Enter] to display a list of developing contractors associated with this HICN.                                            |  |
| HICN                                       | Health Insurance Claim Number entered as search criteria, if applicable.<br>This field is updateable; enter a different HICN to perform additional<br>searches.                  |  |
| CNTR                                       | Type a CMS-issued Medicare contractor number or your RO contractor<br>number to search for assignment records for a specific contractor or your<br>Regional Office.              |  |
| ORIGIN DATE FROM                           | Starting date of date range entered as search criteria, if applicable. This field is updateable; enter a different From date in MMDDCCYY format to perform additional searches.  |  |
| THROUGH                                    | Ending date of date range entered as search criteria, if applicable. This field is updateable; enter a different Through date in MMDDCCYY format to perform additional searches. |  |
| HICN                                       | Health Insurance Claim Number for MSP inquiry transaction ( <i>protected field</i> )                                                                                             |  |
| BENEFICIARY                                | First 16 characters of last name and first initial of beneficiary for case assigned to contractor ( <i>protected field</i> )                                                     |  |
| CONTR                                      | Lead contractor number (protected field)                                                                                                    |  |
| ТҮРЕ                                       | MSP type for case assigned to contractor ( <i>protected field</i> ). For a list of valid type values, see page 2-35.                                                             |  |

## ECRS MSP Lead Contractor Assignment Screen Description

| ECRS MSP Lead Contractor Assignment Screen |                                                                                                    |  |
|--------------------------------------------|----------------------------------------------------------------------------------------------------|--|
| Field Name                                 | Description                                                                                                    |  |
| IN                                         | Indicates type of specialty case or type of Class Action suit. Valid values are:                                                                                                    |  |
|                                            | <ul> <li>CV Change of venue was made from original lead contractor or RO</li> <li>DE Non-EGHP record deleted in COB system</li> <li>NA No action required for record (already investigated and resolved;<br/>COB contractor is only posting record to CWF)</li> <li>WC Workers' Compensation Set-Aside Cases</li> <li>WU California Workers' Compensation agreement</li> <li>Blank No indicators apply</li> <li>01 Gel Implants (TrailBlazers, 00400)</li> <li>02 Gel Implants (Alabama, 00010)</li> <li>03 Bone Screw Recoveries (United Government Services, 00454)</li> <li>04 Diet Drug Recoveries (Cahaba BCBS Alabama, 00010)</li> <li>05 Sulzer Inter-Op Acetabular Shells for Hip Implant Recoveries<br/>(Chisholm Administrative Services, 00340)</li> <li>06 Sulzer Orthopedic and Defective Knee Replacement Recoveries<br/>(Chisholm Administrative Services, 00340)</li> <li>07 Baycol Litigation</li> </ul> |  |
| EFF DATE                                   | Effective date of MSP coverage case assigned to contractor ( <i>protected field</i> ).                                                                                                    |  |
| ORIGN DATE                                 | The date of the lead assignment and the date of the lead notification to the attorney or employer and beneficiary, in MMDDCCYY format ( <i>protected field</i> ).                                                                                                    |  |

#### Rev. 2005-1/ March

| ECRS MSP Lead Contractor<br>Assignment Screen |                                                                   |  |
|-----------------------------------------------|-------------------------------------------------------------------|--|
| PF Key                                        | Function                                                          |  |
| 02                                            | Return to ECRS main menu, current search criteria is not retained |  |
| 03                                            | Return to ECRS main menu, current search criteria is retained     |  |
| 07                                            | Scroll backward                                                   |  |
| 08                                            | Scroll forward                                                    |  |
| 12                                            | Exit ECRS                                                         |  |

# **Viewing Developing Contractors for a Lead Assignment**

Use the ECRS Developing Contractors for Lead screen to see a list of contractors other than the lead contractor that may be interested or involved in the MSP case.

Follow the steps below to view developing contractors for a case.

- 1. From the COB ECRS main menu screen, type **06** in the SELECTION field, and type search criteria in the SEARCH ORIGIN DATE FROM, THROUGH, and/or HICN fields. Press [Enter]. The system displays the ECRS MSP Lead Contractor Assignment screen showing records found in the COB database for the contractor matching the selection criteria entered. If no selection criteria were entered, the screen displays all assignments in the COB database for the contractor.
- 2. From the ECRS MSP Lead Contractor Assignment screen, type **S** in the SEL field next to the appropriate case. Press [Enter]. The system displays the ECRS Developing Contractors for Lead screen for the HICN selected. If there are no developing contractors for the selected HICN, the system displays a message stating so.

| ATTORNEY NAME:<br>INSURER NAME : | ECRS DEVELOPING CONTRACTORS FOR LEAD<br>PHONE NO:<br>PHONE NO:                           |
|----------------------------------|------------------------------------------------------------------------------------------|
| HICN<br>XXXXXXXXXXXXX            | BENEFICIARY TYPE EFF DATE ORIGN DATE<br>XXXXXXXXXXXXXXXXXXXXXXXX X 99-99-9999 99-99-9999 |
| NUMBER                           | NAME PHONE                                                                               |
| XXXXX                            | xxxxxxxxxxxxxxxxxxxxxxxxxxxxxxxxxxxxxx                                                   |
| XXXXX                            | XXXXXXXXXXXXXXXXXXXXXXXXXXXXXXXXXXXXXX                                                   |
| XXXXX                            | xxxxxxxxxxxxxxxxxxxxxxxxxxxxxxxxxxxxxx                                                   |
| XXXXX                            | xxxxxxxxxxxxxxxxxxxxxxxxxxxxxxxxxxxxxx                                                   |
| XXXXX                            | XXXXXXXXXXXXXXXXXXXXXXXXXXXXXXXXXXXXXX                                                   |
| XXXXX                            | XXXXXXXXXXXXXXXXXXXXXXXXXXXXXXXXXXXXXX                                                   |
| XXXXX                            | XXXXXXXXXXXXXXXXXXXXXXXXXXXXXXXXXXXXXX                                                   |
| XXXXX                            | XXXXXXXXXXXXXXXXXXXXXXXXXXXXXXXXXXXXXX                                                   |
| XXXXX                            | XXXXXXXXXXXXXXXXXXXXXXXXXXXXXXXXXXXXXX                                                   |
| XXXXX                            | XXXXXXXXXXXXXXXXXXXXXXXXXXXXXXXXXXXXXX                                                   |
| XXXXX                            | XXXXXXXXXXXXXXXXXXXXXXXXXXXXXXXXXXXXXX                                                   |
| XXXXX                            | XXXXXXXXXXXXXXXXXXXXXXXXXXXXXXXXXXXXXX                                                   |
| XXXXX                            | XXXXXXXXXXXXXXXXXXXXXXXXXXXXXXXXXXXXXX                                                   |
| XXXXX                            | XXXXXXXXXXXXXXXXXXXXXXXXXXXXXXXXXXXXXX                                                   |
|                                  | F2=MENU F3=RETURN F7=BWD F8=FWD F12=EXIT                                                 |

- 3. Press [PF7] to scroll backward or [PF8] to scroll forward through the list of developing contractors for a case.
- 4. If you want to view the next lead contractor assignment, press [Enter].
- 5. If you want to return to the ECRS MSP Lead Contractor Assignment screen, press [PF3].

If you want to exit the ECRS Developing Contractors for Lead screen, press [PF2] to return to the ECRS main menu or [PF12] to exit ECRS.

## ECRS Developing Contractors for Lead Screen Description

| ECRS Developing Contractors for Lead Screen |                                                                                                    |  |
|---------------------------------------------|----------------------------------------------------------------------------------------------------|--|
| Field Name                                  | Description                                                                                                    |  |
| ATTORNEY NAME                               | Name of attorney as entered on original MSP inquiry or self report                                                                 |  |
| PHONE NO                                    | Phone number of attorney as entered on original MSP inquiry or self report                                                         |  |
| INSURER NAME                                | Name of insurer as entered on original MSP inquiry or self report                                                                  |  |
| PHONE NO                                    | Phone number of insurer as entered on original MSP inquiry or self report                                                          |  |
| HICN                                        | Health Insurance Claim Number for MSP inquiry (protected field)                                                                    |  |
| BENEFICIARY                                 | First 15 characters of last name and first initial of beneficiary for case assigned to contractor ( <i>protected field</i> )       |  |
| ТҮРЕ                                        | MSP type for case assigned to contractor ( <i>protected field</i> ). For a list of valid values, see page 2-35.                    |  |
| EFF DATE                                    | Effective date of MSP coverage case assigned to contractor ( <i>protected field</i> )                                              |  |
| ORIGN DATE                                  | Originating date in MMDDCCYY format (protected field)                                                                              |  |
|                                             | (DEVELOPING CONTRACTORS)                                                                                                    |  |
| NUMBER                                      | Contractor number of other Medicare contractors that may be interested or involved in the case assigned ( <i>protected field</i> ) |  |
| NAME                                        | Name of other Medicare contractors that may be interested or involved in the case assigned ( <i>protected field</i> )              |  |
| PHONE                                       | Phone number for other Medicare contractors that may be interested or involved in the case assigned ( <i>protected field</i> )     |  |

| ECRS Developing Contractors<br>for Lead Screen |                                                                   |  |
|------------------------------------------------|-------------------------------------------------------------------|--|
| PF Key                                         | Function                                                          |  |
| 02                                             | Return to ECRS main menu, current search criteria is not retained |  |
| 03                                             | Return to ECRS MSP Lead Contractor<br>Assignment screen           |  |
| 07                                             | Scroll backward                                                   |  |
| 08                                             | Scroll forward                                                    |  |
| 12                                             | Exit ECRS                                                         |  |
### **Viewing Notifications for Cases with Developing Contractors**

Use the MSP Developing Contractor Notification screen to view cases in which the developing contractor or CMS Regional Office may have an interest or involvement, but the cases were assigned to another contractor for the coordination of Medicare activities. These records are retained in ECRS for six months.

Follow the steps below to view notifications for cases of interest to the developing contractor.

1. From the COB ECRS main menu screen, type **07** in the SELECTION field, and type search criteria in the SEARCH ORIGIN DATE FROM, THROUGH, and/or HICN fields. Press [Enter]. The system displays the ECRS MSP Developing Contractor Notification screen showing records found in the COB database for the contractor matching the selection criteria entered. If no selection criteria were entered, the screen displays all assignments in the COB database for the contractor.

| ECRS MSP DEVELOPING CONTRACTOR NOTIFICATION<br>HICN:CNTR: 11111 ORIGIN DATE FROM:THRU: 08/27/2002 |                                                 |                                                                                                    |  |
|---------------------------------------------------------------------------------------------------|-------------------------------------------------|----------------------------------------------------------------------------------------------------|--|
| HICN<br>111111111<br>11111111A<br>222222222<br>333333333                                          | BENEFICIARY<br>SMITH<br>SMITH<br>BROWN<br>JONES | TYPE WC EFF DATEORIG DATELEADML01/01/200204/12/200222222MD01/01/200204/12/200222222LLY03/02/200204/10/200233333ED12/15/200112/27/200144444 |  |
|                                                                                                   |                                                 |                                                                                                    |  |
|                                                                                                   |                                                 |                                                                                                    |  |
|                                                                                                   |                                                 |                                                                                                    |  |
|                                                                                                   | F2=MENU F                                       | 3=RETURN F7=BWD F8=FWD F12=EXIT                                                                                                    |  |

- 2. Press [PF7] to scroll backward or [PF8] to scroll forward through the list of notifications.
- 3. The dates in the ORIGIN DATE FROM and THROUGH fields default to the dates entered in the SEARCH ORIGIN DATE fields on the COB ECRS main menu screen. If you did not enter dates in those fields on the COB ECRS main menu screen, the fields on this screen default to the date 30 days prior to the current date and the current date. Change the dates in these fields and press [Enter] to narrow or widen your search.
- 4. If you want to exit the ECRS MSP Developing Contractor Notification screen, press [PF2] to return to the ECRS main menu without retaining current search criteria, [PF3] to return to the ECRS main menu while retaining current search criteria, or [PF12] to exit ECRS.

Б

### **ECRS MSP Developing Contractor Notification Screen Description**

| ECRS MSP Developing Contractor Notification Screen |                                                                                                    |  |
|----------------------------------------------------|----------------------------------------------------------------------------------------------------|--|
| Field Name                                         | Description                                                                                                    |  |
| HICN                                               | Health Insurance Claim Number entered as search criteria, if applicable.<br>This field is updateable; enter a different HICN to perform additional searches.                             |  |
| CNTR                                               | Medicare Contractors:<br>Contractor number entered on login screen ( <i>protected field</i> )                                                                                            |  |
|                                                    | <b>CMS Users:</b><br>Type a CMS-issued Medicare contractor number or your RO contractor<br>number to search for developing records for a specific contractor or your<br>Regional Office. |  |
| ORIGIN DATE FROM                                   | Starting date of date range entered as search criteria, if applicable. This field is updateable; enter a different From date in MMDDCCYY format to perform additional searches.          |  |
| THROUGH                                            | Ending date of date range entered as search criteria, if applicable. This field is updateable; enter a different Through date in MMDDCCYY format to perform additional searches.         |  |
| HICN                                               | Health Insurance Claim Number for case (protected field)                                                                                                    |  |
| BENEFICIARY                                        | First 15 characters of last name and first initial of beneficiary for case (protected field)                                                                                             |  |
| ТҮРЕ                                               | MSP type for case ( <i>protected field</i> ). For a list of valid type values, see page 2-35.                                                                                            |  |
| WC                                                 | Indicates whether case is a workers' compensation set-aside assignment.Valid values are:YYes, it isNNo, it is notBlankDefault                                                            |  |
| EFF DATE                                           | Effective date of MSP coverage case (protected field)                                                                                                    |  |
| ORIGN DATE                                         | Originating date in MMDDCCYY format (protected field)                                                                                                    |  |
| LEAD                                               | Contractor number of Medicare contractor assigned as lead for case (protected field)                                                                                                    |  |

### Transportation

| ECRS MSP Developing Contractor<br>Notification Screen |                                                                   |  |
|-------------------------------------------------------|-------------------------------------------------------------------|--|
| PF Key                                                | Function                                                          |  |
| 02                                                    | Return to ECRS main menu, current search criteria is not retained |  |
| 03                                                    | Return to ECRS main menu, current search criteria is retained     |  |
| 07                                                    | Scroll backward                                                   |  |
| 08                                                    | Scroll forward                                                    |  |
| 12                                                    | Exit ECRS                                                         |  |

### **Viewing Notifications of Changed MSP Records**

Use the MSP Changed Record Notification screen to view MSP occurrences in which the developing contractor or CMS Regional Office may have an interest or involvement, but the MSP occurrences have been added to, updated on, or deleted from CWF by the COB contractor.

Follow the steps below view notifications of changed MSP records.

1. From the COB ECRS main menu screen, type **08** in the SELECTION field, and type search criteria in the SEARCH ORIGIN DATE FROM, THROUGH, and/or HICN fields. Press [Enter]. The system displays the ECRS MSP Changed Record Notification screen showing records found in the COB database for the contractor matching the selection criteria entered. If no selection criteria were entered, the screen displays all notifications in the COB database for the contractor.

| HICN:                                         | ECRS MSP CHANG                                  | GED RECORD NOTIFICATION                                                               | THRU: 08/27/2002                                                                                                    |
|-----------------------------------------------|-------------------------------------------------|---------------------------------------------------------------------------------------|----------------------------------------------------------------------------------------------------|
| HICN<br>111111111A<br>222222222A<br>333333333 | BENEFICIARY<br>SMITH<br>SMITH<br>BROWN<br>JONES | TYPE EFF DATE<br>M L 01/01/2002<br>M D 01/01/2002<br>L L 03/02/2002<br>E D 12/15/2001 | ORIG DATE ACTION<br>04/12/2002 ADD/UPDATE<br>04/12/2002 ADD/UPDATE<br>04/10/2002 ADD/UPDATE<br>12/27/2001 LEAD=55555 |
|                                               | F2=MENU F3=REI                                  | TURN F7=BWD F8=FWD F12=                                                               | EXIT                                                                                                    |

- 2. Press [PF7] to scroll backward or [PF8] to scroll forward through the list of notifications.
- 3. The dates in the LAST UPDATED FROM and THROUGH fields default to the dates entered in the SEARCH ORIGIN DATE fields on the COB ECRS main menu screen. If you did not enter dates in those fields on the COB ECRS main menu screen, the fields on this screen default to the date 30 days prior to the current date and the current date. Change the dates in these fields and press [Enter] to narrow or widen your search.
- 4. If you want to exit the ECRS MSP Changed Record Notification screen, press [PF2] to return to the ECRS main menu without retaining current search criteria, [PF3] to return to the ECRS main menu while retaining current search criteria, or [PF12] to exit ECRS.

### **ECRS MSP Changed Record Notification Screen Description**

| ECRS MSP Changed Record Notification Screen |                                                                                                    |  |
|---------------------------------------------|----------------------------------------------------------------------------------------------------|--|
| Field Name                                  | Description                                                                                                    |  |
| HICN                                        | Health Insurance Claim Number entered as search criteria, if applicable.<br>This field is updateable; enter a different HICN to perform additional searches.                          |  |
| CNTR                                        | Medicare Contractors:<br>Contractor number entered on login screen ( <i>protected field</i> )                                                                                         |  |
|                                             | <b>CMS Users:</b><br>Type a CMS-issued Medicare contractor number or your RO contractor<br>number to search for changed records for a specific contractor or your<br>Regional Office. |  |
| LAST UPDATED FROM                           | Starting date of date range entered as search criteria, if applicable. This field is updateable; enter a different From date in MMDDCCYY format to perform additional searches.       |  |
| THROUGH                                     | Ending date of date range entered as search criteria, if applicable. This field is updateable; enter a different Through date in MMDDCCYY format to perform additional searches.      |  |
| HICN                                        | Health Insurance Claim Number for case (protected field)                                                                                                    |  |
| BENEFICIARY                                 | First 15 characters of last name and first initial of beneficiary for case (protected field)                                                                                          |  |
| ТҮРЕ                                        | MSP type for case ( <i>protected field</i> ). For a list of valid type values, see page 2-35.                                                                                         |  |
| EFF DATE                                    | Effective date of MSP coverage case (protected field)                                                                                                    |  |
| LAST UPDATE                                 | Date notification record was last changed in MMDDCCYY format (protected field)                                                                                                    |  |
| ACTION                                      | Action performed by COB Contractor on this occurrence ( <i>protected field</i> ).<br>Valid values are:                                                                                |  |
|                                             | ADDEDNew occurrence added to CWFDELETEDOccurrence deleted from CWFUPDATEDOccurrence updated on CWF                                                                                    |  |

### Transportation

| ECRS MSP Changed Record<br>Notification Screen |                                                                   |  |
|------------------------------------------------|-------------------------------------------------------------------|--|
| PF Key                                         | Function                                                          |  |
| 02                                             | Return to ECRS main menu, current search criteria is not retained |  |
| 03                                             | Return to ECRS main menu, current search criteria is retained     |  |
| 07                                             | Scroll backward                                                   |  |
| 08                                             | Scroll forward                                                    |  |
| 12                                             | Exit ECRS                                                         |  |

#### Notes:

### Appendix A: ECRS CICS Error Messages

This appendix contains a chart of ECRS CICS error messages. The chart also provides you with actions to take to resolve the errors.

### ECRS CICS Error Message Chart

| Message                                                                                                    | Action                                                                                                    |
|----------------------------------------------------------------------------------------------------|----------------------------------------------------------------------------------------------------|
| ACTION CODE CV IS INVALID FOR MSP TYPES<br>D AND L                                                         | Correct action codes.                                                                                                    |
| ACTION DO CANNOT BE COMBINED WITH<br>OTHER ACTIONS                                                         | Correct action codes.                                                                                                    |
| ACTION VP CANNOT BE COMBINED WITH<br>OTHER ACTIONS                                                         | Correct action codes.                                                                                                    |
| ALL EMPLOYER INFORMATION REQUIRED FOR<br>EI (Employer Information) ACTION                                  | Enter employer name and full address (street, city, state, and ZIP code).                                                                       |
| AT LEAST 1 ACTION CODE MUST BE ENTERED                                                                     | Enter one or more action codes.                                                                                                    |
| BENEFICIARY MASTER RECORD NOT FOUND                                                                        | Access CWF manually to retrieve the beneficiary's data, and then type the relevant information in the appropriate fields on the detail screens. |
| BENEFICIARY RECORD NOT FOUND – REMOTE<br>HOST XX IS NOT AVAILABLE (where XX is the<br>unavailable host ID) | Access CWF manually to retrieve the beneficiary's data, and then type the relevant information in the appropriate fields on the detail screens. |
| CANNOT SPECIFY S AND D SIMULTANEOUSLY                                                                      | Correct the SEL field to either Select a transaction or <b>D</b> elete a transaction.                                                           |
| CANNOT USE MULTIPLE SEARCH SELECTIONS                                                                      | Correct search criteria.                                                                                                    |
| CHANGE OF VENUE NOT ALLOWED FOR WC<br>SET-ASIDE CASE                                                       | Remove CV value from ACTION(S) field. Also<br>remove values from CHANGE LEAD TO and SEND<br>VENUE LETTER? Y/N fields.                           |
| CICS CONNECTIVITY ERROR                                                                                    | Contact the Help Desk.                                                                                                    |
| PLEASE CONTACT YOUR HELP DESK TO<br>VERIFY YOUR CICS CONNECTION WITH GHI                                   |                                                                                                    |
| CICS APPLICATION ID: XXXXCICS                                                                              |                                                                                                    |
| CLAIMS PENDING MUST BE Y OR N                                                                              | Enter Y (yes) or N (no) for claims pending.                                                                                                    |
| CONTRACTOR NUMBER ENTERED NOT FOUND                                                                        | Enter valid contractor number.                                                                                                    |
| CONTRACTOR NUMBER REQUIRED                                                                                 | Enter valid contractor number.                                                                                                    |
| DESCRIPTION OF INJURY OR DIAGNOSIS CODE<br>REQUIRED                                                        | Enter description of injury or valid diagnosis code.                                                                                            |
| DIAGNOSIS REQUIRED FOR DX (Change Diagnosis<br>Code) ACTION                                                | Enter valid diagnosis code.                                                                                                    |

| Message                                                                                | Action                                                                                                    |
|----------------------------------------------------------------------------------------|----------------------------------------------------------------------------------------------------|
| DOB MUST BE LESS THAN CURRENT DATE                                                     | Enter valid date of birth.                                                                                                    |
| ECRS TRANSACTION HAS BEEN TERMINATED                                                   | N/A                                                                                                    |
| EFF DATE CANNOT BE GREATER THAN<br>CURRENT DATE                                        | Enter valid effective date.                                                                                                    |
| EFF DATE CANNOT BE GREATER THAN TERM DATE                                              | Enter valid effective date.                                                                                                    |
| FIRST PAGE DISPLAYED                                                                   | N/A                                                                                                    |
| FOR DATA MATCH EIN IS REQUIRED                                                         | Enter employer's EIN.                                                                                                    |
| FOR DATA MATCH EMPLOYEE NUMBER IS<br>REQUIRED                                          | Enter employee number.                                                                                                    |
| FROM DATE CANNOT BE GREATER THAN<br>THROUGH DATE                                       | Correct either From date or Through date.                                                                                                    |
| FUNCTION KEY NOT ACTIVE                                                                | N/A                                                                                                    |
| HICN MUST BE AT LEAST 9 CHARACTERS                                                     | Enter valid HICN.                                                                                                    |
| HIGHLIGHTED FIELDS ARE REQUIRED FOR SOURCE OF XXXX (Source Type)                       | Enter valid values in highlighted fields or change source type.                                                                                 |
| HIMR NOT FUNCTIONAL – LOCAL HOST<br>CONNECTION IS NOT AVAILABLE                        | Access CWF manually to retrieve the beneficiary's data, and then type the relevant information in the appropriate fields on the detail screens. |
| ILL/INJ DATE AND MSP TYPE = X, DO NOT<br>CORRESPOND (where $X = A, B, \text{ or } G$ ) | Remove date from ILLNESS/INJURY DT field or change MSP TYPE to value other than A, B, or G.                                                     |
| INSURER INFO REQUIRED FOR II (Insurer<br>Information) ACTION                           | Enter full address for insurer (street, city, state, and ZIP code).                                                                             |
| INSURER NAME REQUIRED FOR II (Insurer<br>Information) ACTION                           | Enter insurer name.                                                                                                    |
| INVALID ACCESS CODE FOR SPECIFIED<br>CONTRACTOR                                        | Enter valid access code.                                                                                                    |
| INVALID BENEFICIARY HIC NUMBER ENTERED                                                 | Access CWF manually to retrieve the beneficiary's data, and then type the relevant information in the appropriate fields on the detail screens. |
| INVALID COMBINATION OF SEARCH CRITERIA                                                 | Change search criteria or selection.                                                                                                    |
| INVALID DATE – PLEASE ENTER MMDDCCYY<br>FORMAT                                         | Enter valid date in MMDDCCYY format.                                                                                                    |
| INVALID DATE ENTERED                                                                   | Enter valid date in MMDDCCYY format.                                                                                                    |
| INVALID DATE FORMAT – PLEASE RE-ENTER<br>MMDDCCYY                                      | Enter valid date in MMDDCCYY format.                                                                                                    |
| INVALID KEY WAS ENTERED                                                                | N/A                                                                                                    |
| INVALID SELECTION ENTERED                                                              | Enter valid selection.                                                                                                    |
| INVALID XXXXXXXX (Field Name)                                                          | Enter valid value for field specified.                                                                                                    |
| LAST PAGE DISPLAYED                                                                    | N/A                                                                                                    |

| Message                                                   | Action                                                                                                    |
|-----------------------------------------------------------|----------------------------------------------------------------------------------------------------|
| MORE THAN ONE REQUEST FOR DETAIL<br>INFORMATION WAS FOUND | Type <b>S</b> and press [Enter] for only one record at a time.                                                                                  |
| MSP AUXILIARY DATA NOT FOUND                              | Access CWF manually to retrieve the beneficiary's data, and then type the relevant information in the appropriate fields on the detail screens. |
| NO PROCESSING REQUESTED                                   | N/A                                                                                                    |
| NO RECORDS FOUND MEETING SEARCH<br>CRITERIA               | Modify search criteria and initiate new search.                                                                                                 |
| ONLY ONE VENUE CHANGE PERMITTED                           | Remove CV value from ACTION(S) field. Also<br>remove values from CHANGE LEAD TO and SEND<br>VENUE LETTER? Y/N fields.                           |
| PHP DATE REQUIRED FOR PH ACTION                           | Type Pre-paid Health Plan date in PHP DATE field and press [Enter].                                                                             |
| PLEASE CORRECT HIGHLIGHTED FIELDS                         | Correct entries in highlighted fields.                                                                                                    |
| PLEASE CORRECT STATUS FIELD                               | Enter valid status code.                                                                                                    |
| PLEASE SPECIFY AT LEAST ONE SEARCH<br>CRITERIA            | Enter at least one search value.                                                                                                    |
| PRESS ENTER TO SELECT                                     | Type <b>S</b> and press [Enter] to request detailed information for a transaction.                                                              |
| PRESS PF5 TO SEND REQUEST                                 | Press [PF5] to transmit document copy request.                                                                                                  |
| PRESS PF5 TO UPDATE TRANSACTION                           | Press [PF5] to update transaction.                                                                                                    |
| PRESS PF8 TO CONTINUE                                     | Press [PF8].                                                                                                    |
| RECORD CANNOT BE DELETED                                  | Correct value in SEL field for highlighted<br>transactions; you can only delete records in new (NW)<br>status.                                  |
| REQUEST HAS BEEN SENT                                     | N/A                                                                                                    |
| SSN REQUIRED FOR MX (SSN/HICN Mismatch)<br>ACTION         | Enter valid SSN.                                                                                                    |
| STATUS SHOULD BE NEW OR HOLD TO<br>UPDATE                 | N/A                                                                                                    |
| TERM DATE CANNOT BE EQUAL TO EFF DATE                     | Change termination date or effective date.                                                                                                    |
| TERM DATE REQUIRED FOR TD ACTION                          | Enter termination date.                                                                                                    |
| TRANSACTION COMPLETED SUCCESSFULLY                        | N/A                                                                                                    |
| USE S TO REQUEST DETAILED INFORMATION                     | Type <b>S</b> and press [Enter] to request detailed information for a transaction.                                                              |
| XXXXXXXX (Field Name) IS INVALID                          | Enter valid value for field specified.                                                                                                    |
| XXXXXXXX (Field Name) IS REQUIRED                         | Enter value for field specified.                                                                                                    |
| XXXXXXXX (Field Name) MUST BE NUMERIC                     | Change value in field specified to numbers only.                                                                                                |
| XXXXXXXX (Field Name) NOT NUMERIC                         | Change value in field specified to numbers only.                                                                                                |

| Message                                                                          | Action                                                        |
|----------------------------------------------------------------------------------|---------------------------------------------------------------|
| XXXXXXXX (Field Name) REQUIRED FOR<br>DOCUMENT REQUEST OF<br>XXXX (Request Type) | Enter valid value for field specified or change request type. |
| XXXXXXXX (Field Name) SEARCH CRITERIA<br>INVALID FOR SELECTION                   | Change search criteria or selection.                          |
| XXXXXXXXX (Field Name) REQUIRED FOR<br>SOURCE OF XXXX (Source Type)              | Enter valid value in field specified or change source type.   |

# Appendix B: CWF Remark Codes

This appendix contains a list of CWF remark codes.

| Remark<br>Code | Definition                                                                                                    |
|----------------|----------------------------------------------------------------------------------------------------|
| 01             | Beneficiary retired as of termination date.                                                                                                    |
| 02             | Beneficiary's employer has less than 20 employees.                                                                                             |
| 03             | Beneficiary's employer has less than 100 employees.                                                                                            |
| 04             | Beneficiary is dually entitled to Medicare, based on ESRD and Age or ESRD and disability.                                                      |
| 05             | Beneficiary is not married.                                                                                                    |
| 06             | The Beneficiary is covered under the group health plan of a family member whose employer has less than 100 employees.                          |
| 07             | Beneficiary's employer has less than 20 employees and is in a multiple or multi-employer plan that has elected the working aged exception.     |
| 08             | Beneficiary's employer has less than 20 employees and is in a multiple or multi-employer plan that has not elected the working aged exception. |
| 09             | Beneficiary is self-employed.                                                                                                    |
| 10             | A family member of the Beneficiary is self-employed.                                                                                           |
| 20             | Spouse retired as of termination date.                                                                                                    |
| 21             | Spouse's employer has less than 20 employees.                                                                                                  |
| 22             | Spouse's employer has less than 100 employees.                                                                                                 |
| 23             | Spouse's employer has less than 100 employees but is in a qualifying multiple or multi-employer plan.                                          |
| 24             | Spouse's employer has less than 20 employees and is multiple or multi-employer plan that has elected the working aged exception.               |
| 25             | Spouse's employer has less than 20 employees and is multiple or multi-employer plan that has not elected the working aged exception.           |
| 26             | Beneficiary's spouse is self-employed.                                                                                                    |
| 30             | Exhausted benefits under the plan.                                                                                                    |
| 31             | Preexisting condition exclusions exist.                                                                                                    |
| 32             | Conditional payment criteria met.                                                                                                    |
| 33             | Multiple primary payers, Medicare is tertiary payer.                                                                                           |
| 34             | Information has been collected indicating that there is not a parallel plan that covers medical services.                                      |
| 35             | Information has been collected indicating that there is not a parallel plan that covers hospital services.                                     |
| 36             | Denial sent by EGHP, claims paid meeting conditional payment criteria.                                                                         |

| Remark<br>Code | Definition                                                                |
|----------------|---------------------------------------------------------------------------|
| 37             | Beneficiary deceased.                                                     |
| 38             | Employer certification on file.                                           |
| 39             | Health plan is in bankruptcy or insolvency proceedings.                   |
| 40             | The termination date is the Beneficiary's retirement date.                |
| 41             | The termination date is the spouse's retirement date.                     |
| 42             | Potential non-compliance case, Beneficiary enrolled is supplemental plan. |
| 43             | GHP coverage is a legitimate supplemental plan.                           |
| 44             | Termination date equals transplant date.                                  |
| 50             | Employment related accident.                                              |
| 51             | Claim denied by workers comp.                                             |
| 52             | Contested denial.                                                         |
| 53             | Workers compensation settlement funds exhausted.                          |
| 54             | Auto accident - no coverage.                                              |
| 55             | Not payable by black lung.                                                |
| 56             | Other accident - no liability.                                            |
| 57             | Slipped and fell at home.                                                 |
| 58             | Lawsuit filed - decision pending.                                         |
| 59             | Lawsuit filed - settlement received.                                      |
| 60             | Medical malpractice lawsuit filed.                                        |
| 61             | Product liability lawsuit filed.                                          |
| 62             | Request for waiver filed.                                                 |
| 70             | Data match correction sheet sent.                                         |
| 71             | Data match record updated.                                                |
| 72             | Vow of Poverty correction.                                                |

## Appendix C: Frequently Asked Questions (FAQs)

This appendix includes a list of frequently asked questions about ECRS, followed by answers to those questions.

### Am I Using the Correct Screen?

| Main Menu<br>Option | Screen Name                               | Use this screen to:                                                                                                    |
|---------------------|-------------------------------------------|----------------------------------------------------------------------------------------------------|
| ECRS 01             | CWF Assistance Request Detail             | Update or delete a confirmed MSP record on CWF                                                                                                    |
| ECRS 02             | CWF Assistance Request List               | <ul> <li>View a list of all CWF assistance requests<br/>submitted by the contractor</li> <li>Check the progress of a CWF assistance request<br/>transaction</li> </ul>                                                                                                    |
| ECRS 03             | Document Copies Request                   | Request copies of COB documents related to specific<br>MSP records (currently, only the Data Match<br>Questionnaires are available)                                                                                                    |
| ECRS 04             | MSP Inquiry Detail                        | Enter information about a possible MSP situation<br>when there is no corresponding MSP record on CWF                                                                                                    |
| ECRS 05             | MSP Inquiry List                          | <ul> <li>View a list of all MSP inquiries submitted by the contractor</li> <li>Check the progress of an MSP inquiry</li> </ul>                                                                                                    |
| ECRS 06             | MSP Lead Contractor Assignment            | View the lead contractor assignment for MSP record<br>types D, E, and L that the COB contractor added to<br>CWF (only displays records assigned to contractor<br>that is signed on to ECRS)                                                                                                    |
| ECRS 07             | MSP Developing Contractor<br>Notification | View cases in which the contractor may have an<br>interest or involvement, but the cases were assigned to<br>another contractor as lead (interest or involvement<br>indicates that contractor submitted an ECRS MSP<br>inquiry, ECRS CWF assistance request, or processed<br>a claim triggering either first claim development or<br>trauma code development) |
| ECRS 08             | MSP Changed Record Notification           | View a list of records that COB has added, updated,<br>or deleted (only displays records for the contractor<br>who may have an interest—i.e., sent an ECRS MSP<br>inquiry, ECRS CWF assistance request, or processed<br>a claim triggering either first claim development or<br>trauma code development)                                                      |
| ECRS 10             | Workers' Compensation Set-Aside List      | <ul> <li>View a list of all workers' compensation set-aside trust cases</li> <li>Check the progress of a workers' compensation set-aside trust case</li> </ul>                                                                                                    |

| Main Menu<br>Option | Screen Name              | Use this screen to:                                                                                                    |
|---------------------|--------------------------|----------------------------------------------------------------------------------------------------|
| ECRS 11             | Workload Tracking Screen | <ul> <li>Review your contractor site's workload (for<br/>Medicare contractors)</li> <li>Review contractor workloads (for CMS users)</li> </ul> |

### **General Issues**

#### What are the operating hours for the ECRS application?

ECRS is available Monday through Friday, 8 a.m. to 8 p.m. Eastern Standard Time, except holidays.

#### Do all contractors see the same exact information on ECRS or does it vary from state to state?

ECRS information is restricted by contractor number and access code. Contractors can only view information associated with their own contractor number and access code.

#### Can users generate screen prints in ECRS?

The capability to do this depends on each user's local setup.

### **MSP Inquiry and CWF Assistance Request Issues**

#### Are completed ECRS MSP inquiries and CWF assistance requests purged?

No. There is a date parameter on the ECRS screens where contractors can specify date ranges. Unless Medicare contractors change this parameter, they will only see the most recent 30 calendar days.

#### When and how should contractors submit a MSP inquiry or a CWF assistance request?

Contractors should use the ECRS CWF Assistance Request Detail screens (option 01 from the ECRS main menu) for changes to existing CWF MSP auxiliary occurrences and the ECRS MSP Inquiry Detail screens (option 04 from the ECRS main menu) to submit an inquiry to the COB contractor about MSP coverages that are not yet documented at CWF.

# Does a contractor need to send three separate ECRS CWF assistance requests to delete three auxiliary records for the same beneficiary?

No. Medicare contractors can submit one ECRS CWF assistance request with the remark, "Delete All Occurrences," or they can note the other occurrence numbers requiring deletion.

# In the event a referral is sent via ECRS both through the CWF assistance request and MSP inquiry option, does ECRS have an edit in place that will find these duplicate records?

ECRS does not have an edit in place to detect this potential duplicate situation. ECRS will recognize receipt of the two different referrals or inquiries when a Medicare contractor sends two referrals or inquiries for the same beneficiary; however, ECRS cannot recognize a duplicate when a referral and an inquiry are submitted for the same beneficiary (they are two different actions: one says change a record on CWF; the other says investigate an action on CWF).

# If a contractor has multiple contractor numbers, can they choose one to use consistently for ECRS MSP inquiries and CWF assistance request transactions?

Contractors may choose to use one contractor number and one access code for multiple contractor numbers. However, the COB contractor lead assignments only appear under the Part A contractor number.

# Can contractors delete an ECRS MSP inquiry once it has been entered and is later found to contain an error?

Medicare contractors can delete an ECRS MSP inquiry if they discover the error on the same day. If the error is not discovered on the same day, the contractor can notify their COB consortia contact.

# What ECRS action code should contractors use when they receive information regarding a termination date for a 77777 record that is more than six months from the date of accretion?

Contractors can submit this through the ECRS 01 screen, using Action Code TD and entering the termination date to be applied in the termination date field on the CWF MSP auxiliary occurrence.

# Can contractors submit workers' compensation set-aside cases through the ECRS MSP Inquiry Detail Screens?

Effective April 15, 2002, Medicare contractors can no longer submit workers' compensation set-aside cases to the COB contractor on behalf of their CMS Regional Office. The COB contractor has created specific set-aside screens for CMS RO users.

# Does the COB contractor view the COMMENTS field on the ECRS CWF Assistance Request Detail Screen and the ECRS MSP Inquiry Detail Screen?

On the ECRS CWF Assistance Request Detail Screen, the COB contractor views the comments as necessary for each ECRS type as described on page 2-18. On the ECRS MSP Inquiry Detail Screen, the COMMENTS field has been removed and replaced with additional action and reason codes.

### Lead Contractor Issue

# How do Medicare contractors use ECRS screens 06–Lead Contractor Assignment and 07–Developing Contractor Notification to determine lead or possible interest in a liability, auto no-fault or workers' compensation case?

If a HICN appears on screen 06, the viewing contractor is the lead contractor for that case. If a HICN appears on screen 07, the viewing contractor has been identified as an interested party for that case; and the contractor that has been assigned the lead is indicated to the far right side of that line.

### **Notification Issues**

# Will the records on ECRS 08–MSP Changed Record Notification screen include any update to an existing CWF MSP auxiliary occurrence by the COB contractor, or just those that were updated as a result of a non-ECRS referral, e.g., through trauma code or first claim development?

The ECRS 08–MSP Changed Record Notification screen includes any update to an existing CWF MSP auxiliary occurrence by the COB contractor. The system only displays cases on this screen in which the contractor has an interest or involvement (which means that the contractor has submitted an ECRS MSP inquiry, ECRS CWF assistance request, or processed a claim that triggered first claim or trauma code development). Medicare contractors can use the ECRS 07–MSP Developing Contractor Notification screen to see cases in which the developing contractor may have an interest or involvement, but the cases were assigned to another contractor to lead coordination of Medicare activities.

# If a beneficiary's information is listed on the ECRS 07 screen, will it always appear on the ECRS 08 screen too?

If the information is on the ECRS 07 screen, that means COB created a MSP type D, E, or L record for it after 1/08/01. This information will also be on the ECRS 08 screen.

#### What does the TYPE field refer to on the ECRS 07 and 08 screens?

This field refers to the MSP type for the MSP auxiliary occurrence applied to CWF by the COB contractor. MSP types D, E, and L are associated with screens 07 and 08.

## Appendix D: Glossary

| Action Codes                      | Used to determine what information should be changed at CWF. For example, if the action code is MT, the system updates information in the MSP TYPE field at CWF.                                                                                                    |
|-----------------------------------|----------------------------------------------------------------------------------------------------|
| Assistance Request<br>Transaction | Request to add, update, or delete an existing CWF MSP auxiliary occurrence                                                                                                    |
| Bene                              | Medicare beneficiary                                                                                                    |
| CMS                               | Centers for Medicare & Medicaid Services, federal agency that administers the Medicare program                                                                                                    |
| СОВ                               | Coordination of Benefits is a written statement that tells which plan or insurance<br>policy pays first if two health plans or insurance policies cover the same benefits.<br>If one of the plans is a Medicare health plan, federal law may decide who pays<br>first.                                      |
| Contractor Number                 | Unique five-digit number assigned to Medicare contractors by CMS. Transactions are entered and viewed in ECRS by contractor number.                                                                                                    |
| CWF                               | Common Working File, the Medicare Part A/Part B benefit coordination system that uses localized databases maintained by a host contractor                                                                                                    |
| Data Match                        | Process by which information on employers and employees is analyzed by CMS for use in contacting employers concerning possible periods of MSP                                                                                                    |
| DCN                               | Document Control Number                                                                                                    |
| Developing Contractor             | Contractor that may have an interest or involvement in an MSP case that was assigned to another contractor for coordination of Medicare activities                                                                                                    |
| ECRS                              | Electronic Correspondence Referral System allows Medicare contractors to enter<br>requests online through CICS screens to change Data Match and IEQ MSP<br>records on CWF. Request transactions are sent to the COB contractor, where a<br>batch process reads the transactions and processes the requests. |
| EIN                               | Employer Identification Number                                                                                                    |
| HICN                              | Health Insurance Claim Number                                                                                                    |
| IEQ                               | Initial Enrollment Questionnaire, used to gather Medicare Secondary Payer information for newly-eligible beneficiaries                                                                                                    |
| Lead Contractor                   | CMS-appointed Medicare intermediary that coordinates Medicare recovery<br>activities for MSP cases with interested contractors, attorneys, insurance<br>companies, and other liable entities                                                                                                    |

| Medicare Contractor        | Organization contracting with CMS to process claims, pay for or provide medical services, or enhance the agency's capability to administer the Medicare program                                                                                                    |
|----------------------------|----------------------------------------------------------------------------------------------------|
| MSP                        | Medicare Secondary Payer, statutory requirement that private or other government<br>insurance plans or programs providing health care coverage of Medicare<br>beneficiaries pay before Medicare                                                                                                    |
| MSP Inquiry<br>Transaction | Inquiry regarding possible MSP coverage                                                                                                    |
| Set-Aside Trust Case       | When a Workers' Compensation settlement includes compensation for future<br>medical expenses, it is referred to as a "commutation" case. This type of<br>settlement sets aside funds in a trust for payment of future medical needs that<br>would otherwise be paid for by Medicare. Once these funds are depleted,<br>Medicare begins to make payments for services related to the WC injury. |
| SSN                        | Social Security Number                                                                                                    |
| Venue Letter               | Letter forwarded from the COB contractor to notify an attorney, beneficiary, and/or insurer of a change in the lead contractor assignment. The letter documents the former lead contractor, the new lead contractor, and the effective date of the change.                                                                                                    |
| Workers' Compensation      | System of insurance that reimburses an employer for damages that must be paid to<br>an employee for an injury that occurred during the course of employment                                                                                                    |

# Electronic Correspondence Referral System (ECRS)

## Quick Reference Card

Rev. 2005-1/March

GHI-DI-502.8.0

#### **CWF Assistance Request Codes**

Enter CWF assistance requests for existing MSP records.

| Required Fields on<br>ECRS CWF Assistance Request Detail Screens |                                                                              |  |
|------------------------------------------------------------------|------------------------------------------------------------------------------|--|
| Field                                                            | Description                                                                  |  |
| ACTION(S)                                                        | Action codes                                                                 |  |
| DCN                                                              | Document Control Number                                                      |  |
| ACTIVITY CODE                                                    | Activity code                                                                |  |
| SOURCE                                                           | Source of request information                                                |  |
| BENE HICN                                                        | Beneficiary's Health Insurance Claim<br>Number                               |  |
| NAME                                                             | Beneficiary's name                                                           |  |
| PAT REL                                                          | Patient relationship                                                         |  |
| MSP TYPE                                                         | Type of MSP coverage                                                         |  |
| EFF DT                                                           | Effective date of MSP coverage                                               |  |
| AUX REC                                                          | Record number of MSP auxiliary<br>occurrence at CWF                          |  |
| ORIG CNTR                                                        | Contract number of contractor that<br>created original MSP occurrence at CWF |  |
| INS TYPE                                                         | Type of insurance                                                            |  |

| Required Fields for Source Codes |                                                                                      |                                                                              |  |
|----------------------------------|--------------------------------------------------------------------------------------|------------------------------------------------------------------------------|--|
| Value                            | Required Fields                                                                      |                                                                              |  |
| CHEK                             | CHECK DATE, CHECK AMC<br>INFMT NAME, STREET, CIT                                     | OUNT, CHECK NO,<br>Y, ST, ZIP, INFMT REL                                     |  |
| LTTR                             | INFMT NAME, STREET, CIT<br>INFMT REL                                                 | Y, ST, ZIP,                                                                  |  |
|                                  | Action Codes                                                                         |                                                                              |  |
| Value                            | Description                                                                          |                                                                              |  |
| AI                               | Change attorney information                                                          |                                                                              |  |
| AR                               | Add CWF remark codes                                                                 |                                                                              |  |
| CT                               | Change termination date                                                              |                                                                              |  |
| CV                               | Change of venue                                                                      |                                                                              |  |
| DA                               | Develop to the attorney                                                              |                                                                              |  |
| DD                               | Develop for the diagnosis coo                                                        | le                                                                           |  |
| DE                               | Develop to employer or for er                                                        | nployer info                                                                 |  |
| DI                               | Develop to insurer or for insu                                                       | Develop to insurer or for insurer info                                       |  |
| DO                               | Mark occurrence for deletion                                                         |                                                                              |  |
| DR                               | Investigate/redevelop closed or deleted record                                       |                                                                              |  |
| DT                               | Develop for termination date                                                         |                                                                              |  |
| DX                               | Change diagnosis codes                                                               |                                                                              |  |
| EA                               | Change employer address                                                              |                                                                              |  |
| ED                               | Change effective date                                                                |                                                                              |  |
| EF                               | Develop for the effective date                                                       |                                                                              |  |
| EI                               | Change employer information                                                          |                                                                              |  |
| ES                               | Employer size below minimum<br>(20 for working aged; 100 for disability)             |                                                                              |  |
| 11                               | Change insurer information                                                           |                                                                              |  |
| IT                               | Change insurer type                                                                  |                                                                              |  |
| LR                               | Add duplicate liability record                                                       |                                                                              |  |
| MT                               | Change MSP type                                                                      |                                                                              |  |
| MX                               | SSN/HICN mismatch                                                                    | SSN/HICN mismatch                                                            |  |
| NR                               | Create duplicate no-fault record                                                     |                                                                              |  |
| PH                               | Add PHP date                                                                         |                                                                              |  |
| PR                               | Change patient relationship                                                          |                                                                              |  |
| RR                               | Generate right-of-recovery let                                                       | tter to lead contractor                                                      |  |
| TD                               | Terminate open EGHP record with date less than six months prior to date of accretion |                                                                              |  |
| VP                               | Beneficiary has taken a vow                                                          | of poverty                                                                   |  |
|                                  | Required Fields for Act                                                              | ion Codes                                                                    |  |
| Value                            | Required Fields                                                                      | Description                                                                  |  |
| AI                               | INFMT NAME,<br>PHONE,<br>STREET,<br>CITY,<br>ST,<br>ZIP                              | Attorney information<br>(when MSP TYPE = D,<br>E, or L and INFMT REL<br>= A) |  |
| CV                               | CHANGE LEAD TO,<br>SEND VENUE LETTER?<br>Y/N                                         | New lead contractor<br>number; venue letter<br>indicator                     |  |
|                                  | L                                                                                    |                                                                              |  |

| Required Fields for Action Codes (continued) |                                                                                                    |                           |
|----------------------------------------------|----------------------------------------------------------------------------------------------------|---------------------------|
| Value                                        | Required Fields                                                                                                    | Description               |
| DX                                           | DIAG                                                                                                    | Diagnosis codes           |
| ED                                           | EFF DATE                                                                                                    | Effective date            |
| EI                                           | EMPLR NAME,<br>STREET,<br>CITY,<br>ST,<br>ZIP,<br>EIN,<br>EMPLOYER NO<br>Type data in all fields to<br>update employer info at CWF.                                                                                                    | Employer information      |
| 11                                           | INSURER NAME<br>If you leave the following fields<br>blank, the system overwrites<br>the previous value on the MSP<br>auxiliary record at CWF:<br>STREET, CITY, ST, ZIP,<br>GROUP NO, POLICY NO,<br>INSURED NAME, INS REL<br>Type data in all fields to<br>update insurer info at CWF.<br>Leave all fields blank to delete<br>insurer info at CWF. | Insurer name              |
| IT                                           | INS TYPE                                                                                                    | Insurance type            |
| MT                                           | MSP TYPE                                                                                                    | MSP type                  |
| MX                                           | SSN                                                                                                    | SSN/HICN mismatch         |
| PH                                           | PHP DATE                                                                                                    | Pre-paid Health Plan date |
| PR                                           | PAT REL                                                                                                    | Patient relationship      |
| TD                                           | TERM DT                                                                                                    | Termination date          |

#### MSP Inquiry Codes

Enter inquiries to initiate MSP development.

**Note:** Action codes are *not required* for MSP inquiries.

| Action Codes |                                     |  |
|--------------|-------------------------------------|--|
| Value        | Description                         |  |
| CA           | Class action suit                   |  |
| CL           | Closed or settled case              |  |
| DE           | Develop to the employer             |  |
| DI           | Develop to the insurer              |  |
| SC           | Suppress confirmation letter        |  |
| SL           | Suppress lead contractor assignment |  |
| SR           | Suppress right of recovery letters  |  |
|              |                                     |  |

| Required Fields for Action Codes |                                                                                                    |
|----------------------------------|----------------------------------------------------------------------------------------------------|
| Value                            | Required Fields                                                                                                    |
| CA                               | BENE HICN, PAT REL, MSP TYPE (must = L),<br>EFF DT, CA, **INFMT (attorney) NAME,<br>STREET, CITY, ST, ZIP, *INSURER NAME, *INS<br>TYPE, **STREET, CITY, ST, ZIP, DIAG                    |
| CL                               | BENE HICN, PAT REL, MSP TYPE (must = D, E,<br>or L), EFF DT, TERM DATE, **INFMT (attorney)<br>NAME, STREET, CITY, ST, ZIP, *INSURER<br>NAME, *INS TYPE, **STREET, CITY, ST, ZIP,<br>DIAG |
| DE                               | EMPLR NAME, STREET, CITY, ST, ZIP                                                                                                    |
| DI                               | INSURER NAME, STREET, CITY, ST, ZIP                                                                                                    |
| SC                               | BENE HICN, PAT REL, MSP TYPE, EFF DT,<br>**INFMT (attorney) NAME, STREET, CITY, ST,<br>ZIP, *INSURER NAME, *INS TYPE, **STREET,<br>CITY, ST, ZIP, DIAG                                   |
| SL                               | BENE HICN, PAT REL, MSP TYPE (must = D, E,<br>or L), EFF DT, **INFMT (attorney) NAME,<br>STREET, CITY, ST, ZIP, *INSURER NAME, *INS<br>TYPE, **STREET, CITY, ST, ZIP, DIAG               |
| SR                               | BENE HICN, PAT REL, MSP TYPE (must = D, E,<br>or L), EFF DT, **INFMT (attorney) NAME,<br>STREET, CITY, ST, ZIP, *INSURER NAME, *INS<br>TYPE, **STREET, CITY, ST, ZIP, DIAG               |

\* INSURER NAME and INS TYPE are always required fields.

\*\*Attorney information is only required when additional insurer information (STREET, CITY, ST, ZIP) is not present. Likewise, additional insurer information is only required when attorney information is not present.

| Required Fields for Source Codes |                                                                                                    |
|----------------------------------|----------------------------------------------------------------------------------------------------|
| Value                            | Required Fields                                                                                                    |
| CHEK                             | DCN, SOURCE, BENE HICN, NAME, CHECK<br>DATE, CHECK AMOUNT, CHECK NO, INFMT<br>NAME, ADDR, CITY, ST, ZIP, INFMT REL                              |
|                                  | OF<br>DCN, SOURCE, SSN, NAME, BENE STRT,<br>CITY, ST, ZIP, CHECK DATE, CHECK<br>AMOUNT, CHECK NO, INFMT NAME, ADDR,<br>CITY, ST, ZIP, INFMT REL |
| LTTR                             | DCN, SOURCE, BENE HICN, NAME, INFMT<br>NAME, ADDR, CITY, ST, ZIP, INFMT REL                                                                     |
|                                  | or<br>DCN, SOURCE, SSN, NAME, BENE STRT,<br>CITY, ST, ZIP, INFMT NAME, ADDR, CITY, ST,<br>ZIP, INFMT REL                                        |
| PHON                             | DCN, SOURCE, BENE HICN, NAME, MSP<br>TYPE, INFMT NAME, ADDR, CITY, ST, ZIP,<br>INFMT REL                                                        |
|                                  | or<br>DCN, SOURCE, SSN, NAME, BENE STRT,<br>CITY, ST, ZIP, MSP TYPE, INFMT NAME,<br>ADDR, CITY, ST, ZIP, INFMT REL                              |
| SCLM                             | DCN, SOURCE, BENE HICN, NAME<br>or                                                                                                    |
|                                  | DCN, SOURCE, SSN, NAME, BENE STRT,<br>CITY, ST, ZIP                                                                                             |

#### **General Codes**

The following codes apply to CWF assistance requests, MSP inquiries, and workers' compensation set-aside trust cases.

| Activity Codes |                                                                                       |
|----------------|---------------------------------------------------------------------------------------|
| Value          | Description                                                                           |
| С              | Claims (Pre-Payment) (22001)                                                          |
| D              | Debt Collection (42021)                                                               |
| G              | Group Health Plan (42003)                                                             |
| 1              | General Inquiry (42004)                                                               |
| N              | Liability, No-Fault, Workers' Compensation, and Federal Tort Claim Act (FTCA) (42002) |

| MSP Type Codes |                                |  |
|----------------|--------------------------------|--|
| Value          | Description                    |  |
| A              | Working Aged                   |  |
| В              | End-Stage Renal Disease (ESRD) |  |
| С              | Conditional Payment            |  |
| D              | Automobile Insurance, No Fault |  |
| E              | Workers' Compensation          |  |
| F              | Federal (Public)               |  |
| G              | Disabled                       |  |
| Н              | Black Lung                     |  |
| 1              | Veterans                       |  |
| L              | Liability                      |  |

| Source Codes |                                  |
|--------------|----------------------------------|
| Value        | Description                      |
| CHEK         | Unsolicited check                |
| LTTR         | Letter                           |
| PHON         | Phone call                       |
| SCLM         | Medicare Secondary Claim payment |

| Status Codes |                                                            |
|--------------|------------------------------------------------------------|
| Value        | Description                                                |
| СМ           | Completed                                                  |
| DE           | Delete (do not process) ECRS request                       |
| HD           | Hold, individual not yet a Medicare beneficiary (WC) (RAC) |
| IP           | In process, being edited by COB                            |
| NW           | New, not yet read by COB                                   |

| Reason Codes    |                                                                                                  |  |
|-----------------|--------------------------------------------------------------------------------------------------|--|
| Value           | Description                                                                                      |  |
| 01              | Not yet read by COB, used with NW status                                                         |  |
| 02              | Being processed by COB, used with IP status                                                      |  |
| 03              | Under development by COB, used with IP status                                                    |  |
| 04              | Update sent to CWF, used with IP status                                                          |  |
| 05              | Error received from CWF, being resolved by COB<br>contractor, used with IP status                |  |
| 06              | Sent to EDB for beneficiary info, used with IP status                                            |  |
| 07              | Auditor follow-up development in progress, used with IP status                                   |  |
| 10              | Not processing                                                                                   |  |
| 11              | Not yet eligible for Medicare, used with HD status                                               |  |
| 12              | Needs diagnosis, used with HD status (for WC set-<br>aside trust cases only)                     |  |
| 13              | Future-dated workers' compensation case, used with HD status (for WC set-aside trust cases only) |  |
| 14              | Duplicate request, development already in process, used with HD status                           |  |
| <mark>45</mark> | Insufficient information to process, used with HD status (RAC only)                              |  |
| <mark>46</mark> | RAC did not update hold records, used with DE status<br>(RAC only)                               |  |
| 50              | Posted to CWF, response received with no errors, used with CM status                             |  |
| 51              | No changes (additions, modifications, or deletions) made to CWF, used with CM status             |  |
| 52              | Returned-rejected by CWF, used with CM status                                                    |  |
| 53              | Returned–duplicate ECRS request, used with CM status                                             |  |
| 54              | 100 or more threshold met                                                                        |  |
| 55              | 20 or more threshold met                                                                         |  |
| 56              | OBRA does not apply, no update                                                                   |  |
| 57              | Record already updated                                                                           |  |
| 58              | Non-compliant GHP                                                                                |  |
| 59              | Employer verified existing record, no update                                                     |  |
| 60              | Invalid HICN                                                                                     |  |
| 61              | No Part A entitlement                                                                            |  |
| 62              | Closed, no response to development                                                               |  |
| 63              | Development complete, no MSP                                                                     |  |
| 64              | Letter sent                                                                                      |  |
| 65              | Deceased, used with CM status                                                                    |  |
| 66              | ESRD/DIB conflict                                                                                |  |
| 67              | No response from CWF                                                                             |  |
| 68              | Closed for Self-Report                                                                           |  |
| 69              | Developed to GHP, no response                                                                    |  |
| 70              | Developed to non-EGHP, no response                                                               |  |
| 71              | Developed to beneficiary, no response                                                            |  |
| 72              | Developed to informant, no response                                                              |  |
| 73              | Medicare beneficiary retired                                                                     |  |
| 74              | Spouse retired                                                                                   |  |
| 75              | GHP lifetime of yearly benefits past maximum amount                                              |  |
| 76              | No coverage with insurance company                                                               |  |
| 77              | Medicare Supplemental Plan                                                                       |  |
| 78              | Employer has less than 20 employees                                                              |  |

| Reason Codes (continued) |                                                                                 |
|--------------------------|---------------------------------------------------------------------------------|
| Value                    | Description                                                                     |
| 79                       | Per employer, Medicare beneficiary is not covered<br>under spouse's GHP         |
| 80                       | Employer has less than 100 employees                                            |
| 81                       | Medicare is primary due to ESRD coordination<br>period                          |
| 82                       | Per insurance, seasonal employee and not eligible for the month                 |
| 83                       | Incoming request conflicts with information on file                             |
| 84                       | Insufficient information to update CWF                                          |
| 85                       | Venue changed                                                                   |
| 86                       | Unable to verify address, used with CM status (for CWF assistant requests only) |
| 87                       | MSP record exists, used with CM status<br>(for MSP inquiries only)              |
| 88                       | No update, not lead contractor                                                  |
| 91                       | Duplicate in process                                                            |

| Patient Relationship Codes   |                                                               |
|------------------------------|---------------------------------------------------------------|
| Value                        | Description                                                   |
| 01                           | Patient is policy holder                                      |
| 02                           | Spouse                                                        |
| 03                           | Natural child, insured has financial<br>responsibility        |
| 04                           | Natural child, insured does not have financial responsibility |
| 05                           | Stepchild                                                     |
| 06                           | Foster child                                                  |
| 07                           | Ward of the Court                                             |
| 08                           | Employee                                                      |
| 09                           | Unknown                                                       |
| 10                           | Handicapped dependent                                         |
| 11                           | Organ donor                                                   |
| 12                           | Cadaver donor                                                 |
| 13                           | Grandchild                                                    |
| 14                           | Niece/nephew                                                  |
| 15                           | Injured plaintiff                                             |
| 16                           | Sponsored dependent                                           |
| 17                           | Minor dependent of a minor dependent                          |
| 18                           | Parent                                                        |
| 19                           | Grandparent dependent                                         |
| 20                           | Domestic partner (Effective April, 2004.)                     |
| Informant Relationship Codes |                                                               |
| Value                        | Description                                                   |
| А                            | Attorney representing beneficiary                             |
| В                            | Beneficiary                                                   |
| С                            | Child                                                         |
| D                            | Defendant's attorney                                          |
| E                            | Employer                                                      |
| F                            | Father                                                        |

| Informant Relationship Codes (continued) |                                                  |
|------------------------------------------|--------------------------------------------------|
| Value                                    | Description                                      |
| М                                        | Mother                                           |
| N                                        | Non-relative                                     |
| 0                                        | Other relative                                   |
| Р                                        | Provider                                         |
| R                                        | Beneficiary representative (other than attorney) |
| S                                        | Spouse                                           |
| U                                        | Unknown                                          |

| Relationship to Insured Codes |                |
|-------------------------------|----------------|
| Value                         | Description    |
| В                             | Beneficiary    |
| С                             | Child          |
| E                             | Employer       |
| F                             | Father         |
| М                             | Mother         |
| Ν                             | Non-relative   |
| 0                             | Other relative |
| S                             | Spouse         |
| U                             | Unknown        |

| Insurance Type Codes |                                                                                                    |
|----------------------|----------------------------------------------------------------------------------------------------|
| Value                | Description                                                                                                    |
| А                    | Insurance or Indemnity (OTHER TYPES)                                                                                                    |
| В                    | Group Health Organization (GHO)                                                                                                    |
| С                    | Preferred Provider Organization (PPO)                                                                                                    |
| D                    | Third Party Administrator arrangement under<br>an Administrative Service Only (ASO) contract<br>without stop loss from any entity (TPA/ASO) |
| E                    | Third Party Administrator arrangement with<br>stop loss insurance issued from any entity<br>(STOP LOSS TPA)                                 |
| F                    | Self-Insured/Self-Administered (SELF-INSURED)                                                                                               |
| G                    | Collectively-Bargained Health and Welfare<br>Fund (HEALTH/WELFAR)                                                                           |
| H                    | Multiple Employer Health Plan with at least<br>one employer who has more than 100 full-<br>and/or part-time employees<br>(EMPLOYER+100)     |
| 1                    | Multiple Employer Health Plan with at least<br>one employer who has more than 20 full-<br>and/or part-time employees (EMPLOYER+20)          |
| J                    | Hospitalization Only Plan covering inpatient<br>hospital services (HOSPITAL ONLY)                                                           |
| К                    | Medical Services Only Plan covering only non-<br>inpatient medical services (MEDICAL ONLY)                                                  |
| М                    | Medicare Supplemental Plan, Medigap,<br>Medicare Wraparound Plan, or Medicare<br>Carve Out Plan (SUPPLEMENTAL)                              |
| Blank                | Unknown (UNKNOWN)                                                                                                    |